# MVSC - Multivia Sm@rtConnect Benutzerhandbuch

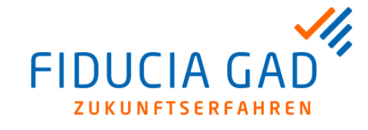

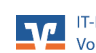

## MVSC - Multivia Sm@rtConnect

## Benutzerhandbuch

Version: Datum/Uhrzeit: 2.5.0 18.11.2019 / 07:46 Uhr

## Gegenüber der vorherigen Ausgabe wurden folgende Änderungen vorgenommen:

| Nummer | Datum      | Inhalt / Änderungen                                                                                                    |
|--------|------------|----------------------------------------------------------------------------------------------------|
| 05     | 06.08.2019 | Ergänzung zum MVSC-Release 2.5.0:                                                                                                    |
|        |            | <ul> <li>Die Einleitung wurde um den neuen Abschnitt "Mehrsprachigkeit" erweitert.</li> <li>In das Kapitel "Unterstützte Signaturverfahren" wurde in den Abschnitt "Sicherheitsdatei" ein Hinweis zur 5-maligen falschen Passworteingabe aufgenommen.</li> <li>Das Kapitel "Verzeichnisstruktur" wurde um den Ordner "Original" erweitert.</li> <li>Im Kapitel "Installation" wurde der Abschnitt "Update der Signaturversion einer Zugangs-ID" neu aufgenommen. Außerdem wurde die Auswahl der Defaultsprache im Abschnitt "Installation mit dem Assistenten 'install.jar'" ergänzt.</li> <li>Im Kapitel "EBICS-Zugangsdaten erfassen" wurde im Abschnitt "Anlagevorgang" die Möglichkeit der Vergabe der Zugangs-ID um die Angabe der zulässigen Zeichen und der zulässigen Länge ergänzt. Außerdem wurden einige Screenshots ausgetauscht, da sich die Reihenfolge der Auswahlmöglichkeiten für die Signaturversion geändert hat.</li> <li>In den Abschnitt "Gruppierung 'Sonstige Einstellungen" des Kapitels "Vorbelegungen" wurde die neue Option "Ausgewählte Sepa-Dateien als IBAN-Only senden" aufgenommen.</li> </ul> |
| 04     | 11.10.2018 | <ul> <li>Ergänzung zum MVSC-Release 2.0.3:</li> <li>Kapitel "Generelle Nutzbarkeit MVSC" und Kapitel "Systemvoraussetzungen": Es ist eine Java-Version 1.7 oder 1.8 erforderlich.</li> </ul>                                                                                                    |
| 03     | 16.08.2018 | <ul> <li>Ergänzung zum MVSC-Release 2.0.2:</li> <li>Austausch der Screenshots aufgrund eines neuen Logos</li> <li>Kapitel "Lizenzserver" neu aufgenommen</li> <li>Rückgabewerte im Konsolenmodus: Rückgabewert 25 aufgenommen</li> <li>Kapitel "Nutzung in der Konsole", Abschnitt "Aufruf aus der Konsole": Aufrufparameter der Aufrufvarianten "C" und "D" angepasst</li> </ul>                                                                                                    |
| 02     | 03.11.2017 | Erstellung des MVSC 2.0 Handbuches auf Basis von MVSC 1.0                                                                                                    |
| 01     | 03.08.2013 | Erstellung des MVSC 1.0 Handbuches auf Basis von PCTI 2.0                                                                                                    |

## Öffentlich (C1)

Copyright Fiducia & GAD IT AG 2019 Alle Rechte vorbehalten

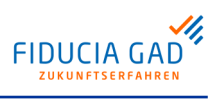

## Inhaltsverzeichnis

| Einleitung                                                                   | vi   |
|------------------------------------------------------------------------------|------|
| 1. Generelle Nutzbarkeit MVSC                                                | . vi |
| 2. Grundlagen EBICS                                                          | vi   |
| 1. Funktionalitäten                                                          | . 1  |
| 1.1. Allgemeines zur Funktionalität                                          | . 1  |
| 1.2. Unterstützte Signaturverfahren                                          | . 1  |
| 1.3. Unterstützte Auftragsarten                                              | . 2  |
| 1.4. Verwaltung von Zugangs- und Verbindungsinformationen                    | . 2  |
| 1.5. Struktur des Programms                                                  | . 2  |
| 2. Technische Aspekte                                                        | . 4  |
| 2.1. Systemvoraussetzungen                                                   | . 4  |
| 2.2. Verzeichnisstruktur                                                     | . 4  |
| 3. Installation                                                              | . 6  |
| 3.1. Installation mit Hilfe des Assistenten                                  | . 6  |
| 4. Einrichtung                                                               | 10   |
| 4.1. Programmstart                                                           | 10   |
| 4.2. Voraussetzungen für die EBICS-Kommunikation                             | 10   |
| 4.3. Internetverbindung erfassen                                             | 10   |
| 4.4. EBICS-Zugangsdaten erfassen                                             | 11   |
| 4.5. Zugangsdaten importieren                                                | 18   |
| 4.6. Lizenzserver                                                            | 20   |
| 5. Nutzung                                                                   | 23   |
| 5.1. Allgemeines                                                             | 23   |
| 5.2. Datenübertragung im Dialog                                              | 23   |
| 5.2.1. Dateien senden                                                        | 23   |
| 5.2.2. Dateien abholen                                                       | 25   |
| 5.2.3. Verteilte elektronische Unterschrift (im Nachfolgenden "VEU" genannt) | 27   |
| 5.2.4. Informationen zu Auftragsdateien                                      | 30   |
| 5.3. Kontrollmöglichkeiten                                                   | 31   |
| 5.4. Nutzung in der Konsole                                                  | 33   |
| 5.5. Automatisierte Nutzung mit Hilfe einer Batch-Datei                      | 36   |
| 5.6. Vorbelegungen                                                           | 37   |
| 5.7. SRZ-Funktionen                                                          | 40   |
| 5.8. Container-Erstellung                                                    | 42   |
| 6. Anhang                                                                    | 48   |
| 6.1. Dateifilter                                                             | 48   |
| 6.2. Rückgabewerte im Konsolenmodus                                          | 48   |
| 6.3. Auttragsarten                                                           | 50   |
| 6.4. Logging                                                                 | 51   |
| 6.4.1. Anwender-Logbuch                                                      | 51   |
| 6.4.2. Technisches Logging                                                   | 52   |
| 6.5. Hilte                                                                   | 53   |

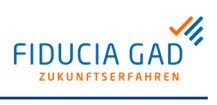

## Abbildungsverzeichnis

| 1. Spachauswahl im rechten oberen Bereich                         | . vi |
|-------------------------------------------------------------------|------|
| 1.1. Reiter des Hauptfensters der Anwendung                       | . 2  |
| 2.1. MVSC-Verzeichnisstruktur                                     | . 4  |
| 3.1. Sprachauswahl bei der Installation                           | . 6  |
| 3.2. Download des Programms                                       | . 6  |
| 3.3. Installation oder Update einer bestehenden Version           | . 7  |
| 3.4. Installationsverzeichnis wählen                              | . 7  |
| 3.5. Installationsvorgang                                         | . 8  |
| 3.6. Installation abgeschlossen                                   | . 8  |
| 3.7. Automatische Änderung der Signaturversion auf A006           | . 9  |
| 4.1. Internet-Nutzung ohne Proxy                                  | 11   |
| 4.2. Standard-Chipkartenleser festlegen                           | 12   |
| 4.3. Datenerfassung in Multivia Sm@rtConnect, Schritt 1           | 13   |
| 4.4. Datenerfassung in Multivia Sm@rtConnect, Schritt 2a          | 14   |
| 4.5. Datenerfassung in Multivia Sm@rtConnect, Schritt 2b          | 15   |
| 4.6. Datenerfassung in Multivia Sm@rtConnect, Schritt 3           | 15   |
| 4.7. Verifizierung des Zertifikats                                | 16   |
| 4.8. Abholen des Bankschlüssels                                   | 17   |
| 4.9. Informationen zum Zugang                                     | 18   |
| 4.10. Datei-Import von Bestandsdaten bei Neuinstallation von MVSC | 19   |
| 4.11. Login ohne ordnungsgemäße Registrierung                     | 20   |
| 4.12. Login mit ordnungsgemäßer Registrierung                     | 20   |
| 4.13. Info/ Lizenz                                                | 21   |
| 4.14. Lizenzschlüssel registrieren und prüfen                     | 21   |
| 4.15. Lizenzschlüssel erfolgreich registriert                     | 22   |
| 5.1. Datei-Upload                                                 | 23   |
| 5.2. Ergebnis der Datenübertragung                                | 24   |
| 5.3. Datei-Download                                               | 26   |
| 5.4. Auftragsübersicht                                            | 29   |
| 5.5. Dateiinhalt                                                  | 30   |
| 5.6. Anzeige von Auftragsdaten                                    | 31   |
| 5.7. PTK-Übertragungsprotokoll                                    | 32   |
| 5.8. HAC-Kundenprotokoll                                          | 33   |
| 5.9. Standardeinstellungen vorbelegen                             | 38   |
| 5.10. SRZ-Einstellungen                                           | 41   |
| 5.11. Auswahl der Dateien für einen Container                     | 44   |
| 5.12. Containererstellung                                         | 44   |
| 6.1. Logbuch                                                      | 52   |
| 6.2. Logging                                                      | 53   |

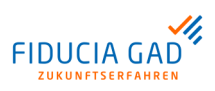

## Tabellenverzeichnis

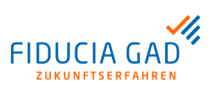

# Einleitung

## 1. Generelle Nutzbarkeit MVSC

| Kurzbeschrei-<br>bung MVSC | MVSC ist ein auf Java basierendes Tool zur sicheren Übertragung von bereits erstellten Auftragsdateien über das EBICS-Verfahren. Das Programm lässt sich in den zwei verschiedenen Modi "Benutzeroberfläche" und "Konsolenaufruf" ausführen, die es ermöglichen, die Software bedarfsgerecht abzustimmen. |
|----------------------------|----------------------------------------------------------------------------------------------------|
|                            | MVSC profitiert von der in JAVA gegebenen Plattformunabhängigkeit und kann auf allen<br>Betriebssystemen ausgeführt werden, auf denen eine JAVA-Version 1.7 oder 1.8<br>installiert ist.                                                                                                    |
| Mehrsprachig-<br>keit      | Im rechten oberen Bereich stehen Ihnen Schaltflächen zur Auswahl der Sprache zur<br>Verfügung.<br>Dies ist in der folgenden Abbildung dargestellt:                                                                                                    |
|                            | ✓ Multivia Sm@rtConnect     -     -     ×       Datei     Konfiguration     Hife     ■     ₩                                                                                                    |
|                            | Abb. 1. Spachauswahl im rechten oberen Bereich                                                                                                    |

## 2. Grundlagen EBICS

Definition Die Abkürzung EBICS (Electronic Banking Internet Communication Standard) bezeichnet einen multibankfähigen Standard zur Übertragung von Zahlungsverkehrsdateien über die Internetprotokolle TCP/IP, HTTP und HTTPS. EBICS gilt als Nachfolger des zuvor am Markt existierenden FTAM-Standards "DFÜ mit Kunden", der per Direkteinwahl über ISDN bzw. DATEX-P mit dem Bankrechner kommunizierte.

Sicherheitsaspekte Es wurde an vielen Merkmalen FTAM's festgehalten, wie zum Beispiel am Datenmodell (Kunde/Teilnehmer/Konto) und am Freischaltungsverfahren (INI-Brief). Die elektronische Unterschrift aus FTAM wird in EBICS ebenfalls unterstützt. Ein Umstieg für bisherige FTAM-Kunden auf das neue EBICS-Verfahren ist somit möglich. Neben der bisher in FTAM unterstützten elektronischen Unterschrift, die in Form einer Sicherheitsdatei aufbewahrt wird, gibt es in EBICS zusätzlich die Möglichkeit, die elektronische Unterschrift auf einer Chipkarte aufzubewahren. Näheres zur Einrichtung eines EBICS-Zugangs unter MVSC erfahren Sie im Kapitel "Einrichtung".

Gesetzliche<br/>RegelungenSeit dem 1. Januar 2008 besteht eine bankseitige Verpflichtung zur Unterstützung des<br/>EBICS-Standards, während dieselbe Verpflichtung für das FTAM-Verfahren am<br/>31.10.2010 endete. (http://www.ebics-zka.de/).

# 1. Funktionalitäten

## 1.1. Allgemeines zur Funktionalität

Aufrufvarianten Die Benutzeroberfläche von MVSC bietet Ihnen alle benötigten Funktionen,- diese reichen von der Erfassung der EBICS- bzw. Internet-Verbindungsdaten bis hin zu Datenübertragungen jeglicher Art.

Wurde der EBICS-Zugang einmalig über die Benutzeroberfläche in Betrieb genommen, so ist die Nutzung des Konsolenmodus nur noch eine Frage des Programmaufrufs.

## 1.2. Unterstützte Signaturverfahren

Signaturverfahren EBICS bietet die Signaturverfahren "Sicherheitsdatei" und "Chipkarte". MVSC unterstützt beide Verfahren sowie alle bislang existierenden Signaturversionen (A004/ A005/ A006) bzw. Schlüssellängen.

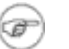

#### Anmerkung

Für den Einsatz der Chipkarte wird entsprechende Hardware benötigt (Chipkartenleser/ Signaturkarten).

Sicherheitsdatei Die Erstellung einer eigenen, passwortgeschützten Sicherheitsdatei erfolgt durch eine in MVSC vorhandene Funktionalität. Der Aufbewahrungsort für die physikalische Sicherheitsdatei und des dazugehörigen Passworts sollte aus Sicherheitsgründen nicht unmittelbar beieinander liegen, da trotz verschlüsselter Ablage in MVSC ein Restrisiko besteht.

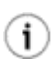

## Tipp

Legen Sie Ihre Sicherheitsdatei auf einem USB-Stick ab.

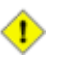

#### Achtung

Bei 5-maliger falscher Passworteingabe werden der Zugang und die Sicherheitsdatei unwiderruflich gelöscht.

#### Chipkarte

Sofern Sie eine EBICS-fähige Chipkarte besitzen, empfehlen wir, diese anstelle einer Sicherheitsdatei zu verwenden. Chipkarten bieten generell eine höhere Sicherheit, da die darauf gespeicherten privaten Schlüssel niemals auf einer Festplatte oder ähnlichem abgelegt werden können. Die auf einer Chipkarte enthaltenen Schlüssel zur Signatur und Verschlüsselung sind durch zwei PINs (Karten- und Signatur-PIN) gesichert. Diese können jedoch auch gleich sein. Die Eingabe der PINs erfolgt über die Tastatur eines entsprechenden Chipkartenlesers. Das bietet gegenüber der Passworteingabe über die gewöhnliche Tastatur eine zusätzliche Sicherheit vor Angriffen durch bösartige Software (z.B. Trojanische Pferde).

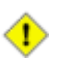

### Achtung

Sollten Sie im Besitz einer personalisierten Chipkarte sein, stellen Sie sicher, dass Ihnen die PINs der Karte bekannt sind. Wurden diese noch nicht geändert, so entnehmen Sie die initialen PINs Ihren PIN-Briefen.

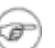

#### Anmerkung

Das Signaturverfahren "Chipkarte" ist nicht für die automatisierte Datenübertragung geeignet. Sollen bestimmte Zugangsdaten im Konsolenmodus nutzbar sein, muss als Signaturverfahren die "Sicherheitsdatei" ausgewählt werden.

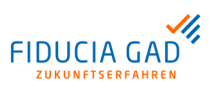

## 1.3. Unterstützte Auftragsarten

| Allgemeines                                            | Die Anwendung MVSC unterstützt alle in EBICS vorgesehenen Auftragsarten. Im Pro-<br>gramm werden jedoch nur die Auftragsarten angezeigt, die für den jeweiligen Zugang<br>am EBICS-Server administriert bzw. zugeordnet wurden.                                                                                                    |
|--------------------------------------------------------|----------------------------------------------------------------------------------------------------|
| Auftragsarten<br>synchronisie-<br>ren                  | Sollten zusätzliche Auftragsarten benötigt werden, so müssen diese am EBICS-Server freigeschaltet werden. Anschließend sind die in MVSC bekannten Auftragsarten erneut mit dem Bankrechnersystem zu synchronisieren.                                                                                                    |
| Verteilte elektro-<br>nische Unter-<br>schrift ("VEU") | Bei der "VEU" handelt es sich um ein standortunabhängiges Freigabesystem für Aufträge.<br>Das bedeutet, wenn der Teilnehmer X eines Kunden nicht ausreichend berechtigt ist,<br>eine Auftragsart mit seiner alleinigen Unterschrift auszuführen, gelangt der Auftrag in<br>einen sogenannten "Auftragspool". Andere für dieses Konto berechtigte Teilnehmer (Y)<br>haben nun die Möglichkeit, sich eine Übersicht der dort gesammelten Aufträge abzuholen.<br>Wurde die Übersicht erfolgreich abgeholt, so kann Teilnehmer Y die auf Unterschrift<br>wartenden Aufträge einsehen und anschließend ebenfalls unterschreiben bzw. stornieren. |
| 1.4. Verwalt                                           | ung von Zugangs- und Verbindungsinformationen                                                                                                    |
| EBICS                                                  | Zur Erfassung eines funktionstüchtigen EBICS-Zugangs benötigen Sie die folgenden Informationen von Ihrem BPD-Blatt:                                                                                                    |
|                                                        | <ul> <li>Kunden-ID</li> <li>Hostname des EBICS-Servers (8-stellig)</li> </ul>                                                                                                    |

- URL des EBICS-Servers (beginnend mit "https")
- Teilnehmer-ID
- EBICS-Version (Unterstützte Versionen können über eine Schaltfläche abgerufen werden)

Wurden diese Daten in der Benutzeroberfläche eingegeben und gespeichert, ist anschließend das Sicherheitsmedium zu konfigurieren:

- Signaturmedium
- Signaturversion (muss bei Verwendung eines bestehenden Mediums bekannt sein)
- Pfad der Sicherheitsdatei/ Kartennummer (Schaltfläche "Karte zuordnen")
- ggf. Passwort für die Sicherheitsdatei (Nutzung im Konsolenmodus)

Internet

Falls eine direkte Verbindung zum Internet besteht, sind keine Änderungen an der voreingestellten Verbindungsart notwendig. Sollte die Verbindung über einen Proxy-Server hergestellt werden, so lassen sich auch diese Einstellungen einfach hinterlegen.

## 1.5. Struktur des Programms

Menüpunkte

Nachdem sich der Benutzer über die Anmeldemaske erfolgreich am Programm authentifiziert hat, öffnet sich das Hauptfenster der Anwendung.

Dabei stehen Ihnen die in der folgenden Abbildung dargestellten Reiter zur Verfügung:

|   | 📢 Datenübertragungen | / Unterschriften | 🔏 Konfiguration | 🔒 Benutzer | 🔘 Internet | 💊 Logbuch |
|---|----------------------|------------------|-----------------|------------|------------|-----------|
| _ |                      |                  |                 |            |            |           |

#### Abb. 1.1. Reiter des Hauptfensters der Anwendung

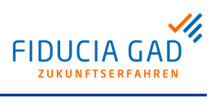

| Reiter             | Funktionalität / Beschreibung                                                                                                    |
|--------------------|----------------------------------------------------------------------------------------------------|
| Datenübertragungen | Diese Maske bietet die Möglichkeit, Datenübertragungen durchzuführen.<br>Dazu wählen Sie den jeweiligen EBICS-Zugang aus und bestimmen<br>anschließend die gewünschte Auftragsart und die zu übertragenden<br>Dateien. Die Ausführung von Aufträgen ist erst möglich, wenn Ihre EBICS-<br>Zugangsdaten vollständig im Programm erfasst und am EBICS-Bankrechner<br>initialisiert wurden.                                                                                                    |
| Unterschriften     | Das EBICS-Verfahren bietet die Möglichkeit, Aufträge im 4-Augen-Prinzip<br>freizugeben. Die noch nicht vollständig autorisierten Aufträge werden dann<br>am EBICS-Bankrechner abgelegt und warten auf weitere Unterschriften<br>durch berechtigte Teilnehmer. Erst wenn eine oder mehrere weitere<br>Unterschriften geleistet wurden, wird der Auftrag an die verarbeitenden<br>Systeme weitergegeben. Die Übersicht der auf Unterschrift wartenden<br>Aufträge kann unter Angabe des EBICS-Zugangs unter diesem Reiter<br>aufgerufen werden. Die Aufträge können unterschrieben oder auch storniert<br>werden. |
| Konfiguration      | Unter diesem Reiter befinden sich alle Eingabefelder zur Erfassung von<br>EBICS-Zugangsdaten. Hier sind die Zugangsinformationen zu erfassen.<br>Die Konfiguration dient außerdem zum Erstellen bzw. Initialisieren der<br>zugehörigen Sicherheitsmedien. Auch die am System hinterlegten Auftrags-<br>arten können aus dieser Maske heraus abgerufen werden. Soll MVSC im<br>Konsolenmodus genutzt werden, so können hier die notwendigen Vorbele-<br>gungen für den Aufruf angegeben werden.                                                                                                    |
| Benutzer           | Dieser Reiter dient zur Verwaltung der in MVSC hinterlegten Benutzer. Der<br>Administrator hat das Recht, neue Benutzer anzulegen, zu löschen oder<br>auch das Passwort anderer Benutzer zurückzusetzen. Alle anderen<br>Benutzer können hier lediglich Ihr eigenes Passwort ändern.                                                                                                    |
| Internet           | Unter diesem Reiter kann die genutzte Internetverbindung hinterlegt werden.<br>Diese Einstellung ist für alle angelegten Zugangs-IDs gültig. Sofern die<br>Verbindung nicht über einen Proxy-Server hergestellt wird, können die<br>Einstellungen unverändert bleiben. Andernfalls sind hier die Verbindungs-<br>daten des verwendeten Proxy-Servers zu erfassen.                                                                                                    |
| Logbuch            | Die vom Anwender durchgeführten Aktionen werden protokolliert und in<br>einer Log-Datei gespeichert. Für jeden Tag wird eine eigene Datei erzeugt.<br>Der Reiter "Logbuch" bietet die Möglichkeit, diese Dateien einzusehen und<br>zu filtern.                                                                                                    |

In der folgenden Tabelle werden die einzelnen Reiter erläutert:

# 2. Technische Aspekte

## 2.1. Systemvoraussetzungen

Betriebssystem und Java-Umgebung Sie benötigen eine Java-Laufzeitumgebung (JRE) der Version 1.7 oder 1.8, um MVSC auf Ihrem Computer nutzen zu können. MVSC ist dank seiner flexiblen Struktur kompatibel zu allen Betriebssystemen, die diesen JAVA-Standard unterstützen (z.B. Windows, Unix, Linux).

## 2.2. Verzeichnisstruktur

Inhalt des Programmverzeichnisses Nachdem MVSC installiert wurde, befindet sich die in der folgenden Abbildung dargestellte Verzeichnisstruktur im angegebenen MVSC-Programmverzeichnis:

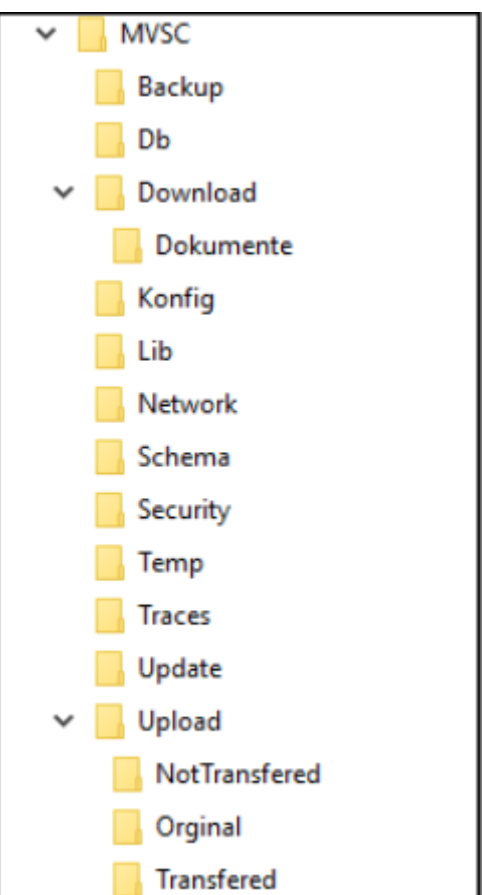

Abb. 2.1. MVSC-Verzeichnisstruktur

 Up- und Download-Verzeichnis
 Die Verzeichnisse "Download" und "Upload" gelten als Standardeingangspfad bzw. Standardausgangspfad für empfangene bzw. zur Übertragung vorgesehene Dateien. Beide Verzeichnisse lassen sich je Zugangs-ID beliebig konfigurieren. Unterhalb dieser Verzeichnisse befinden sich noch weitere Unterverzeichnisse ("Dokumente" bzw. "NotTransfered", "Original" und "Transfered").
 Dokumentenablage
 Das Verzeichnis "Dokumente" dient als Ablageort für empfangene Protokolldateien (Auftragsarten "PTK" und "HAC") und INI-Briefe. Um Dokumente von Auftragsdateien zu trennen, befindet es sich üblicherweise unterhalb des angegebenen Downloadpfads.

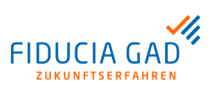

Auch dieses Verzeichnis ist je Zugangs-ID konfigurierbar. Nähere Informationen dazu finden Sie im Kapitel "Vorbelegungen".

| Verarbeitete<br>Dateien                                          | Als Ablageort für übertragene Dateien dient der Ordner "Transfered" unterhalb des<br>Upload-Verzeichnisses. Dieser Pfad kann ebenfalls je Zugangs-ID beliebig festgelegt<br>werden. Die Trennung von bereits übertragenen und noch zur Übertragung anstehenden<br>Dateien ist notwendig, da sonst im Konsolenmodus unter Umständen die gleichen<br>Dateien mehrmals übertragen werden. Wenn im Konsolenmodus eine Datenübertragung<br>fehlschlägt, wird die betroffene Datei in das "NotTransfered"-Verzeichnis verschoben.<br>Im Oberflächenmodus hat das Verzeichnis "NotTransfered" keine Relevanz.<br>Das Verzeichnis "Original" dient zur Ablage der Originaldatei bei Verwendung der Option<br>"Ausgewählte SEPA-Dateien als IBAN-Only senden". Näheres dazu finden Sie im<br>Kapitel "Vorbelegungen" im Abschnitt "Gruppierung 'Sonstige Einstellungen" |
|------------------------------------------------------------------|----------------------------------------------------------------------------------------------------|
|                                                                  |                                                                                                    |
| Sicherheitsda-<br>teien                                          | Im Security-Verzeichnis bewahrt MVSC die generierten Sicherheitsdateien (*.ESK) auf.<br>Außerdem werden hier die öffentlichen Schlüssel der verschiedenen EBICS-Bankrechner<br>abgelegt (*.PKD).                                                                                                    |
| Log- und Trace-<br>dateien                                       | Technische Protokollierungsdateien, die uns als Hersteller im Fehlerfall weiterhelfen könnten, finden Sie im Verzeichnis Traces. Seit Version 2.0 werden hier auch die tageweise geschriebenen Aktionsprotokolle abgelegt.                                                                                                    |
| Konfigurations-<br>dateien (gültig<br>bis MVSC-Versi-<br>on 2.0) | Alle erfassten Konfigurationsdaten befinden sich im Konfig-Verzeichnis. Dazu zählen angelegte Zugangs-IDs, Dateifiltereinstellungen, zugelassene Auftragsarten sowie die Internetverbindungsdaten.                                                                                                    |
| Datenbankver-<br>zeichnis (gültig<br>ab MVSC-Versi-<br>on 2.0)   | Alle erfassten Konfigurationsdaten befinden sich ab der MVSC-Version 2.0 im DB-Ver-<br>zeichnis in einer verschlüsselten Datenbank. Dazu zählen angelegte Zugangs-IDs,<br>Dateifiltereinstellungen, zugelassene Auftragsarten sowie die Internetverbindungsdaten.<br>Beim Update der MVSC-Version 1.0 auf 2.0 werden die Daten aus dem Konfig-Verzeich-<br>nis automatisch in die Datenbank importiert.                                                                                                    |
| Sonstige Ver-<br>zeichnisse                                      | Die Verzeichnisse "Lib", "Temp" und "Network" sind für die Bedienung des Programms<br>nicht relevant. Allerdings ist ohne die im Lib-Verzeichnis enthaltenen Dateien keine<br>Datenübertragung via EBICS möglich. Wird eine Programm-Aktualisierung durchgeführt,<br>so wird das zu installierende Update-Paket zunächst im Ordner "Update" gespeichert.<br>Im Verzeichnis "Backup" werden vor der Durchführung einer Aktualisierung die wichtigsten<br>Dateien gesichert. Die für die Validierung von SEPA-XML-Dateien notwendigen XML-<br>Schema-Dateien (*.XSD) befinden sich im Verzeichnis "Schema".                                                                                                    |

# 3. Installation

## 3.1. Installation mit Hilfe des Assistenten

| Installation mit<br>dem Assisten-<br>ten "install.jar" | Seit der F<br>von einer<br>lation fül<br>beschriet | Programmversion 1.0 gibt es einen Installationsassistenten, der das Programm<br>n Server herunterlädt und anschließend in wenigen Schritten durch die Instal-<br>nrt. Dieser Installationsassistent "install.jar" ist in den folgenden Tabelle<br>ben:                                                                                                    |
|--------------------------------------------------------|----------------------------------------------------|----------------------------------------------------------------------------------------------------|
|                                                        | Schritt                                            | Vorgehen                                                                                                    |
|                                                        | 1                                                  | Wählen Sie zunächst die Sprache aus, mit der Sie arbeiten möchten. Die ausgewählte<br>Sprache wird für zukünftige Aufrufe des Programms dann als Defaultwert für Sie hin-<br>terlegt. Unabhängig davon können Sie die Sprache weiterhin wie in der Einleitung im<br>Abschnitt "Mehrsprachigkeit" beschrieben umstellen.<br>Für die Auswahl der Sprache wird Ihnen die folgende Maske angezeigt:                                                                                                    |
|                                                        |                                                    | Sprachauswahl ×<br>Bitte Sprache wählen: Deutsch v<br>OK Abbrechen                                                                                                    |
|                                                        |                                                    |                                                                                                    |
|                                                        |                                                    | Abb. 3.1. Sprachauswahl bei der Installation                                                                                                    |
|                                                        |                                                    | Anschließend gehen Sie über die Schaltfläche "OK" zum nächsten Schritt über.                                                                                                    |
|                                                        | 2                                                  | Starten Sie den Download des Programms und warten Sie ab, bis dieser durchgeführt wurde.<br>Dabei wird Ihnen die folgende Maske angezeigt:                                                                                                    |
|                                                        |                                                    |                                                                                                    |
|                                                        |                                                    | MVSC Installation und Update                                                                                                    |
|                                                        |                                                    | Bitte warten Sie, bis der Download der Software durchgeführt wurde.         Download erfölgreicht         Image: State of the state of the stat |
|                                                        | 3                                                  | Wählen Sie aus, ob Sie eine Neuinstallation vornehmen möchten oder ob Sie Ihre bestehende Version aktualisieren möchten.                                                                                                    |

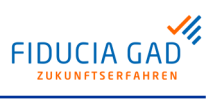

## Installation

| Schritt | Vorgehen                                                                                                    |  |  |  |  |  |  |
|---------|----------------------------------------------------------------------------------------------------|--|--|--|--|--|--|
|         | Diese Auswahlmaske ist in der folgenden Abbildung dargestellt:                                                                                                    |  |  |  |  |  |  |
|         | 📓 MVSC Installation und Update                                                                                                    |  |  |  |  |  |  |
|         | Multivia Sm@rtConnect - Installation # Undate                                                                                                    |  |  |  |  |  |  |
|         | Bitte wählen Sie eine Installationsvariante aus.                                                                                                    |  |  |  |  |  |  |
|         | Installation -> Wählen Sie diese Variante aus um eine Neuinstallation vorzunehmen.                                                                                                    |  |  |  |  |  |  |
|         | O Update -> Wählen Sie diese Variante aus um eine bestehende Version zu aktualisieren.                                                                                                    |  |  |  |  |  |  |
|         | X Abbrechen                                                                                                    |  |  |  |  |  |  |
|         | Abb. 3.3. Installation oder Update einer bestehenden Version                                                                                                    |  |  |  |  |  |  |
|         | Gehen Sie dann über die Schaltfläche "Weiter" zum nächsten Schritt über                                                                                                    |  |  |  |  |  |  |
| 4       | Wählen Sie ein Installationsverzeichnis aus.                                                                                                    |  |  |  |  |  |  |
|         | In der folgenden Abbildung ist die Maske "Installationsverzeichnis wählen" dargestellt:                                                                                                    |  |  |  |  |  |  |
|         | MVSC Installation und Update                                                                                                    |  |  |  |  |  |  |
|         | Multivia Sm@rtConnect - Installation u. Update                                                                                                    |  |  |  |  |  |  |
|         | Installationsort wählen                                                                                                    |  |  |  |  |  |  |
|         | Bitte wählen Sie ein Installationsverzeichnis aus.<br>Für eine neue Installation wird empfohlen, einen leeren Ordner zu verwenden.<br>Die benötigte Verzeichnis-Struktur wird automatisch unterhalb des ausgewählten Ordners angelegt.<br>Bitte beachten Sie: Unter Windows Vista/7/8/10 sollte die Software außerhalb der Programm-Verzeichnisse<br>installiert werden. |  |  |  |  |  |  |
|         |                                                                                                    |  |  |  |  |  |  |
|         | Verzeichnis:C:\MVSC\ Q_Ort_wählen                                                                                                    |  |  |  |  |  |  |
|         | Benötigter Festplattenspeicher: 20 MB                                                                                                    |  |  |  |  |  |  |
|         |                                                                                                    |  |  |  |  |  |  |
|         | X Abbrechen                                                                                                    |  |  |  |  |  |  |
|         | Abb. 3.4. Installationsverzeichnis wählen                                                                                                    |  |  |  |  |  |  |
|         | Gehen Sie über die Schaltfläche "Weiter" zum nächsten Schritt über.                                                                                                    |  |  |  |  |  |  |
| 5       | Warten Sie den Installationsvorgang ab. Dabei wird Ihnen die folgende Maske ange-<br>zeigt:                                                                                                    |  |  |  |  |  |  |

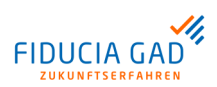

## Installation

| Schritt | ritt Vorgehen                                                                                                    |  |  |  |  |  |  |  |
|---------|----------------------------------------------------------------------------------------------------|--|--|--|--|--|--|--|
|         | MVSC Installation und Update                                                                                                    |  |  |  |  |  |  |  |
|         | Multivia Sm@rtConnect - Installation u. Update                                                                                                    |  |  |  |  |  |  |  |
|         | Installation starten                                                                                                    |  |  |  |  |  |  |  |
|         | Installation abgeschlossen!                                                                                                    |  |  |  |  |  |  |  |
|         | Datei Schema/pain.008.002.04.xsd erfolgreich entpackt<br>Datei Schema/pain.008.002.04SV.FGLxsd erfolgreich entpackt<br>Datei Schema/pain.008.002.04SV.xsd erfolgreich entpackt<br>Datei Schema/pain.008.flg.01.xsd erfolgreich entpackt<br>Datei Schema/pain.008.flg.01.xsd erfolgreich entpackt<br>Datei Schema/pain.008.flg.01.xsd erfolgreich entpackt<br>Datei Schema/scc.nnn.002.04.xsd erfolgreich entpackt<br>Datei Schema/supl.017.002.01.xsd erfolgreich entpackt<br>Datei Schema/supl.017.002.01.xsd erfolgreich entpackt<br>Datei Schema/supl.017.002.01.xsd erfolgreich entpackt<br>Datei Schema/supl.017.002.01.xsd erfolgreich entpackt<br>Datei Schema/supl.017.002.01.xsd erfolgreich entpackt<br>Datei Schema/supl.017.002.01.xsd erfolgreich entpackt<br>Datei Uploz.017.002.01.xsd erfolgreich entpackt<br>Datei Uploz.017.002.01.xsd erfolgreich entpackt<br>Datei Uploz.017.002.01.xsd erfolgreich entpackt<br>Datei Uploz.017.002.01.xsd erfolgreich entpackt<br>Datei Uploz.017.002.01.xsd erfolgreich entpackt<br>Datei Uploz.017.002.01.xsd erfolgreich entpackt<br>Datei Uploz.017.002.01.xsd erfolgreich entpackt<br>Datei Uploz.017.002.01.xsd erfolgreich entpackt<br>Datei Uploz<br>Datei Uploz<br>Datei Uploz<br>Datei Uploz<br>Installation abgeschlossen! |  |  |  |  |  |  |  |
|         | X Abbrechen Veiter                                                                                                    |  |  |  |  |  |  |  |
|         | Abb. 3.5. Installationsvorgang<br>Anschließend gehen Sie über die Schaltfläche "Weiter" zum nächsten Schritt über.                                                                                                    |  |  |  |  |  |  |  |
| 6       | Abschließend wird Ihnen die Bestätigung über den Abschluß der Installation angezeigt.                                                                                                    |  |  |  |  |  |  |  |
|         | Diese Bestätigungsmaske ist in der folgenden Abbildung dargestellt:                                                                                                    |  |  |  |  |  |  |  |
|         | MVSC Installation und Update                                                                                                    |  |  |  |  |  |  |  |
|         | Multivia Sm@rtConnect - Installation u. Update                                                                                                    |  |  |  |  |  |  |  |
|         | Die Installation wurde erfolgreich abgeschlossen                                                                                                    |  |  |  |  |  |  |  |
|         | Sie können die Anwendung jetzt verwenden.                                                                                                    |  |  |  |  |  |  |  |
|         | Anwendung starten                                                                                                    |  |  |  |  |  |  |  |
|         | Verknüpfung auf dem Desktop anlegen                                                                                                    |  |  |  |  |  |  |  |
|         | Abbrechen Zurück Fertig stellen                                                                                                    |  |  |  |  |  |  |  |
|         | Abb. 3.6. Installation abgeschlossen                                                                                                    |  |  |  |  |  |  |  |
|         | Schließen Sie die Installation über die Schaltfläche "Fertig stellen" ab.                                                                                                    |  |  |  |  |  |  |  |

Update der Signaturversion einer Zugangs-ID Ab der MVSC-Version 2.5.0 wird Ihnen, falls Sie eine Zugangs-ID mit einer kleineren Signaturversion als "A006" haben, eine Maske angezeigt, auf der Ihnen angeboten wird, ein Update auf die Signaturversion "A006" durchzuführen. Dabei werden Ihnen die Zugänge aufgelistet, die eine kleinere Signaturversion als "A006" haben.

Diese Maske ist in der folgenden Abbildung beispielhaft dargestellt:

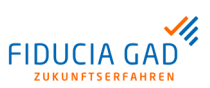

X

## Installation

Automatische Änderung der Signaturversion auf A006

Wählen Sie die Zugangs-ID's aus, die auf Signaturversion A006 umgestellt werden sollen.

|   | Zugangs-Id A | Kunden-Id | Teilnehmer-Id | EBICS-Version | Signaturversion |
|---|--------------|-----------|---------------|---------------|-----------------|
|   | test123      | VTR00301  | VTR00322      | 2.5           | A004            |
|   | testhub      | VTR00301  | VTR00301      | 2.5           | A004            |
|   |              |           |               |               |                 |
|   |              |           |               |               |                 |
|   |              |           |               |               |                 |
|   |              |           |               |               |                 |
|   |              |           |               |               |                 |
|   |              |           |               |               |                 |
|   |              |           |               |               |                 |
|   |              |           |               |               |                 |
|   |              |           |               |               |                 |
|   |              |           |               |               |                 |
|   |              |           |               |               |                 |
|   |              |           |               |               |                 |
|   |              |           |               |               |                 |
| I |              |           |               |               |                 |
|   |              |           |               |               |                 |

### Abb. 3.7. Automatische Änderung der Signaturversion auf A006

Hier haben Sie die Möglichkeit, zunächst die Zugangs-IDs auszuwählen, für die Sie ein Update der Signaturversion auf "A006" durchführen möchten. Über die Schaltfläche "Umstellen" führen Sie das Update für die ausgewählten Zugangs-IDs durch.

Möchten Sie keinen der Zugänge umstellen, so wählen Sie die Schaltfläche "Abbrechen".

#### Update des Programms

Seit der MVSC-Version 1.0 verfügt das Programm über eine integrierte Update-Funktion. Nach der Anmeldung am Programm wird jeweils geprüft, ob neue Updates zur Verfügung stehen. Sollte ein Update verfügbar sein, erscheint eine entsprechende Meldung und die Durchführung des Updates kann bestätigt oder abgelehnt werden. Die Updateprüfung kann jederzeit über das Menü "Hilfe->Update" wiederholt werden.

## 4.1. Programmstart

#### Legitimation Die Anmeldung am Programm erfolgt mit einem MVSC-Administrator-Zugang. Das Startpasswort für den Administrator lautet "xxxx". Dieses kann unter dem Reiter "Benutzer" geändert werden. Der Administrator kann weitere Benutzer anlegen, die sich dann mit eigenen Passwörtern am Programm anmelden können.

## 4.2. Voraussetzungen für die EBICS-Kommunikation

Kunden-ID am EBICS-Bankrechner Um am EBICS-Verfahren teilnehmen zu können, benötigt ein Kunde eine Kunden-ID, die auf dem EBICS-Bankrechnersystem eingerichtet sein muss. Zu einer Kunden-ID können verschiedene Teilnehmer-IDs eingerichtet werden, die in der Regel die Mitarbeiter eines Unternehmens wiederspiegeln. Die Berechtigungen eines jeden Mitarbeiters sind im EBICS-Bankrechner an der jeweiligen Teilnehmer-ID hinterlegt und können nur dort geändert werden.

BPD-Blatt Zu jeder Teilnehmer-ID existiert ein "BPD-Blatt", das unter anderem auch die vollständigen Informationen zu dessen Berechtigungen beinhaltet. Dazu gehören die Verbindungsdaten des EBICS-Servers (Hostname/ URL), die zugelassenen Auftragsarten, die bei der Initialisierung abzugleichenden öffentlichen Bankschlüssel (Hashwerte) sowie eine Auflistung der Konten, für die eine Teilnehmer-ID berechtigt wurde. Um im Reiter "Konfiguration" eine Zugangs-ID einzurichten, müssen die Informationen "Kunden-ID", "Teilnehmer-ID", "Hostname" und "URL-Adresse" in die Maske übertragen und dann gespeichert werden.

## 4.3. Internetverbindung erfassen

| Internetverbin-<br>dung      | Für die EBICS-Kommunikation ist eine Internetverbindung erforderlich. Die Internetver-<br>bindung wird unter dem Reiter "Internet" für alle Anwender und alle EBICS-Zugänge<br>zentral hinterlegt.                                                                               |
|------------------------------|----------------------------------------------------------------------------------------------------|
| Nutzung ohne<br>Proxy-Server | Wenn die Verbindung zum Internet nicht über einen Proxy-Server hergestellt werden<br>soll, müssen in der Maske "Internetverbindung verwalten" keine Anpassungen vorgenom-<br>men werden.<br>Die Maske "Internetverbindung verwalten" ist in der folgenden Abbildung dargestellt: |

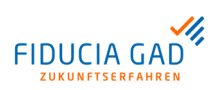

| Proxy-Server verwenden    | Proxy-Server konfig | jurieren           |               |
|---------------------------|---------------------|--------------------|---------------|
|                           | Proxy-Typ           | HTTP-Proxy         | O SOCKS-Proxy |
|                           | Adresse *           |                    |               |
|                           | Port *              |                    |               |
|                           | Benutzer            |                    |               |
|                           | Passwort            |                    |               |
|                           |                     | Passwort speichern |               |
|                           | NTLM-Authe          | entifizierung      |               |
|                           | Domäne *            |                    |               |
|                           | Hostname *          |                    |               |
|                           |                     |                    |               |
|                           |                     |                    |               |
| Speichern                 |                     |                    |               |
| Abb. 4.1. Internet-Nutzun | g ohne Proxy        |                    |               |
|                           | - ,                 |                    |               |

|                                       | Felder eingegeben werden. Da einige Proxy-Server eine Authentifizierung verlangen, können Benutzername und Passwort ebenfalls im Programm hinterlegt werden.                                                                                                    |
|---------------------------------------|----------------------------------------------------------------------------------------------------|
| Passwort für<br>den Proxy-Ser-<br>ver | Falls das Passwort für den Proxy-Server nicht im Programm gespeichert werden soll, kann die Eingabe unter Verwendung der Benutzeroberfläche auch während einer Datenübertragung erfolgen. Im Konsolenmodus muss das Passwort für den Proxy-Server dagegen, falls es benötigt wird, auch hinterlegt werden. |
|                                       |                                                                                                    |

Nutzung der NTLM-Authentifizierung
"NTLM" ist ein von Microsoft entwickeltes Authentifizierungsverfahren für Rechnernetze, das die Authentifizierung innerhalb einer Domäne über den Namen der jeweiligen Arbeitsstation sicherstellt. Um diese Art der Authentifizierung zu nutzen, müssen die Domäne, in der sich der angesteuerte Proxy-Server befindet, sowie der Name der eigenen Arbeitsstation (Hostname) angegeben werden.

| 4 | Anmerkun | g |
|---|----------|---|
|---|----------|---|

F

Die NTLM-Authentifizierung kann nur in entsprechend eingerichteten Netzwerken verwendet werden. In den meisten Netzwerken ist die direkte Authentifizierung über einen angegebenen Proxy-Server ausreichend.

## 4.4. EBICS-Zugangsdaten erfassen

## **Menüpunkt** Die EBICS-Zugangsdaten werden unter dem Reiter "Konfiguration" erfasst. Die Einrichtung eines funktionstüchtigen EBICS-Zugangs beinhaltet in MVSC mehrere Schritte:

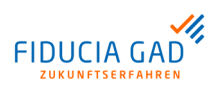

|                          | Schritt                                                                               | Vorgehen                                                                                                    |
|--------------------------|---------------------------------------------------------------------------------------|----------------------------------------------------------------------------------------------------|
|                          | 1                                                                                     | Übertragen Sie die EBICS-Zugangsdaten vom BPD-Blatt in die Konfigurations-Maske und speichern Sie Ihre Eingaben über die Schaltfläche "Speichern" ab.                                                                                                    |
|                          | 2                                                                                     | Legen Sie über die Schaltfläche "Neu generieren" ein neues Sicherheitsmedium an oder ordnen Sie ein vorhandenes Sicherheitsmedium zu.                                                                                                    |
|                          | 3                                                                                     | Initialisieren Sie das angegebene Sicherheitsmedium am EBICS-Bankrechner (Bekanntgabe der eigenen öffentlichen Schlüssel).            Achtung         Als Ergebnis dieses Schritts erhalten Sie einen sogenannten "Initialisierungsbrief". Reichen Sie den Initialisierungsbrief schriftlich bei Ihrer Bank ein, damit die Bank Ihre Schlüssel freischalten kann. Erst wenn die Freischaltung erfolgt ist, kann mit dem nächsten Schritt fortgefahren werden.                                                       |
|                          | 4                                                                                     | Rufen Sie Ihre Berechtigungen ab.                                                                                                    |
|                          |                                                                                       | Anmerkung<br>Im Rahmen dieses Vorgangs werden gegebenenfalls das Serverzertifikat<br>und die öffentlichen Schlüssel der Bank abgeholt.                                                                                                    |
|                          | Über den<br>tenten sta<br>nachfolge                                                   | Menüpunkt "Konfiguration -> Zugangs-ID einrichten" können Sie einen Assis-<br>arten, der Sie bei der Anlage einer Zugangs-ID unterstützt. Dabei werden die<br>enden Informationen Schritt für Schritt abgefragt.                                                                                                    |
| Kartenleser<br>auswählen | Falls Sie<br>möchten,<br>den Stand<br>auswähle<br>alle zukür                          | für Ihren EBICS-Zugang eine Chipkarte als Signaturmedium verwenden<br>ist es notwendig, einen Standard-Chipkartenleser festzulegen. Sie können<br>dard-Chipkartenleser jederzeit über das Menü "Konfiguration -> Kartenleser<br>n" ändern. Der aus der Liste ausgewählte Standard-Chipkartenleser wird für<br>inftigen Zugriffe auf die Chipkarte verwendet.                                                                                                    |
|                          | Wurde no                                                                              | och kein Standard-Chipkartenleser festgelegt oder der festgelegte Standard-                                                                                                    |
|                          | Die Auswa                                                                             | nleser nicht gefunden, so bietet MVSC Innen eine Auswahlliste an.<br>ahlliste ist in der folgenden Abbildung dargestellt:                                                                                                    |
|                          | Katalaa                                                                               |                                                                                                    |
|                          | Wählen Sie d<br>Bitte beachter<br>Kartenleser die<br>Sollte der gew<br>und klicken an | Innen<br>Ien Kartenleser aus, den Sie zukünftig verwenden möchten.<br>1 Sie, dass Kartenleser die über die CTAPI-Schnittstelle angesprochen werden sollen zuvor installiert werden müssen (Treibersoftware).<br>2 die PCSC-Schnittstelle nutzen können in der Regel ohne die Installation von Treibern verwendet werden (Plug & Play).<br>Wünschte Kartenleser noch nicht in der Liste enthalten sein, prüfen Sie bitte ob er korrekt angeschlossen bzw. installiert wurde<br>schließend auf 'Liste aktualisieren'. |
|                          | REINER SCT O<br>REINER SCT O<br>CYBERJACK-US                                          | /berJack compact 0 (PCSC)<br>/berJack pinpad/e-com USB 52 (PCSC)<br>3832 (CTAPI)                                                                                                    |
|                          | <b>v</b> 0                                                                            | ik X Abbrechen Z Liste aktualisieren                                                                                                    |

Abb. 4.2. Standard-Chipkartenleser festlegen

Identifizierung der Zugangsdaten

Die eingegebenen Zugangsdaten werden bei der weiteren Nutzung des Programms immer wieder über die eingegebene Zugangs-ID identifiziert.

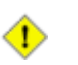

## Achtung

Die Zugangs-ID selber kann im Nachhinein nicht mehr verändert werden.

| Anlagevorgang | In der folg | genden Tabelle ist die Anlag                                                                                        | ge einer neuen Zugangs-ID                                                                            | ) beschrieben:                                                                        |
|---------------|-------------|----------------------------------------------------------------------------------------------------|----------------------------------------------------------------------------------------------------|---------------------------------------------------------------------------------------|
|               | Schritt     |                                                                                                    | Vorgehen                                                                                             |                                                                                       |
|               | 1           | Übertragen Sie Ihre EBICS-Z<br>Dabei ist der Begriff für die Z<br>dabei aber nur maximal 30 Ze<br>verwendet werden: | ugangsdaten vom BPD-Blatt ir<br>Lugangs-ID grundsätzlich frei v<br>eichen betragen und es dürfen     | n die Konfigurationsmaske.<br>vählbar. Die Länge darf<br>nur die folgenden Zeichen    |
|               |             | Groß- und Kleinbuchstabe                                                                                            | en (A - Z, a - z)                                                                                    |                                                                                       |
|               |             | • Umlaute (Ä, ä, Ü, ü, Ö, ö)                                                                                        |                                                                                                    |                                                                                       |
|               |             | • Ziffern (0 - 9)                                                                                                   |                                                                                                    |                                                                                       |
|               |             | Unterstrich                                                                                                    |                                                                                                    |                                                                                       |
|               |             | Anmerkung<br>Altzugänge sind vor                                                                                    | n dieser Einschränkung unber                                                                         | ührt.                                                                                 |
|               |             | In der folgenden Abbildung is                                                                                       | st die Konfigurationsmaske da                                                                        | rgestellt:                                                                            |
|               |             | 🚯 Datenübertragungen 🖉 Unterschriften 🛣 Konfigu                                                                     | ration 🔒 Benutzer 🍥 Internet 🔷 Logbuch                                                               |                                                                                       |
|               |             | Zugangs-ID * MEINE_ZUGANGS_ID Kundeninformationen                                                                   | Veuer Zugang 📃 Zugan                                                                                 | g löschen und Zugang kopieren                                                         |
|               |             | Kunden-ID * KUNDENID Teinehmer-ID * TEILNEHMERID                                                                    | 1                                                                                                    | Teinehmer sperren                                                                     |
|               |             | Bankrechnerinformationen Hostname * VTRINT Adresse * https://ebics-test.multivia-suite.de/VTR                       | EBICS-Version 2.5                                                                                    | Versionsabfrage                                                                       |
|               |             | Sicherheitsmedium                                                                                                   |                                                                                                    | Schlüsseländern                                                                       |
|               |             | Signaturversion   A006  A005  A004                                                                                  |                                                                                                    | Passwort ändern                                                                       |
|               |             | Status Zugangsdaten erfassen                                                                                        |                                                                                                    | Nächster Schritt                                                                      |
|               |             | Passwort                                                                                                    |                                                                                                    | Neu generieren                                                                        |
|               |             | Passwort speichern                                                                                                  |                                                                                                    | Initialsieren                                                                         |
|               |             | Speichern Berechtigungen a                                                                                          | abrufen 🔅 Vorbelegungen 🎉 SRZ-Fun                                                                    | ktionen                                                                               |
|               |             | Abb. 4.3. Datenerfassun<br>Erfassen Sie zunächst die au<br>einer beliebigen Zugangs-ID<br>dabei zu füllen:          | g in Multivia Sm@rtConn<br>uf dem BPD-Blatt angegebene<br>im oberen Bereich der Maske.               | ect, Schritt 1<br>en Daten unter Angabe<br>Die folgenden Felder sind                  |
|               |             | Kunden-ID                                                                                                    | Kunden-ID (Seite 1)                                                                                  |                                                                                       |
|               |             | Teilnehmer-ID                                                                                                    | Teilnehmer-ID (Seite 2)                                                                              |                                                                                       |
|               |             | Hostname                                                                                                    | EBICS-Bankname (Seite 1)                                                                             |                                                                                       |
|               |             | Adresse                                                                                                    | Bankparameter-URL/ EBICS                                                                             | -URL (Seite 1)                                                                        |
|               |             | Speichern Sie anschließend<br>chern" ab.                                                                            | Ihre eingegebenen Daten übe                                                                          | er die Schaltfläche "Spei-                                                            |
|               | 2a          | Nachdem die Daten aus Sch<br>konfigurieren. In diesem Beis<br>Sicherheitsmedium eine Chi<br>fahren werden.          | ritt 1 gespeichert wurden, ist o<br>spiel soll eine Sicherheitsdatei<br>pkarte zum Einsatz kommen, I | las Sicherheitsmedium zu<br>genutzt werden. Sollte als<br>kann mit Schritt 2b fortge- |
|               |             | In der folgenden Abbildung is<br>am Beispiel der Sicherheitsd                                                       | st die Maske zur Konfiguration<br>latei dargestellt:                                                 | des Sicherheitsmediums                                                                |

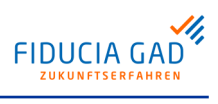

|                                                                |                                                                                                    |                                                                                                    |                                                                                                    |                                                                                                    |                                                                                                    |                                                                                                    | vo                                                                                                    | orge                                                                                                    | hen                                                                                                    |                                                                                                    |                                                                                                    |                                                                                      |                                                                 |                                                                                             |                                                                                                   |                                                                         |
|----------------------------------------------------------------|----------------------------------------------------------------------------------------------------|----------------------------------------------------------------------------------------------------|----------------------------------------------------------------------------------------------------|----------------------------------------------------------------------------------------------------|----------------------------------------------------------------------------------------------------|----------------------------------------------------------------------------------------------------|----------------------------------------------------------------------------------------------------|----------------------------------------------------------------------------------------------------|----------------------------------------------------------------------------------------------------|----------------------------------------------------------------------------------------------------|----------------------------------------------------------------------------------------------------|--------------------------------------------------------------------------------------|-----------------------------------------------------------------|---------------------------------------------------------------------------------------------|---------------------------------------------------------------------------------------------------|-------------------------------------------------------------------------|
| 9                                                              | 3 Datenübertra                                                                                                    | gungen                                                                                                    | / Unters                                                                                                    | schriften                                                                                                    | 🔏 Konfigur                                                                                                    | ation 🔒                                                                                                    | Benutzer                                                                                                    | 🛞 In                                                                                                    | ternet 📢                                                                                                    | 🔶 Logbu                                                                                               | ıch                                                                                                    |                                                                                      |                                                                 |                                                                                             |                                                                                                   |                                                                         |
|                                                                | Zugangs-ID *                                                                                                    | •                                                                                                    | MEINE_ZUG/                                                                                                    | ANGS_ID                                                                                                    |                                                                                                    | •                                                                                                    |                                                                                                    | - <b>(</b> -)                                                                                                    | leuer Zugar                                                                                                    | ng                                                                                                    | 💻 Zug                                                                                                    | ang lösche                                                                           | n                                                               | <b>.</b>                                                                                    | Zugang ko                                                                                         | pieren                                                                  |
|                                                                | Kundeninfor                                                                                                    | matione                                                                                                    | n                                                                                                    |                                                                                                    |                                                                                                    |                                                                                                    |                                                                                                    |                                                                                                    |                                                                                                    |                                                                                                    |                                                                                                    |                                                                                      |                                                                 |                                                                                             |                                                                                                   |                                                                         |
|                                                                | Kunden-ID                                                                                                    | *                                                                                                    | KUNDENID                                                                                                    |                                                                                                    |                                                                                                    |                                                                                                    |                                                                                                    |                                                                                                    |                                                                                                    |                                                                                                    |                                                                                                    |                                                                                      |                                                                 |                                                                                             |                                                                                                   |                                                                         |
|                                                                | Teilnehmer                                                                                                    | -ID *                                                                                                    | TEILNEHMER                                                                                                    | RID                                                                                                    |                                                                                                    |                                                                                                    |                                                                                                    |                                                                                                    |                                                                                                    |                                                                                                    |                                                                                                    |                                                                                      | Te                                                              | eilnehmer                                                                                   | sperren                                                                                           |                                                                         |
|                                                                | Bankrechne                                                                                                    | rinforma                                                                                                    | tionen                                                                                                    |                                                                                                    |                                                                                                    |                                                                                                    |                                                                                                    |                                                                                                    |                                                                                                    |                                                                                                    |                                                                                                    |                                                                                      | M                                                               |                                                                                             |                                                                                                   | -                                                                       |
|                                                                | Hostname                                                                                                    | *                                                                                                    | VTRINT                                                                                                    |                                                                                                    | C                                                                                                    | 2                                                                                                    |                                                                                                    | EE                                                                                                    | ICS-Version                                                                                                    | 2.5                                                                                                   | -                                                                                                    |                                                                                      | <b>*</b>                                                        | Versionsa                                                                                   | bfrage                                                                                            |                                                                         |
|                                                                | Adresse *                                                                                                    |                                                                                                    | https://ebics-t                                                                                                    | -test.multivi                                                                                                    | a-suite.de/VTR                                                                                                    | INT/ebicswel                                                                                                    | )                                                                                                    |                                                                                                    |                                                                                                    |                                                                                                    |                                                                                                    |                                                                                      |                                                                 |                                                                                             |                                                                                                   |                                                                         |
|                                                                | Sicherheitsn                                                                                                    | nedium                                                                                                    | 0                                                                                                    |                                                                                                    | 0.444                                                                                                    |                                                                                                    |                                                                                                    |                                                                                                    |                                                                                                    |                                                                                                    |                                                                                                    |                                                                                      |                                                                 |                                                                                             |                                                                                                   |                                                                         |
|                                                                | Signaturme                                                                                                    | dium                                                                                                    | <ul> <li>Sicherheit</li> </ul>                                                                                                    | itsdatei                                                                                                    | Chipkarte                                                                                                    |                                                                                                    |                                                                                                    |                                                                                                    | (2)                                                                                                    | )                                                                                                    |                                                                                                    |                                                                                      |                                                                 | Schlüssel a                                                                                 | indern                                                                                            |                                                                         |
|                                                                | Signaturver                                                                                                    | sion                                                                                                    | • A005                                                                                                    | U AUU5                                                                                                    | U AUU4                                                                                                    |                                                                                                    |                                                                                                    |                                                                                                    | $\smile$                                                                                                    |                                                                                                    |                                                                                                    |                                                                                      | // Pi                                                           | asswort a                                                                                   | naern                                                                                             |                                                                         |
|                                                                | Status                                                                                                    |                                                                                                    | Sicherhei                                                                                                    | eitsmedium                                                                                                    | erstellen/zuwe                                                                                                    | sen                                                                                                    |                                                                                                    |                                                                                                    |                                                                                                    |                                                                                                    |                                                                                                    |                                                                                      | - N                                                             | lächster S                                                                                  | ichritt •                                                                                         |                                                                         |
|                                                                | Dateipfad *                                                                                                    | •                                                                                                    |                                                                                                    |                                                                                                    |                                                                                                    |                                                                                                    |                                                                                                    |                                                                                                    |                                                                                                    |                                                                                                    |                                                                                                    |                                                                                      | Q                                                               | Datei zuo                                                                                   | rdnen                                                                                             |                                                                         |
|                                                                | Passwort                                                                                                    |                                                                                                    |                                                                                                    |                                                                                                    |                                                                                                    |                                                                                                    |                                                                                                    |                                                                                                    |                                                                                                    |                                                                                                    |                                                                                                    |                                                                                      |                                                                 | Neu gene                                                                                    | rieren                                                                                            |                                                                         |
|                                                                |                                                                                                    |                                                                                                    | Passwort                                                                                                    | : speichern                                                                                                    |                                                                                                    |                                                                                                    |                                                                                                    |                                                                                                    |                                                                                                    |                                                                                                    |                                                                                                    |                                                                                      |                                                                 | Initialisie                                                                                 | eren                                                                                              |                                                                         |
|                                                                |                                                                                                    |                                                                                                    |                                                                                                    | 0                                                                                                    |                                                                                                    |                                                                                                    |                                                                                                    | tesh ele er                                                                                                    |                                                                                                    | 1                                                                                                    | 10 cont 6                                                                                                  |                                                                                      |                                                                 |                                                                                             |                                                                                                   |                                                                         |
| l                                                              | ¥_`                                                                                                    | Speicher                                                                                                    |                                                                                                    |                                                                                                    | lechogungen a                                                                                                    | Julen                                                                                                    | 196                                                                                                    | rorbeiegu                                                                                                    | ngen                                                                                                    |                                                                                                    | - SIZ-11                                                                                                   | Inconten                                                                             |                                                                 |                                                                                             |                                                                                                   |                                                                         |
| •                                                              | Geber<br>(A006/<br>Botăti/                                                                                                    | nsv<br>Sie<br>A0                                                                                                    | e an, v<br>05/ A0                                                                                                    | <b>zur</b> l<br>welch<br>004).                                                                                                    | Nutzu<br>ner Sig                                                                                                    | n <b>g eir</b><br>natur                                                                                                    | n <b>er b</b><br>versio                                                                                                    | on d                                                                                                    | ehen<br>ie Sc                                                                                                    | <b>den</b><br>chlüs                                                                                   | Sich                                                                                                    | erhe                                                                                 | eits<br>Zie                                                     | date<br>eldat                                                                               | ei:<br>tei en                                                                                     | <b>a</b><br>tspr                                                        |
| V(<br>•<br>•<br>•<br>V(                                        | Geber<br>(A006/<br>Betätig<br>Wähle<br>Auswa<br>Speich                                                                                                    | n Sid<br>AO<br>gen<br>n S<br>hId<br>herr                                                                                                    | veise<br>e an, v<br>05/ A0<br>Sie di<br>ie die l<br>ialog.<br>n Sie If<br>veise                                                                                                    | zur I<br>welch<br>004).<br>ie Sc<br>bere<br>hre Z<br>zur (                                                                                                    | Nutzun<br>her Sig<br>haltflä<br>its bes<br>Zugang<br>Gener                                                                                                    | ng eir<br>natur<br>che "E<br>tehen<br>sdate<br>ierun                                                                                                    | her b<br>versio<br>Datei<br>de S<br>n üb<br>g ein                                                                                                    | on d<br>zuo<br>iche<br>er d<br>ner r                                                                                              | ehen<br>ie So<br>rdnei<br>erheit<br>ie So<br>neuei                                                                                                    | den<br>chlüs<br>n".<br>date<br>haltt<br>n Sie                                                         | Sich<br>ssel ir<br>ei aus<br>fläche<br>cherh                                                               | erhe<br>n der<br>und<br>e "Zu<br>neits                                               | zie<br>Zie<br>be:<br>gar<br>dat                                 | date<br>eldat<br>stäti<br>ng s<br><b>tei:</b>                                               | ei:<br>tei en<br>gen s<br>peich                                                                   | a<br>tspr<br>Sie (<br>ern)                                              |
|                                                                | Geber<br>(A006,<br>Betätių<br>Wähle<br>Auswa<br>Speich<br>orgehe<br>Geber<br>erzeuo                                                                                                    | ensv<br>n Sid<br>/ A0<br>gen<br>n S<br>hld<br>nerr<br>ensv<br>n Sid                                                                                                    | veise<br>e an, v<br>05/ A0<br>Sie die<br>ialog.<br>n Sie Ih<br>veise<br>e an, v<br>erden                                                                                                    | zur I<br>welch<br>004).<br>ie Sc<br>bere<br>hre Z<br>zur (<br>welch<br>soll                                                                                                    | Nutzun<br>her Sig<br>haltflä<br>its bes<br>Zugang<br>Gener<br>he Sigr                                                                                                    | ng eir<br>natur<br>che "E<br>tehen<br>sdate<br>ierun<br>aturv                                                                                             | her b<br>versio<br>de S<br>n üb<br>g ein<br>ersio                                                                                                    | on d<br>zuo<br>iiche<br>er d<br>ner r<br>on be<br>04)                                                                             | ehen<br>ie So<br>rdnei<br>rheit<br>ie Sc<br>heuei<br>ei der                                                                                                    | den<br>chlüs<br>date<br>halti<br>n Sie                                                                | Sich<br>ssel ir<br>ei aus<br>fläche<br>cherh<br>neriei                                                     | erhe<br>n der<br>und<br>e "Zu<br>neits<br>rung                                       | eits<br>Zie<br>be:<br>gar<br>dat<br>de                          | date<br>eldat<br>stäti<br>ng s<br><b>tei:</b><br>r Sic                                      | ei:<br>tei en<br>gen S<br>peich                                                                   | a<br>tspr<br>Sie o<br>ern'<br>eitso                                     |
| /0                                                             | Geber<br>(A006,<br>Betätig<br>Wähle<br>Auswa<br>Speich<br>orgehe<br>Geber<br>erzeug<br>Betätig                                                                                           | ensv<br>A<br>A<br>gen<br>n S<br>h<br>h<br>d<br>h<br>err<br>ensv<br>ensv<br>gt w<br>gen                                                                                                    | veise<br>e an, v<br>05/ A0<br>Sie di<br>ie die l<br>ialog.<br>n Sie lh<br>veise<br>e an, v<br>erden<br>Sie di                                                                                              | zur I<br>welch<br>004).<br>ie Sc<br>bere<br>hre Z<br>zur (<br>welch<br>soll<br>ie Sc                                                                                                    | Nutzun<br>her Sig<br>haltflä<br>its bes<br>Zugang<br>Gener<br>ne Sigr<br>(A006/<br>haltflä                                                                                    | ng eir<br>natur<br>che "E<br>tehen<br>sdate<br>ierun<br>A005<br>che "N                                                                                    | versio<br>Versio<br>de S<br>n üb<br>g ein<br>ersio<br>5/ A00<br>Neu c                                                                                                    | este<br>on d<br>zuo<br>iche<br>er d<br>ner r<br>on be<br>04).<br>gene                                                             | ehen<br>ie So<br>rdnei<br>erheite<br>ie So<br><b>neuei</b><br>ei der<br>eriere                                                                                                    | den<br>chlüs<br>n".<br>date<br>haltt<br><b>n Si</b><br>Ge<br>n".                                      | Sich<br>ssel ir<br>ei aus<br>fläche<br>cherh<br>neriei                                                     | erhe<br>und<br>e "Zu<br>neits<br>rung                                                | vits<br>Zie<br>be:<br>gar<br>dat<br>de                          | date<br>eldat<br>stäti<br>ng si<br>tei:<br>r Sic                                            | ei:<br>tei en<br>gen S<br>peich                                                                   | a<br>tspr<br>Sie o<br>ern'<br>eitso                                     |
|                                                                | Geber<br>(A006,<br>Betätių<br>Wähle<br>Auswa<br>Speich<br>orgehe<br>Geber<br>erzeuų<br>Betätių<br>Geber                                                                                  | ensv<br>n Sie<br>/ A0<br>gen<br>n S<br>hld<br>herr<br>ensv<br>ensv<br>gt w<br>gen<br>n Sie                                                                                                    | veise<br>e an, v<br>05/ A0<br>Sie di<br>ie die l<br>ialog.<br>n Sie lh<br>veise<br>e an, v<br>erden<br>Sie di<br>e einer                                                                                   | <b>zur</b> l<br>welch<br>004).<br>ie Sc<br>bere<br>hre Z<br><b>zur</b> (<br>welch<br>soll<br>ie Sc<br>n Pfa                                                                                                    | Nutzun<br>her Sig<br>haltflä<br>its bes<br>Zugang<br>Gener<br>he Sigr<br>(A006/<br>haltflä<br>d bzw.                                                                          | ng eir<br>natur<br>che "E<br>tehen<br>sdate<br>ierun<br>haturv<br>A005<br>che "N<br>Datein                                                                | her b<br>versid<br>de S<br>n üb<br>g ein<br>ersio<br>5/ A00<br>Neu g<br>name                                                                                                    | on d<br>zuo<br>tiche<br>er d<br>ner r<br>n be<br>04).<br>gene                                                                     | ehen<br>ie So<br>rdnei<br>rheit<br>ie Sc<br>neuei<br>ei der<br>eriere<br>n, unt                                                                                                    | den<br>chlüs<br>n".<br>date<br>halti<br><b>n Si</b><br>Ge<br>n".                                      | Sich<br>ssel ir<br>ei aus<br>fläche<br>cherh<br>neriei<br>em di                                            | erhe<br>und<br>und<br>"Zu<br>neits<br>rung<br>e Sic                                  | eits<br>Zie<br>be:<br>Igar<br>del<br>del                        | date<br>eldat<br>stäti<br>ng s<br>tei:<br>r Sic                                             | ei:<br>tei en<br>gen S<br>peich<br>cherh                                                          | a<br>tspr<br>Sie c<br>ern'<br>eitsc<br>ai ab                            |
|                                                                | Geber<br>(A006,<br>Betätių<br>Wähle<br>Auswa<br>Speich<br>orgehe<br>Geber<br>erzeug<br>Betätių<br>Geber<br>werde                                                                         | ensv<br>AC<br>gen<br>n S<br>hld<br>herr<br>ensv<br>gen<br>Sie<br>n Sie<br>n sie<br>n sie                                                                                                    | veise<br>e an, v<br>05/ A0<br>Sie di<br>ie die l<br>ialog.<br>n Sie lh<br>veise<br>e an, v<br>erden<br>Sie di<br>e einer<br>oll.                                                                           | zur I<br>welch<br>004).<br>ie Sc<br>bere<br>hre Z<br>zur (<br>welch<br>soll<br>ie Sc<br>soll                                                                                                    | Nutzun<br>her Sig<br>haltflä<br>its bes<br>Zugang<br>Gener<br>he Sigr<br>(A006/<br>haltflä<br>d bzw.                                                                          | ng eir<br>natur<br>che "E<br>tehen<br>sdate<br>ierun<br>haturv<br>A005<br>che "N<br>Datein                                                                | her b<br>versid<br>Datei<br>de S<br>n üb<br>g ein<br>ersio<br>j/ AO<br>Veu ç<br>hame                                                                                                    | esta<br>on d<br>zuo<br>liche<br>er d<br>ner r<br>n be<br>04).<br>gene<br>en al                                                    | ehen<br>ie So<br>rdnei<br>rheit<br>ie Sc<br>neuel<br>ei der<br>eriere<br>n, unt                                                                                                    | den<br>chlüs<br>n".<br>date<br>haltt<br><b>n Si</b><br>Ge<br>n".<br>ter d                             | Sich<br>ssel ir<br>ei aus<br>fläche<br>cherh<br>neriei<br>em di                                            | erhe<br>n der<br>und<br>"Zu<br>neits<br>rung<br>e Sic                                | eits<br>Zie<br>be<br>ugar<br>dat<br>de                          | date<br>eldat<br>stäti<br>ng si<br>t <b>ei:</b><br>r Sic                                    | ei:<br>tei en<br>gen \$<br>peich<br>cherh                                                         | a<br>tspr<br>Sie c<br>ern'<br>eitsc<br>eitsc                            |
| Va<br>•<br>•<br>•<br>•                                         | Geber<br>(A006,<br>Betätių<br>Wähle<br>Auswa<br>Speich<br>orgehe<br>Geber<br>erzeug<br>Betätių<br>Geber<br>werde<br>Vergel<br>Sicher                                                     | ensv<br>A Sie<br>A AO<br>gen<br>n S<br>hld<br>herr<br>ensv<br>gen<br>a Sie<br>gt w<br>gen<br>a Sie<br>n so<br>coen<br>heit                                                                                                    | veise<br>e an, v<br>05/ A0<br>Sie die<br>ialog.<br>a Sie Ih<br>veise<br>e an, v<br>erden<br>Sie die<br>e iner<br>oll.<br>Sie ge<br>ssdatei                                                                 | zur I<br>welch<br>004).<br>ie Sc<br>bere<br>kre Z<br>zur (<br>welch<br>soll<br>ie Sc<br>soll<br>ie Sc<br>soll<br>ie Sc<br>i.                                                                                        | Nutzun<br>her Sig<br>haltflä<br>its bes<br>Zugang<br>Gener<br>he Sigr<br>(A006/<br>haltflä<br>d bzw.<br>3 der a                                                               | ng eir<br>natur<br>che "E<br>tehen<br>sdate<br>ierun<br>haturv<br>A005<br>che "N<br>Datein                                                                | ner b<br>versid<br>Datei<br>de S<br>n üb<br>g ein<br>ersio<br>j/ A00<br>j/ A00<br>j/ | on d<br>zuo<br>iiche<br>er d<br>ner r<br>on be<br>04).<br>gene<br>en ai<br>n Pa                                                   | ehen<br>ie So<br>rdnei<br>rheit<br>ie So<br>neuer<br>ei der<br>eriere<br>n, unt<br>ssswo                                                                                                    | den<br>chlüs<br>n".<br>date<br>haltt<br>haltt<br>n Sid<br>Ge<br>n".<br>ter d                          | Sich<br>ssel ir<br>ei aus<br>fläche<br>cherh<br>neriei<br>em di                                            | erhe<br>n der<br>und<br>"Zu<br>neits<br>rung<br>e Sic<br>ein F                       | its<br>Zie<br>be<br>gar<br>da<br>da<br>de                       | date<br>eldat<br>stäti<br>ng s<br>tei:<br>r Sic<br>rheit<br>swor                            | ei:<br>tei en<br>gen S<br>peich<br>cherh<br>ssdate                                                | a<br>tspr<br>Sie o<br>ern'<br>eitso<br>#i ab                            |
|                                                                | Geber<br>(A006,<br>Betätių<br>Wähle<br>Auswa<br>Speich<br>Orgehe<br>Geber<br>erzeug<br>Betätių<br>Geber<br>werde<br>Vergel<br>Sicher<br>Wiede<br>Optior<br>(Kontro                       | n Sid<br>( A0<br>gen<br>n S<br>hld<br>herr<br><b>n Sid</b><br>frank<br>yen<br>n Sid<br>gen<br>n Sid<br>gen<br>n Sid<br>gen<br>n Sid<br>( Sid<br>( Sid))))))))))))))))))))))))))))))))))))                                                                                                    | veise<br>e an, v<br>05/ A(<br>Sie di<br>ie die l<br>ialog.<br>o Sie lh<br>veise<br>e an, v<br>erden<br>Sie di<br>e einer<br>oll.<br>Sie ge<br>ssdatei<br>len Sie<br>Hinterl<br>ästche                      | zur I<br>welch<br>004).<br>ie Sc<br>bere<br>hre Z<br>zur (<br>welch<br>soll<br>ie Sc<br>n Pfa<br>emäl<br>i.<br>e das<br>legen<br>en "P                                                                              | Nutzun<br>her Sig<br>haltflä<br>its bes<br>Cugang<br>Gener<br>(A006/<br>haltflä<br>d bzw.<br>3 der a<br>s zuvon<br>n Sie II<br>asswo                                          | ng eir<br>natur<br>che "E<br>tehen<br>sdate<br>ierun<br>A005<br>che "N<br>Datein<br>ngeze<br>ngeze<br>range<br>rt spe                                     | her b<br>versio<br>Datei<br>Datei<br>de S<br>n üb<br>g ein<br>ersio<br>// AOO<br>// AOOO<br>// AOOO<br>// AOOO<br>// AOOO<br>// AOOO<br>// AOOOO<br>// AOOOOOOOOOO                                                                                                    | este<br>on d<br>zuo<br>iiche<br>er d<br>ner r<br>on be<br>04).<br>gene<br>en ar<br>n Pa<br>ene<br>rt fü<br>rn").                  | ehen<br>ie Sc<br>rdnei<br>rheit<br>ie Sc<br>eie Sc<br>eie Sc<br>eie Sc<br>eie sc<br>eie sc<br>e | den<br>chlüs<br>n".<br>date<br>haltt<br>n <b>Si</b> d<br>n".<br>ter d<br>bortre<br>soel               | Sich<br>ssel ir<br>aus<br>fläche<br>cherf<br>nerier<br>em di<br>geln o<br>t.<br>ben g                      | erhe<br>und<br>und<br>"Zu<br>neits<br>rung<br>e Sic<br>ein F<br>ener                 | eits<br>Zie<br>be:<br>gar<br>dat<br>de<br>chei<br>Pass          | date<br>eldat<br>stäti<br>ng s<br>tei:<br>r Sic<br>r Sic<br>swor<br>te Si                   | ei:<br>tei en<br>gen {<br>peich<br>cherh<br>cherh                                                 | a<br>tspr<br>Sie o<br>ern'<br>eitso<br>ai ab<br>Ihre                    |
|                                                                | Geber<br>(A006,<br>Betätig<br>Wähle<br>Auswa<br>Speich<br>orgehe<br>Geber<br>erzeug<br>Betätig<br>Geber<br>werde<br>Vergel<br>Sicher<br>Wiede<br>Option<br>(Kontro<br>achder<br>onfiguri | n Sid<br>gen n Sid<br>hld<br>nerr<br>n Sid<br>gen n Sid<br>gen n Sid<br>gen n Sid<br>n Sid<br>N Sid<br>N Sid<br>N Sid | veise<br>e an, v<br>05/ A(<br>Sie di<br>ie die l<br>ialog.<br>n Sie lh<br>veise<br>e an, v<br>erden<br>Sie di<br>e einer<br>oll.<br>Sie ge<br>sdatei<br>len Sie<br>Hinterl<br>ästche<br>e Date<br>n. In di | zur I<br>welch<br>004).<br>ie Sc<br>bere<br>hre Z<br>zur (<br>welch<br>soll<br>ie Sc<br>soll<br>ie Sc<br>soll<br>ie Sc<br>soll<br>ie Sc<br>emäl<br>i.<br>e das<br>leger<br>en "P<br>en au<br>en au                  | Nutzun<br>her Sig<br>haltflä<br>its bes<br>Zugang<br>Gener<br>he Sigr<br>(A006/<br>haltflä<br>d bzw.<br>3 der a<br>s zuvor<br>n Sie II<br>asswo<br>us Sch<br>m Beis           | ng eir<br>natur<br>che "E<br>tehen<br>sdate<br>ierun<br>aturv<br>A005<br>che "N<br>Datein<br>ngeze<br>range<br>range<br>ritt 1 g<br>piel so               | her b<br>versio<br>Datei<br>de S<br>n üb<br>g ein<br>ersio<br>j/ A00<br>j/ A00<br>j/ | este<br>on d<br>zuo<br>iiche<br>er d<br>ner r<br>on be<br>04).<br>gene<br>en ai<br>n Pa<br>ene<br>rt fü<br>rn").<br>eiche<br>ne C | ehen<br>ie Sc<br>rdnei<br>rheit<br>ie Sc<br>neuei<br>ei der<br>rriere<br>Pass<br>r die<br>Pass<br>r die                                                                                                    | den<br>chlüs<br>n".<br>date<br>haltt<br>n Si<br>c Ge<br>n".<br>cer d<br>ortre<br>soel<br>urde<br>arte | Sich<br>ssel ir<br>aus<br>fläche<br>cherh<br>nerier<br>em di<br>geln o<br>t.<br>ben g                      | erhe<br>und<br>und<br>"Zu<br>neits<br>rung<br>e Sic<br>ein F<br>ener<br>das          | Pits<br>Zie<br>be:<br>gar<br>dat<br>de<br>chei<br>Pass<br>Tiert | date<br>eldat<br>stäti<br>ng s<br>tei:<br>r Sic<br>r Sic<br>swor<br>te Si<br>te Si<br>te Si | ei:<br>tei en<br>gen {<br>peich<br>cherh<br>cherh<br>rt für<br>rt für<br>neitsr                   | a<br>tspr<br>Sie o<br>ern<br>eitso<br>ai ab<br>Ihre<br>neits            |
| Va<br>·<br>·<br>·<br>·<br>·<br>·<br>·<br>·<br>·<br>·<br>·<br>· | Geber<br>(A006/<br>Betätių<br>Wähle<br>Auswa<br>Speich<br>Orgehe<br>Geber<br>erzeuų<br>Geber<br>werde<br>Vergel<br>Sicher<br>Wiede<br>Option<br>(Kontro<br>achder<br>onfiguri            | n Sid<br>/ AO<br>gen n Sid<br>hld herr<br>n Sid<br>gt w<br>gen n Sid<br>gt w<br>gen n Sid<br>n Sid<br>N Sid<br>N Sid<br>N Sid  | veise<br>e an, v<br>05/ A(<br>Sie die<br>ialog.<br>n Sie Ih<br>veise<br>e an, v<br>erden<br>Sie dii<br>e einer<br>oll.<br>Sie ge<br>sdatei<br>len Sie<br>Hinterl<br>ästche<br>e Date<br>n. In die          | zur I<br>welch<br>004).<br>ie Sc<br>bere<br>hre Z<br>zur (<br>welch<br>soll<br>ie Sc<br>soll<br>ie Sc<br>soll<br>ie Sc<br>soll<br>ie Sc<br>emäß<br>i.<br>e das<br>legere<br>en "P<br>en au<br>ieser<br><b>Chi</b> ] | Nutzun<br>her Sig<br>haltflä<br>its bes<br>Zugang<br>Gener<br>he Sigr<br>(A006/<br>haltflä<br>d bzw.<br>3 der a<br>s zuvon<br>h Sie II<br>asswo<br>us Sch<br>m Beis<br>pkarte | ng eir<br>naturv<br>che "E<br>tehen<br>sdate<br>ierung<br>haturv<br>A005<br>che "N<br>Datein<br>ngeze<br>range<br>rr Pas<br>rt spe<br>ritt 1 g<br>piel so | her b<br>versio<br>Datei<br>de S<br>n üb<br>g ein<br>ersio<br>j A00<br>Neu g<br>hame<br>eigter<br>esswol<br>icher<br>esswol<br>icher                                                                                                    | este<br>on d<br>zuo<br>iiche<br>er d<br>ner r<br>on be<br>04).<br>gene<br>en al<br>ene<br>rt fü<br>rn").                          | ehen<br>ie Sc<br>rdnei<br>rheit<br>ie Sc<br>ei der<br>ei der<br>eriere<br>pass<br>r die<br>ert wu<br>chipka                                                                                                    | den<br>chlüs<br>n".<br>date<br>haltt<br>n Si<br>c Ge<br>n".<br>cer d<br>ortre<br>soel<br>urde<br>arte | Sich<br>ssel ir<br>ei aus<br>fläche<br>cherh<br>nerier<br>em di<br>geln o<br>t.<br>ben g<br>m, ist<br>genu | erhe<br>und<br>und<br>"Zu<br>neits<br>rung<br>e Sia<br>ein F<br>ener<br>das<br>tzt w | its<br>Zie<br>be:<br>igar<br>dat<br>de<br>che<br>Pass<br>Fiert  | date<br>eldat<br>stäti<br>ng s<br>tei:<br>r Sic<br>r Sic<br>r Sic<br>swor<br>te Si<br>te Si | ei:<br>tei en<br>gen \$<br>peich<br>cherh<br>cherh<br>cherh<br>cherh<br>cherh<br>rt für<br>reitsr | a<br>Itspr<br>Sie o<br>ern'<br>eitso<br>eitso<br>Ni ab<br>Ihre<br>neits |

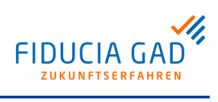

|                                                                                                    |                                                                                                    |                                                                                                    | vorgenen                                                                                                    |                                                                                                    |                                                                                                    |
|----------------------------------------------------------------------------------------------------|----------------------------------------------------------------------------------------------------|----------------------------------------------------------------------------------------------------|----------------------------------------------------------------------------------------------------|----------------------------------------------------------------------------------------------------|----------------------------------------------------------------------------------------------------|
| Datenübertrag                                                                                                    | ungen 🖉 Unte                                                                                                    | erschriften 🔀 Konfiguration                                                                                                    | 움 Benutzer 🛛 🛞 Internet 🔍                                                                                                    | Logbuch                                                                                                    |                                                                                                    |
| Zugangs-ID *                                                                                                    | MEINE_ZU                                                                                                    | JGANGS_ID                                                                                                    | <ul> <li>Neuer Zugan</li> </ul>                                                                                                    | g 💻 Zug                                                                                                    | ang löschen 🔮 🕈 Zugang kopier                                                                                                    |
| Kundeninforr                                                                                                    | KUNDENI                                                                                                    | D                                                                                                    |                                                                                                    |                                                                                                    |                                                                                                    |
| Teinehmer-                                                                                                    | D * TEILNEHM                                                                                                    | IERID                                                                                                    |                                                                                                    |                                                                                                    | Tellnehmer sperren                                                                                                    |
| Bankrechner                                                                                                    | nformationen                                                                                                    |                                                                                                    |                                                                                                    |                                                                                                    |                                                                                                    |
| Adresse *                                                                                                    | VTRINT                                                                                                    | s-test multida, suita da//TP. INT/abic                                                                                                    | EBICS-Version                                                                                                    | 2.5 👻                                                                                                    | Versionsabtrage                                                                                                    |
| Sicherheitsn                                                                                                    | edium                                                                                                    | s-reacting invites derviting invite der                                                                                                    | 31160                                                                                                    |                                                                                                    |                                                                                                    |
| Signaturme                                                                                                    | ium 🔾 Sicherf                                                                                                    | neitsdatei 💿 Chipkarte                                                                                                    | 2                                                                                                    |                                                                                                    | Schlüssel ändern                                                                                                    |
| Signaturvers                                                                                                    | on                                                                                                    | ○ A005 ○ A004                                                                                                    | Ŭ                                                                                                    |                                                                                                    | 🏓 PIN ändern                                                                                                    |
| Status<br>Karten-Nr. 1                                                                                                    | Sicher                                                                                                    | heitsmedium erstellen/zuweisen                                                                                                    |                                                                                                    |                                                                                                    | Nächster Schritt                                                                                                    |
|                                                                                                    |                                                                                                    |                                                                                                    |                                                                                                    |                                                                                                    | Initialisieren                                                                                                    |
|                                                                                                    |                                                                                                    |                                                                                                    |                                                                                                    |                                                                                                    |                                                                                                    |
|                                                                                                    | peichern                                                                                                    | Berechtigungen abrufen                                                                                                    | 🔅 Vorbelegungen                                                                                                    | SRZ-F                                                                                                    | unktionen                                                                                                    |
|                                                                                                    | E Data                                                                                                    |                                                                                                    | Multivia Crea                                                                                                    | @ <b>**</b> Com                                                                                                    | naat Cabritt Ob                                                                                                    |
| ADD. 4.:                                                                                                    | ). Datei                                                                                                    | nerrassung in                                                                                                    | i wuitivia Sm                                                                                                    | ertCon                                                                                                    | nect, Schritt 2b                                                                                                    |
| Vorauss                                                                                                    | etzunge                                                                                                    | en für die Nutzu                                                                                                    | ung der Chipka                                                                                                    | rte:                                                                                                    |                                                                                                    |
| • Ein Ch                                                                                                    | ipkarten                                                                                                    | leser ist am Co                                                                                                    | mputer installier                                                                                                    | t und an                                                                                                    | geschlossen.                                                                                                    |
| Der St                                                                                                    | andard-(                                                                                                    | Chipkartenleser                                                                                                    | wurde festgeleg                                                                                                    | gt.<br>o Korto v                                                                                                    |                                                                                                    |
| wende                                                                                                    | t.                                                                                                    | DICS-lanige Ch                                                                                                    | ipkarte (z.b. ein                                                                                                    | e name v                                                                                                    | on typ Seccos                                                                                                    |
| <u> </u>                                                                                                    |                                                                                                    |                                                                                                    |                                                                                                    |                                                                                                    |                                                                                                    |
| <ul> <li>Die ini</li> </ul>                                                                                                    | ialen Pl                                                                                                    | Ns sind bekann                                                                                                    | t bzw. wurden b                                                                                                    | ereits ge                                                                                                    | ändert.                                                                                                    |
| • Die ini<br>Vorgehe                                                                                                    | ialen Pl<br>nsweise                                                                                                    | Ns sind bekannt<br><b>e zur Zuordnun</b>                                                                                                    | t bzw. wurden b<br><b>g einer neuen</b>                                                                                                    | ereits ge<br>Chipkar                                                                                                    | ändert.<br>t <b>e:</b>                                                                                                    |
| <ul> <li>Die inr</li> <li>Vorgehe</li> <li>Wähle</li> <li>Wähle</li> </ul>                                                                                                    | ialen PI<br><b>nsweise</b><br>ו Sie als<br>ו Sie aus                                                                                                    | Ns sind bekanni<br>e <b>zur Zuordnun</b><br>s Signaturmediu<br>s, welcher Signa                                                                                                    | t bzw. wurden b<br>n <b>g einer neuen</b><br>m die "Chipkart<br>hturversion die S                                                                                                    | ereits gea<br><b>Chipkar</b><br>e" aus.<br>chlüssel                                                                                        | ändert.<br>t <b>e:</b><br>auf Ihrer Chipkarte                                                                                                    |
| <ul> <li>Die inr</li> <li>Vorgehe</li> <li>Wähle</li> <li>Wähle</li> <li>chen (.</li> </ul>                                                                                                    | tialen PI<br>nsweise<br>n Sie als<br>n Sie aus<br>N006/ Al                                                                                                    | Ns sind bekanni<br>e zur Zuordnun<br>s Signaturmediu<br>s, welcher Signa<br>005/ A004).                                                                                                    | t bzw. wurden b<br>n <b>g einer neuen</b><br>m die "Chipkart<br>turversion die S                                                                                                    | ereits gea<br><b>Chipkar</b> t<br>e" aus.<br>chlüssel                                                                                      | ändert.<br>t <b>e:</b><br>auf Ihrer Chipkarte                                                                                                    |
| <ul> <li>Die ini</li> <li>Vorgehe</li> <li>Wähle</li> <li>Wähle</li> <li>chen (,</li> <li>Betätig</li> </ul>                                                                                                    | tialen PI<br>nsweise<br>n Sie als<br>n Sie aus<br>A006/ A(<br>len Sie d                                                                                                    | Ns sind bekanni<br>e <b>zur Zuordnun</b><br>s Signaturmediu<br>s, welcher Signa<br>005/ A004).<br>die Schaltfläche                                                                                                    | t bzw. wurden b<br>ng einer neuen<br>m die "Chipkart<br>turversion die S<br>"Karte zuordne                                                                                                    | ereits ge<br><b>Chipkar</b><br>e" aus.<br>chlüssel<br>n"                                                                                   | ändert.<br>t <b>e:</b><br>auf Ihrer Chipkarte                                                                                                    |
| <ul> <li>Die ini</li> <li>Vorgehe</li> <li>Wähle</li> <li>Wähle</li> <li>chen (.</li> <li>Betätig</li> <li>Nun sind</li> </ul>                                                                                                    | tialen PI<br>n Sie als<br>n Sie aus<br>A006/ Au<br>len Sie o<br>alle Dat                                                                                                    | Ns sind bekannt<br>e <b>zur Zuordnun</b><br>s Signaturmediu<br>s, welcher Signa<br>005/ A004).<br>die Schaltfläche<br>ren für den EBIC                                                                                                    | t bzw. wurden b<br>ng einer neuen<br>m die "Chipkart<br>turversion die S<br>"Karte zuordne<br>CS-Zugang erfas                                                                                                    | ereits ge<br>Chipkar<br>e" aus.<br>chlüssel<br>n"<br>st und da                                                                             | ändert.<br>te:<br>auf Ihrer Chipkarte<br>as Sicherheitsmed                                                                                                    |
| <ul> <li>Die ini</li> <li>Vorgehe</li> <li>Wähle</li> <li>Wähle</li> <li>chen (,</li> <li>Betätig</li> <li>Nun sind<br/>am Bank</li> </ul>                                                                                                    | ialen PI<br>n Sie als<br>n Sie aus<br>N006/ A(<br>Jen Sie o<br>alle Dat                                                                                                    | Ns sind bekanni<br>e zur Zuordnun<br>s Signaturmediu<br>s, welcher Signa<br>005/ A004).<br>die Schaltfläche<br>en für den EBIC<br>system initialisie                                                                                                    | t bzw. wurden b<br><b>g einer neuen</b><br>m die "Chipkart<br>turversion die S<br>"Karte zuordne<br>CS-Zugang erfas<br>ert werden.                                                                                                    | ereits ge<br>Chipkar<br>e" aus.<br>chlüssel<br>n"<br>st und da                                                                             | ändert.<br>te:<br>auf Ihrer Chipkarte<br>as Sicherheitsmed                                                                                                    |
| <ul> <li>Die ini</li> <li>Vorgehe</li> <li>Wähle</li> <li>Wähle</li> <li>chen (,</li> <li>Betätig</li> <li>Nun sind</li> <li>am Bank</li> <li>Die Vorge</li> </ul>                                                                                                    | tialen PI<br>nsweise<br>n Sie als<br>n Sie aus<br>A006/ Ad<br>jen Sie o<br>alle Dat<br>rechners                                                                                                    | Ns sind bekanni<br>e zur Zuordnun<br>s Signaturmediu<br>s, welcher Signa<br>005/ A004).<br>die Schaltfläche<br>en für den EBIC<br>system initialisie<br>eise ist in der fol                                                                                                    | t bzw. wurden b<br><b>ng einer neuen</b><br>m die "Chipkart<br>turversion die S<br>"Karte zuordne<br>CS-Zugang erfas<br>ert werden.<br>genden Abbildu                                                                                                    | ereits ge<br>Chipkart<br>e" aus.<br>chlüssel<br>n"<br>st und da<br>ng darge                                                                | ändert.<br>t <b>e:</b><br>auf Ihrer Chipkarte<br>as Sicherheitsmed                                                                                                    |
| <ul> <li>Die ini</li> <li>Vorgehe</li> <li>Wähle</li> <li>Wähle</li> <li>chen (,</li> <li>Betätig</li> <li>Nun sind<br/>am Bank</li> <li>Die Vorge</li> <li>Datentbertrag</li> </ul>                                                                                                    | tialen PI<br>nsweise<br>n Sie als<br>n Sie aus<br>A006/ Au<br>Jen Sie o<br>alle Dat<br>rechners<br>shenswe                                                                                                    | Ns sind bekanni<br>e zur Zuordnun<br>s Signaturmediu<br>s, welcher Signa<br>005/ A004).<br>die Schaltfläche<br>en für den EBIC<br>system initialisie<br>eise ist in der fol                                                                                                    | t bzw. wurden b<br>ag einer neuen<br>m die "Chipkart<br>turversion die S<br>"Karte zuordne<br>CS-Zugang erfas<br>ert werden.<br>genden Abbildu<br>Beeutzer i in internet i i i<br>Enternet i i i<br>Beeutzer i i i internet i i i<br>I i i i i i i i i<br>I i i i i i i i i i i i<br>I i i i i i i i i i i i i i i i i i i i                                                                                                    | ereits gea<br>Chipkart<br>e" aus.<br>chlüssel<br>n"<br>sst und da<br>ng darge                                                              | ändert.<br>t <b>e:</b><br>auf Ihrer Chipkarte<br>as Sicherheitsmed<br>estellt:                                                                                                    |
| <ul> <li>Die ini<br/>Vorgehe</li> <li>Wähle</li> <li>Wähle<br/>chen (,</li> <li>Betätig</li> <li>Nun sind<br/>am Bank</li> <li>Die Vorge</li> <li>Datentbertrag</li> <li>Zugangs-ID *</li> </ul>                                                                                                    | tialen PI<br>nsweise<br>n Sie als<br>n Sie aus<br>A006/ A0<br>jen Sie o<br>alle Dat<br>rechners<br>shenswe                                                                                                    | Ns sind bekannt<br>e zur Zuordnun<br>s Signaturmediu<br>s, welcher Signa<br>005/ A004).<br>die Schaltfläche<br>en für den EBIC<br>system initialisie<br>eise ist in der fol                                                                                                    | t bzw. wurden b<br>ag einer neuen<br>m die "Chipkart<br>aturversion die S<br>"Karte zuordne<br>CS-Zugang erfas<br>ert werden.<br>genden Abbildu<br>Beeutzer i im Internet i i<br>Image internet i i<br>merer i i<br>merer i | ereits ge:<br>Chipkart<br>e" aus.<br>chlüssel<br>n"<br>sst und da<br>ng darge                                                              | ändert.<br>te:<br>auf Ihrer Chipkarte<br>as Sicherheitsmed<br>estellt:                                                                                                    |
| <ul> <li>Die ini<br/>Vorgehe</li> <li>Wähle<br/>chen (.</li> <li>Betätig</li> <li>Nun sind<br/>am Bank</li> <li>Die Vorge</li> <li>2ugang-ID *</li> <li>Kundeninform</li> </ul>                                                                                                    | tialen PI<br>nsweise<br>n Sie als<br>n Sie aus<br>A006/ Au<br>Jen Sie c<br>alle Dat<br>rechners<br>ahenswe<br>mgen // Unter<br>( MENE_22)<br>atomen                                                                                                    | Ns sind bekannt<br>e zur Zuordnun<br>s Signaturmediu<br>s, welcher Signa<br>005/ A004).<br>die Schaltfläche<br>eise schaltfläche<br>eise ist in der fol<br>erschriften Konfguration                                                                                                    | t bzw. wurden b<br>ag einer neuen<br>m die "Chipkart<br>iturversion die S<br>"Karte zuordne<br>CS-Zugang erfas<br>ert werden.<br>genden Abbildu<br>Beeuter @ Internet (<br>Image Denutzer (<br>Image Denutzer (<br>Ima                                                                                                    | ereits gea<br>Chipkart<br>e" aus.<br>chlüssel<br>n"<br>est und da<br>ng darge                                                              | ändert.<br>te:<br>auf Ihrer Chipkarte<br>as Sicherheitsmed<br>estellt:                                                                                                    |
| <ul> <li>Die ini<br/>Vorgehe</li> <li>Wähle</li> <li>Wähle<br/>chen (.</li> <li>Betätig</li> <li>Nun sind<br/>am Bank</li> <li>Die Vorge</li> <li><sup>(2)</sup> Datenübertrag</li> <li><sup>2</sup> Zugang=10 *</li> <li><sup>(2)</sup> Kundeninform</li> <li><sup>(2)</sup> Kundeninform</li> <li><sup>(2)</sup> Kundeninform</li> <li><sup>(2)</sup> Kundeninform</li> </ul>                                                                                                    | tialen PI<br>nsweise<br>n Sie als<br>n Sie aus<br>A006/ A0<br>jen Sie co<br>alle Dat<br>rechners<br>ahenswe<br>meme_u<br>toten<br>treuten<br>toten<br>treuten<br>toten<br>to | Ns sind bekannt<br>a zur Zuordnun<br>s Signaturmediu<br>s, welcher Signa<br>005/ A004).<br>die Schaltfläche<br>ten für den EBIC<br>system initialisie<br>eise ist in der fol<br>rschriften Kontguration<br>rschriften Kontguration                                                                                                    | t bzw. wurden b<br>ag einer neuen<br>m die "Chipkart<br>turversion die S<br>"Karte zuordne<br>CS-Zugang erfas<br>ert werden.<br>genden Abbildu<br>Benutzer @ Internet (<br>Implicite to the second<br>method to the second<br>method to the second                                                                                                    | ereits gea<br><b>Chipkar</b><br>e" aus.<br>chlüssel<br>n"<br>sst und da<br>ng darge<br>topbuch                                             | ändert.<br>te:<br>auf Ihrer Chipkarte<br>as Sicherheitsmed<br>estellt:<br>Ing loschen 2ugang kopiere<br>Telinehmer sperren                                                                                                    |
| <ul> <li>Die ini<br/>Vorgehe</li> <li>Wähle</li> <li>Wähle</li> <li>Wähle</li> <li>Betätig</li> <li>Nun sind<br/>am Bank</li> <li>Die Vorge</li> <li>Zugang-ID *</li> <li>Kundeninfom<br/>kunden-ID *</li> <li>Bankrechner</li> </ul>                                                                                                    | tialen PI<br>nsweise<br>n Sie als<br>n Sie aus<br>A006/ Au<br>jen Sie o<br>alle Dat<br>rechners<br>ahenswe<br>men // unt<br>// mene_zu<br>atonen // unt<br>// unter<br>// unter<br>// un                                                                                                    | Ns sind bekannt<br>e zur Zuordnun<br>s Signaturmediu<br>s, welcher Signa<br>005/ A004).<br>die Schaltfläche<br>en für den EBIC<br>system initialisie<br>eise ist in der fol                                                                                                    | t bzw. wurden b<br>ag einer neuen<br>m die "Chipkart<br>aturversion die S<br>"Karte zuordne<br>CS-Zugang erfas<br>ert werden.<br>genden Abbildu<br>Benutzer @ Internet (<br>P ) P Iteuer Zugang                                                                                                    | ereits gea<br>Chipkart<br>e" aus.<br>chlüssel<br>n"<br>est und da<br>ng darge                                                              | ändert.<br>te:<br>auf Ihrer Chipkarte<br>as Sicherheitsmed<br>estellt:<br><u>     Teinehmer sperren</u>                                                                                                    |
| <ul> <li>Die Ini<br/>Vorgehe</li> <li>Wähle<br/>chen (.</li> <li>Betätig</li> <li>Nun sind<br/>am Bank</li> <li>Die Vorge</li> <li>2ugang-ID *</li> <li>Kundeninforn<br/>Kundeninforn</li> <li>Bankrechner</li> <li>Bankrechner</li> </ul>                                                                                                    | tialen PI<br>nsweise<br>n Sie als<br>n Sie aus<br>A006/ A0<br>Jen Sie o<br>alle Dat<br>rechners<br>ahenswei<br>MEINE ZU<br>attonen<br>MEINE ZU<br>attonen<br>MEINE ZU                                                                                                    | Ns sind bekanni<br>e zur Zuordnun<br>s Signaturmediu<br>s, welcher Signa<br>005/ A004).<br>die Schaltfläche<br>en für den EBIC<br>system initialisie<br>eise ist in der fol<br>rechnten Kontguration                                                                                                    | t bzw. wurden b<br>ag einer neuen<br>m die "Chipkart<br>turversion die S<br>"Karte zuordne<br>CS-Zugang erfas<br>ert werden.<br>genden Abbildu<br>Benutzer @ Internet (<br>De Meuer Zugan                                                                                                    | ereits gei<br>Chipkart<br>e" aus.<br>chlüssel<br>n"<br>isst und da<br>ng darge                                                             | ändert.<br>te:<br>auf Ihrer Chipkarte<br>as Sicherheitsmed<br>sstellt:<br>Teilehmer speren<br>Versonabfrage                                                                                                    |
| <ul> <li>Die ini<br/>Vorgehe</li> <li>Wähle</li> <li>Wähle<br/>chen (.</li> <li>Betätig</li> <li>Nun sind<br/>am Bank</li> <li>Die Vorge</li> <li>2ugang-ID *</li> <li>Kundeninform</li> <li>Kundeninform</li> <li>Kundeninform</li> <li>Hostname *</li> <li>Adresse *</li> </ul>                                                                                                    | tialen PI<br>nsweise<br>n Sie als<br>n Sie aus<br>A006/ A0<br>jen Sie co<br>alle Dat<br>rechners<br>ahenswe<br>memeunter<br>tormationen<br>MTRINT<br>https://ebic                                                                                                    | Ns sind bekannt<br>a zur Zuordnun<br>s Signaturmediu<br>s, welcher Signa<br>005/ A004).<br>die Schaltfläche<br>ten für den EBIC<br>system initialisie<br>eise ist in der fol<br>rschriften Kontguration<br>seise ist in der fol<br>seise ist in der fol<br>seise ist in de | t bzw. wurden b<br>ag einer neuen<br>m die "Chipkart<br>turversion die S<br>"Karte zuordne<br>CS-Zugang erfas<br>ert werden.<br>genden Abbildu<br>Benutzer @ Internet @<br>Dentzer @ Internet @<br>EBICS-Verson<br>EBICS-Verson                                                                                                    | ereits gea<br><b>Chipkar</b><br>e" aus.<br>chlüssel<br>n"<br>sst und da<br>ng darge<br>topbuch<br>2.5 T                                    | ändert.<br>te:<br>auf Ihrer Chipkarte<br>as Sicherheitsmed<br>sstellt:<br>Ing lochen • • 2ugang kopiere<br>• Telinehmer sperren •                                                                                                    |
| <ul> <li>Die Ini<br/>Vorgehe</li> <li>Wähle</li> <li>Wähle<br/>chen (,</li> <li>Betätig</li> <li>Nun sind<br/>am Bank</li> <li>Die Vorge</li> <li>Zugang-D *</li> <li>Kundeninom<br/>kunden-D *</li> <li>Bankrechner<br/>Hostname *</li> <li>Sicherheitsm</li> </ul>                                                                                                    | tialen PI<br>nsweise<br>n Sie als<br>n Sie au:<br>A006/ A0<br>jen Sie o<br>alle Dat<br>rechners<br>ahenswe<br>ungen // Unter<br>withermationen<br>// TRINT<br>https://ebic                                                                                                    | Ns sind bekannt<br>a zur Zuordnun<br>s Signaturmediu<br>s, welcher Signa<br>005/ A004).<br>die Schaltfläche<br>ten für den EBIC<br>system initialisie<br>eise ist in der fol<br>rechtlen Konfguration<br>abel multiva-sult devTr. NTreisco                                                                                                    | t bzw. wurden b<br>ag einer neuen<br>m die "Chipkart<br>turversion die S<br>"Karte zuordne<br>CS-Zugang erfas<br>ert werden.<br>genden Abbildu<br>Benutzer @ Internet @<br>Demutzer @ Internet @<br>EBICS-Version<br>EBICS-Version                                                                                                    | ereits gea<br><b>Chipkar</b><br>e" aus.<br>chlüssel<br>n"<br>ast und da<br>ng darge<br>Lopbuch<br>2.5 •                                    | ändert.<br>te:<br>auf Ihrer Chipkarte<br>as Sicherheitsmed<br>estellt:<br>Ing löschen I I I I I I I I I I I I I I I I I I I                                                                                                    |
| <ul> <li>Die Ini<br/>Vorgehe</li> <li>Wähle<br/>chen (.</li> <li>Betätig</li> <li>Nun sind<br/>am Bank</li> <li>Die Vorge</li> <li>Die Vorge</li> <li>Lugange-ID *</li> <li>Kundeninom</li> <li>Kundeninom</li> <li>Adresse *</li> <li>Sicherheitsm</li> <li>Signaturmer</li> <li>Genaturmer</li> </ul>                                                                                                    | tialen PI<br>nsweise<br>n Sie als<br>n Sie aus<br>A006/ Au<br>Jen Sie c<br>alle Dat<br>rechners<br>ahenswe<br>Meine Zu<br>attonen<br>Meine Zu<br>https://ebic<br>sthum<br>um © Scherh<br>a Sie aus<br>A006/ Au<br>Jen Sie c<br>aus<br>alle Dat<br>rechners<br>alle Dat<br>rechners<br>attonen<br>Meine Zu<br>https://ebic                                                                                                    | Ns sind bekanni<br>e zur Zuordnun<br>s Signaturmediu<br>s, welcher Signa<br>005/ A004).<br>die Schaltfläche<br>en für den EBIC<br>system initialisie<br>eise ist in der fol<br>rschritten Konfguration<br>senton                                                                                                    | t bzw. wurden b<br>ag einer neuen<br>m die "Chipkart<br>iturversion die S<br>"Karte zuordne<br>CS-Zugang erfas<br>ert werden.<br>genden Abbildu<br>Benutzer © Internet (<br>De Meuer Zugan<br>EBICS-Version<br>wweb                                                                                                    | ereits gei<br>Chipkart<br>e" aus.<br>chlüssel<br>n"<br>isst und da<br>ng darge                                                             | ändert.<br>te:<br>auf Ihrer Chipkarte<br>as Sicherheitsmed<br>sstellt:<br>teinehmersperen<br>Versonabfrage<br>Versonabfrage                                                                                                    |
| <ul> <li>Die ini<br/>Vorgehe</li> <li>Wähle</li> <li>Wähle<br/>chen (</li> <li>Betätig</li> <li>Nun sind<br/>am Bank</li> <li>Die Vorge</li> <li>Die Vorge</li> <li>Datenübertrag</li> <li>Zugang-ID *</li> <li>Kundeninform</li> <li>Kundeninform</li> <li>Kundeninform</li> <li>Kundeninform</li> <li>Kundeninform</li> <li>Sicherheitsm</li> <li>Signaturere</li> <li>Signaturere</li> <li>Signaturere</li> <li>Signaturere</li> <li>Signaturere</li> </ul>                                                                                                    | tialen PI<br>nsweise<br>n Sie als<br>n Sie aus<br>A006/ Au<br>jen Sie co<br>alle Dat<br>rechners<br>ahenswe<br>mene Unterners<br>atoren<br>formationen<br>VTRINT<br>https://ebic<br>relum<br>um @ Sicherh<br>a Sicherh<br>a Sicherh<br>a Sicherh<br>a Sicherh<br>a Sicherh                                                                                                    | Ns sind bekannt<br>a zur Zuordnun<br>s Signaturmediu<br>s, welcher Signa<br>005/ A004).<br>die Schaltfläche<br>ten für den EBIC<br>system initialisie<br>eise ist in der fol<br>rschriften Kontgureton<br>setestmuthvia-suite devTR_INTrebice<br>a-testmuthvia-suite devTR_INTrebice<br>a-testmuthvia-suite devTR_INTrebice<br>a-testmuthvia-suite devTR_INTrebice                                                                                                    | t bzw. wurden b<br>ag einer neuen<br>m die "Chipkart<br>turversion die S<br>"Karte zuordne<br>CS-Zugang erfas<br>ert werden.<br>genden Abbildu<br>Beeutzer © Internet ©<br>De Neuer Zugan<br>EBICS-Verson<br>web                                                                                                    | ereits gea<br><b>Chipkar</b><br>e" aus.<br>chlüssel<br>n"<br>est und da<br>ng darge<br>copuch<br>copuch<br>copuch                          | ändert.<br>te:<br>auf Ihrer Chipkarte<br>as Sicherheitsmed<br>sstellt:<br>versionsabfrage<br>versionsabfrage<br>versionsabfrage                                                                                                    |
| <ul> <li>Die ini<br/>Vorgehe</li> <li>Wähle</li> <li>Wähle</li> <li>Wähle</li> <li>Wähle</li> <li>Betätig</li> <li>Nun sind<br/>am Bank</li> <li>Die Vorge</li> <li>Die Vorge</li> <li>Zugang-D *</li> <li>Kundentnom<br/>Kunden-D *</li> <li>Bankrechner<br/>Hostname *</li> <li>Sicherheitsm<br/>Signaturver<br/>Status</li> <li>Datepid *</li> </ul>                                                                                                    | tialen PI<br>nsweise<br>n Sie als<br>n Sie au:<br>A006/ Au<br>jen Sie c<br>alle Dat<br>rechners<br>ahenswe<br>we<br>we<br>tionen<br>vireint<br>https://ebic<br>allum<br>m © Scherh<br>an<br>Sicherh<br>Sicherh<br>Sicherh<br>Sicherh<br>Sicherh<br>Sicherh<br>Sicherh                                                                                                    | Ns sind bekannt<br>a zur Zuordnun<br>s Signaturmediu<br>s, welcher Signa<br>005/ A004).<br>die Schaltfläche<br>ten für den EBIC<br>system initialisie<br>eise ist in der fol<br>rechritten Konfguration<br>setest multiva-sulte devTE, NTrebics<br>etodatei Ohiokarte<br>A005 ® A004<br>hetsmedum freigeschatet<br>at123.ESK                                                                                                    | t bzw. wurden b<br>ag einer neuen<br>m die "Chipkart<br>turversion die S<br>"Karte zuordne<br>CS-Zugang erfas<br>ert werden.<br>genden Abbildu<br>Benutzer @ Internet<br>EBICS-Version<br>EBICS-Version                                                                                                    | ereits gea<br><b>Chipkar</b><br>e" aus.<br>chlüssel<br>n"<br>sst und da<br>ng darge<br><u>Lopbuch</u><br><u>2.5</u>                        | ändert.<br>te:<br>auf Ihrer Chipkarte<br>as Sicherheitsmed<br>sstellt:<br>Versonsbfrage<br>Versonsbfrage<br>Versonsbfrage<br>Nachster Schutt<br>Datei zugerfinnen                                                                                                    |
| <ul> <li>Die Ini<br/>Vorgehe</li> <li>Wähle</li> <li>Wähle</li> <li>Wähle</li> <li>Wähle</li> <li>Betätig</li> <li>Nun sind<br/>am Bank</li> <li>Die Vorgu</li> <li>Die Vorgu</li> <li>Zugang-ID *</li> <li>Kundentom</li> <li>Kundentom</li> <li>Kundentom</li> <li>Kundentom</li> <li>Kundentom</li> <li>Signaturee</li> <li>Signaturee</li> </ul> | tialen PI<br>nsweise<br>n Sie als<br>n Sie au:<br>A006/ Au<br>jen Sie o<br>alle Dat<br>rechners<br>ahenswe<br>mene // unt<br>// mene zu<br>ationen // TELNEMA<br>normationen // TELNEMA<br>normationen // TELNEMA<br>normationen // TELNEMA<br>normationen // TELNEMA<br>normationen // TELNEMA<br>schert<br>securityter<br>ferminister // Scherh<br>an A006                                                                                                    | Ns sind bekanni<br>e zur Zuordnun<br>s Signaturmediu<br>s, welcher Signa<br>005/ A004).<br>die Schaltfläche<br>en für den EBIC<br>system initialisie<br>eise ist in der fol<br>eise ist in der fol<br>stern dur den VTR_INTebics<br>stest multiva-sule de/VTR_INTebics<br>stest multiva-sule de/VTR_INTebics<br>etsdatel O Chpkarte<br>at025 @ A004<br>hetsmedum freigeschatet<br>at025E9K                                                                                                    | t bzw. wurden b<br>ag einer neuen<br>m die "Chipkart<br>iturversion die S<br>"Karte zuordne<br>CS-Zugang erfas<br>ert werden.<br>genden Abbildu<br>Beeuter @ Internet (<br>EBICS-Verson<br>WEB                                                                                                    | ereits gei<br>Chipkart<br>e" aus.<br>chlüssel<br>n"<br>isst und da<br>ng darge                                                             | ändert. te: auf Ihrer Chipkarte as Sicherheitsmed sstellt:                                                                                                    |
| <ul> <li>Die imi<br/>Vorgehe</li> <li>Wähle<br/>chen (.</li> <li>Betätig</li> <li>Nun sind<br/>am Bank</li> <li>Die Vorge</li> <li>Die Vorge</li> <li>Lugange-ID *</li> <li>Kundeninform<br/>Kundeninform</li> <li>Bankrechner<br/>Hostname *</li> <li>Sicherheitsm<br/>Signaturver<br/>Status</li> <li>Datepfal *</li> </ul>                                                                                                    | tialen PI<br>nsweise<br>n Sie als<br>n Sie aus<br>A006/ Au<br>gen Sie c<br>alle Dat<br>rechners<br>ahenswe<br>atonen<br>MENE 20<br>atonen<br>MENE 20<br>Atonen<br>MENE 20<br>Atonen<br>MENE 20<br>Atonen<br>Atonen<br>MENE 20<br>Atonen<br>Atonen<br>MENE 20<br>Atonen<br>Atonen<br>MENE 20<br>Atonen<br>Atonen<br>Atonen<br>MENE 20<br>Atonen<br>Atonen<br>Ato                                                                                       | Ns sind bekanni<br>a zur Zuordnun<br>s Signaturmediu<br>s, welcher Signa<br>2005/ A004).<br>die Schaltfläche<br>en für den EBIC<br>system initialisie<br>eise ist in der fol<br>rschnten Kontgurator<br>seise ist in der fol<br>seise ist in der fol<br>seise ist in der f | t bzw. wurden b<br>ag einer neuen<br>m die "Chipkart<br>turversion die S<br>"Karte zuordne<br>CS-Zugang erfas<br>ert werden.<br>genden Abbildu<br>Besutzer © Internet ©<br>EBICS-Version<br>web                                                                                                    | ereits gea<br>Chipkart<br>e" aus.<br>chlüssel<br>n"<br>ast und da<br>ng darge<br>2.5 •<br>2.5 •<br>(3)                                     | ändert.<br>te:<br>auf Ihrer Chipkarte<br>as Sicherheitsmed<br>sstellt:                                                                                                    |
| <ul> <li>Die ini<br/>Vorgehe</li> <li>Wähle</li> <li>Wähle<br/>chen (</li> <li>Betätig</li> <li>Nun sind<br/>am Bank</li> <li>Die Vorgu</li> <li>Die Vorgu</li> <li>Die Vorgu</li> <li>Ludange D</li> <li>Kundenitorn</li> <li>Kundenitorn</li> <li>Kundenitorn</li> <li>Kundenitorn</li> <li>Kundenitorn</li> <li>Kundenitorn</li> <li>Sicherheitsm</li> <li>Signaturvers</li> <li>Status</li> <li>Datepfad *</li> <li>Passwort</li> </ul>                                                                                                    | tialen PI<br>nsweise<br>n Sie als<br>n Sie aus<br>A006/ Au<br>gen Sie c<br>alle Dat<br>rechners<br>ehenswe<br>ungen // Unte<br>// MEINE_ZU<br>ationen<br>// TRINT<br>https://ebic<br>stum<br>um @ Sicherh<br>on A006<br>// Sicherh<br>on A006                                                                                                    | Ns sind bekanni<br>a zur Zuordnun<br>s Signaturmediu<br>s, welcher Signa<br>005/ A004).<br>die Schaltfläche<br>en für den EBIC<br>system initialisie<br>eise ist in der fol<br>rrschritten Konfguration<br>s-test multiva-sulte devTR_INT/ebica<br>a-test multiva-sulte devTR_INT/ebica<br>a                                                                       | t bzw. wurden b<br>ag einer neuen<br>m die "Chipkart<br>turversion die S<br>"Karte zuordne<br>CS-Zugang erfas<br>ert werden.<br>genden Abbildu<br>Benutzer @ Internet (<br>Demutzer @ Internet (<br>EBICS-Verson<br>Web                                                                                                    | ereits gea<br><b>Chipkar</b><br>e" aus.<br>chlüssel<br>n"<br>isst und da<br>isst und da<br>ig darge<br>i g darge<br>i g darge<br>i g darge | ändert. te: auf Ihrer Chipkarte as Sicherheitsmed sstellt:   gestellt:  yersonsabfrage  yersonsabfrage  yersonsabfrage  yersonsabfrage  yersonsabfrage  intaksieren  intaksieren  intaksier |

Vorgehensweise zur Initialisierung des Sicherheitsmediums:

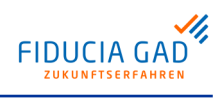

| Schritt | Vorgehen                                                                                                    |
|---------|----------------------------------------------------------------------------------------------------|
|         | Betätigen Sie zunächst die Schaltfläche "Initialisieren". Bei diesem Vorgang werden die öffentlichen Schlüssel Ihres Sicherheitsmediums zum EBICS-Bankrechner über-<br>tragen und den dort hinterlegten Zugangsdaten (Teilnehmer-ID) zugeordnet. Als<br>"Quittung" erhalten Sie einen sogenannten Initialisierungsbrief, der im Installationsver-<br>zeichnis unter "Download/ Dokumente" als PDF-Datei abgelegt wird. Durch Unterschrift<br>auf dem INI-Brief bestätigen Sie Ihr eigenes Signaturmedium. Der INI-Brief ist auf<br>einem unabhängigen Transportweg (z.B. per Fax) an den Betreiber des EBICS-<br>Bankrechners zu übermitteln. Mit Hilfe der darauf abgedruckten Hashwerte kann die<br>Teilnehmer-ID am Bankrechnersystem freigeschaltet werden. Ist dies geschehen, so<br>ist der EBICS-Zugang (bzw. die Zugangs-ID in MVSC) vollständig initialisiert und<br>funktionstüchtig. |
|         | <ul> <li>Anmerkung         Unter Umständen ist MVSC das SSL-Zertifikat (für die https-Verbindung) des jeweiligen EBICS-Bankrechners noch nicht bekannt. In diesem Fall holt das Programm das Zertifikat des Servers ab und zeigt Informationen über den Aussteller des Zertifikats an. Ist der Aussteller vertrauenswürdig, kann das Zertifikat akzeptiert werden, andernfalls sollte es abgelehnt werden. Ohne ein akzeptiertes SSL-Zertifikat kann keine EBICS-Kommunikation zustande kommen.     </li> <li>Anmerkung         Entitle in the base of Zertific test betet betet des des des des des des des des des des</li></ul>                                                                                                    |
|         | <ul> <li>Es ist möglich, dass ein Zertifikat nicht importiert werden kann, weil es nicht von einem offiziellen Trustcenter (z.B. "Verisign") ausgestellt wurde. Sollte dies der Fall sein, kann nicht mit dem entsprechenden Bankrechnersystem kommuniziert werden.</li> <li>Anschließend kann der Initialisierungsvorgang in MVSC endgültig abgeschlossen werden.</li> </ul>                                                                                                    |
| 4       | Für die EBICS-Kommunikation über das HTTPS-Protokoll werden entsprechende<br>SSL-Zertifikate benötigt. Sollte das Zertifikat noch nicht vorhanden sein, wird es in<br>diesem Schritt abgeholt. Häufig sind die benötigten Zertifikate aber bereits im System<br>hinterlegt,- deshalb ist dieser Schritt nicht immer erforderlich.<br>Wurde das Zertifikat abgeholt, so werden Ihnen die Informationen zur Kontrolle des<br>Zertifikats angezeigt.                                                                                                    |
|         |                                                                                                    |
|         | Zertifikat verifizieren                                                                                                    |
|         | Möchten Sie dem Aussteller dieses Zertifikats vertrauen?                                                                                                    |
|         | Ausgestellt für         Allgemeiner Name (CN)       EBICS.MULTIVIA-SUITE.DE         Organisation (O)       GAD EG         Organisationseinheit (OU)       VR IDENT         Seriennummer       7A                                                                                                    |
|         | Ausgestellt von         Allgemeiner Name (CN)       VR IDENT SSL CA 2011         Organisation (O)       GAD EG         Organisationseinheit (OU)       VR IDENT                                                                                                    |
|         | ValiditätAusgestellt am16.05.2012Läuft ab am16.06.2015                                                                                                    |
|         | Fingerabdrücke         93:97:1F:37:23:E6:73:4D:F9:17:FA:AE:3A:78:02:31:19:A7:42:B5           MD5-Fingerabdruck         93:97:1F:37:23:E6:73:4D:F9:17:FA:AE:3A:78:02:31:19:A7:42:B5           MD5-Fingerabdruck         BC:A4:00:63:D4:F0:51:1B:0F:56:14:69:06:C5:2C:98                                                                                                    |
|         |                                                                                                    |
|         |                                                                                                    |

Abb. 4.7. Verifizierung des Zertifikats

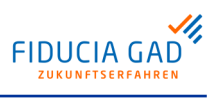

| Schritt | Vorgehen                                                                                                    |
|---------|----------------------------------------------------------------------------------------------------|
|         | Achtung<br>In den angezeigten Informationen muss erkennbar sein, dass das Zertin<br>von dem in den Zugangsdaten konfigurierten Server stammt. Zum Beis<br>sollte der Wert "Ausgestellt für" einen Teil der vom BPD-Blatt übernomme<br>EBICS-Adresse/ URL enthalten.                                                                                                    |
| 5       | Um die für die Zugangs-ID zugelassenen Auftragsarten ausführen zu können, müs<br>diese zuerst vom Bankrechnersystem abgeholt und von MVSC gespeichert werd<br>Betätigen Sie dafür die Schaltfläche "Berechtigungen abrufen".                                                                                                    |
|         | Sollte dies Ihre erste Transaktion mit dem jeweiligen Bankrechner sein, holt MVS während dieses Vorgangs automatisch die öffentlichen Schlüssel des Bankrechn systems ab. Bei der Bestätigung der öffentlichen Schlüssel ist folgendes zu beach                                                                                                    |
|         | <ul> <li>Die Schlüssel werden in aufbereiteter Form angezeigt und müssen durch Sie v<br/>fiziert werden.</li> <li>Diese Anzeige ist in der folgenden Abbildung dargestellt:</li> </ul>                                                                                                    |
|         |                                                                                                    |
|         | Sankschlüssel abholen                                                                                                    |
|         | Bitte überprüfen                                                                                                    |
|         | Stimmt der Hashwert:                                                                                                    |
|         | 27 1F BD 16 1B 65 73 CF<br>B9 D3 69 8A 87 4C 08 FE                                                                                                    |
|         | EB E5 B8 39 09 B7 3B 2A<br>DE C0 84 B0 77 70 49 F6                                                                                                    |
|         | des AUTHENTIFIKATIONSSCHLÜSSELS                                                                                                    |
|         | mit dem Ihnen vom Kreditinstitut mitgeteilten Hashwert überein?                                                                                                    |
|         | Sankschlüssel abholen                                                                                                    |
|         | Bitte überprüfen                                                                                                    |
|         | Stimmt der Hashwert:                                                                                                    |
|         | 27 1F BD 16 1B 65 73 CF                                                                                                    |
|         | E9 D3 69 EA 87 4C 08 FE<br>EB E5 B8 39 09 B7 3B 2A                                                                                                    |
|         | DE CO 84 BO 77 70 49 F6                                                                                                    |
|         | des VERSCHLÜSSELUNGSSCHLÜSSELS<br>mit dem Ihnen vom Kreditinstitut mitgeteilten Hashwert überein?                                                                                                    |
|         |                                                                                                    |
|         |                                                                                                    |
|         |                                                                                                    |
|         |                                                                                                    |
|         |                                                                                                    |
|         |                                                                                                    |
|         | Als PDF speichern                                                                                                    |
|         | a X Nein                                                                                                    |
|         | Abb. 4.8. Abholen des Bankschlüssels                                                                                                    |
|         | <ul> <li>Vergleichen Sie die angezeigten Hashwerte mit denen, die auf Ihrem BPD-Blatt<br/>Seite 2 abgedruckt sind.</li> <li>Stimmen die Werte überein, bestätigen Sie beide Schlüssel mit Hilfe der dafür<br/>gesehenen Schaltfläche "Ja". Stimmen die Werte jedoch nicht überein, so dürf<br/>diese aus Sicherheitsgründen nicht bestätigt und nicht gespeichert werden (M</li> </ul> |
|         | pulationsverdacht).<br>Wurden die öffentlichen Schlüssel bestätigt, wird automatisch mit dem Abholen                                                                                                    |

Berechtigungen fortgefahren.

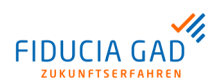

| W<br>ba<br>Ba<br>na | lenn die Ber<br>aren Auftrag<br>eispiel am E<br>ach der Syne | echtigungen erfolgreich abgeholt wurden, ist<br>sarten mit dem EBICS-Bankrechner synchro<br>BICS-Bankrechner eine Auftragsart neu zug<br>chronisierung der Berechtigungen in MVSC | auch die Liste<br>onisiert worder<br>eordnet wurde<br>ausgeführt we | der a<br>1. Fal<br>1. kan<br>1. kan<br>1. rden<br>1. rden |
|---------------------|--------------------------------------------------------------|----------------------------------------------------------------------------------------------------|---------------------------------------------------------------------|-----------------------------------------------------------|
| A                   | uiserdem kol                                                 | nnen die Konten eingesehen werden, für die                                                                                                    | der jeweilige .                                                     | Zuga                                                      |
| DE                  | erechtigt ist,                                               | zanlungsverkentsdatelen einzureichen.                                                                                                    |                                                                     |                                                           |
| Di                  | ie Maske ist                                                 | in der folgenden Abbildung dargestellt:                                                                                                    |                                                                     |                                                           |
| 6                   |                                                              | 7                                                                                                    | 4                                                                   | - X                                                       |
|                     | g Informationen zum                                          | Lugang                                                                                                    |                                                                     |                                                           |
|                     | Informationen zur E                                          | BICS-Kennung                                                                                                    |                                                                     |                                                           |
|                     | Teststr 12                                                   |                                                                                                    |                                                                     |                                                           |
|                     | Testort                                                      |                                                                                                    |                                                                     |                                                           |
|                     |                                                              |                                                                                                    |                                                                     |                                                           |
|                     | Konfiguration am Ba                                          | nkrechner:                                                                                                    |                                                                     |                                                           |
|                     | Auftragsarten                                                | Konten Offentliche Bankschlüssel                                                                                                    |                                                                     |                                                           |
|                     | Auftragsart                                                  | Beschreibung                                                                                                    | Auftragstyp 🔻                                                       |                                                           |
|                     | AIA                                                          | AIA - Senden Importakkreditiv Eröffnung                                                                                                    | Upload                                                              |                                                           |
|                     | AZV                                                          | AZV - AZV im Diskettenformat senden                                                                                                    | Upload                                                              |                                                           |
|                     | C1C                                                          | C1C - Einreichen von Lastschriften D-1-Option in einem Container                                                                                                    | Upload                                                              |                                                           |
|                     | C1S                                                          | C1S - Einreichen von Lastschriften D-1-Option in einem Container (SRZ)                                                                                                    | Upload                                                              |                                                           |
|                     | C2C                                                          | C2C - Einreichen von Firmenlastschriften in einem Container                                                                                                    | Upload                                                              |                                                           |
|                     | C25                                                          | C2S - Einreichen von Firmenlastschriften in einem Container (SRZ)                                                                                                    | Upload                                                              |                                                           |
|                     | CCC                                                          | CCC - Einreichen von Ueberweisungen in einem Container                                                                                                    | Upload                                                              |                                                           |
|                     | CCS                                                          | CCS - Einreichen von Ueberweisungen in einem Container (SRZ)                                                                                                    | Upload                                                              |                                                           |
|                     | ССТ                                                          | CCT - Einreichen von Ueberweisungen                                                                                                    | Upload                                                              |                                                           |
|                     | CCU                                                          | CCU - Einreichen von Eilueberweisungen                                                                                                    | Upload                                                              |                                                           |
|                     | CD1                                                          | CD1 - Einreichen von Lastschriften D-1-Option                                                                                                    | Upload                                                              |                                                           |
|                     | CDB                                                          | CDB - Einreichen von Firmenlastschriften                                                                                                    | Upload                                                              |                                                           |
|                     | CDC                                                          | CDC - Einreichen von Lastschriften in einem Container                                                                                                    | Upload                                                              |                                                           |
|                     | CDD                                                          | CDD - Einreichen von Lastschriften                                                                                                    | Upload                                                              |                                                           |
|                     | CDS                                                          | CDS - Einreichen von Lastschriften in einem Container (SRZ)                                                                                                    | Upload                                                              |                                                           |
|                     | EUE                                                          | EUE - Taggleiche grenzueberschreitende Euro-Eilzahlung senden                                                                                                    | Upload                                                              |                                                           |
|                     | RFT                                                          | RFT - Request for Transfer                                                                                                    | Upload                                                              |                                                           |
|                     | C52                                                          | C52 - Abholen Vormerkposten                                                                                                    | Download                                                            |                                                           |
|                     |                                                              |                                                                                                    |                                                                     |                                                           |

#### Abb. 4.9. Informationen zum Zugang

Nachdem die Liste der Auftragsarten erstmalig synchronisiert wurde, kann die Schaltfläche "Vorbelegungen" betätigt werden. Im folgenden Dialog können die im Reiter "Datenübertragung" vorbelegten Verzeichnispfade eingestellt werden. Auch die Nachverarbeitung von gesendeten Dateien kann hier angepasst werden. Nähere Informationen dazu finden Sie im Kapitel "Vorbelegungen".

## 4.5. Zugangsdaten importieren

Import aus bestehender Installation Sollte bereits eine MVSC-Version installiert sein, können die dort hinterlegten Konfigurationsdaten importiert werden. Voraussetzung für einen erfolgreichen Datenimport ist die Angabe des Quell-Installationsverzeichnisses. Außerdem muss vor dem Start des Importvorgangs das Administrator-Passwort der Quellinstallation eingegeben werden. Der Datenimport kann über den Menüpunkt "Datei->Import" gestartet werden.

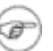

#### Anmerkung

Wenn die Benutzer der Anwendung aus der Quellinstallation übernommen werden, wird auch das Passwort des Administrators in die Zielinstallation übernommen.

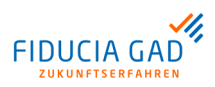

Importvorgang Um Daten aus einer anderen MVSC-Installation zu importieren, gehen Sie wie folgt vor:

| Schritt | Vorgehen                                                                                                    |
|---------|----------------------------------------------------------------------------------------------------|
| 1       | Geben Sie das Verzeichnis der Quellinstallation ein. In diesem Verzeichnis sollten sich z.B. die Dateien "MVSC.jar" und "defaults.xml" befinden.                                                                                                    |
| 2       | <ul> <li>Wählen Sie aus, welche Daten aus der Quellinstallation importiert werden sollen:</li> <li>Zugangs-IDs (Alle EBICS-Konfigurationsdaten aus dem Reiter "Konfiguration" werden in die Zielinstallation übernommen.)</li> <li>Benutzer (Alle Benutzer werden einschließlich ihrer Passwörter in die Zielinstallation übernommen. Auch das Administratorpasswort wird übernommen.)</li> <li>Interneteinstellungen (Die unter dem Reiter "Internet" hinterlegten Internet-Verbindungsdaten werden in die Zielinstallation übernommen und dort ggf. überschrieben.)</li> </ul> |
| 3       | Starten Sie den Import-Vorgang über die Schaltfläche "Importieren".                                                                                                    |
| 4       | Geben Sie das Administratorpasswort der Quellinstallation ein.                                                                                                    |
| 5       | Kontrollieren Sie die importierten Daten.         Image: Seim Import von Zugangs-IDs werden unter Umständen die unter "Vorbele-<br>gungen" eingestellten Verzeichnispfade an die Zielinstallation angepasst.<br>Diese sind nach Abschluss des Importvorgangs zu überprüfen und ggf. zu<br>korrigieren.                                                                                                    |
|         | Anmerkung<br>Sollte eine zu importierende Zugangs-ID bereits in der Zielinstallation exis-<br>tieren, so muss für diese EBICS-Konfiguration eine neue Bezeichnung<br>(Zugangs-ID) vergeben werden.                                                                                                    |

In der folgenden Abbildung ist die Maske zum Datei-Import dargestellt:

| en importieren                                                                                                    |               |
|----------------------------------------------------------------------------------------------------|---------------|
| Multivia Sm@rt Connect - Installationsverzeichnis wählen<br>Bitte geben Sie hier den Pfad zur Multivia Sm@rt Connect -<br>Installation an, von der Sie Daten importieren möchten. |               |
|                                                                                                    | Q Durchsuchen |
| Zugangs-IDs (EBICS-Konfigurationen) übernehmen                                                                                                    |               |
| 🗷 Benutzer übernehmen (Administratorpasswort wird ebenfalls übernommen)                                                                                                    |               |
| 🗾 Interneteinstellungen übernehmen                                                                                                    |               |
| V Importieren X Abbrechen                                                                                                    |               |

Abb. 4.10. Datei-Import von Bestandsdaten bei Neuinstallation von MVSC

Kontrolle Nach Abschluss der Import-Aktivitäten können Sie im sogenannten "Import-Protokoll" nachlesen, welche Daten importiert wurden und ob währenddessen Fehler aufgetreten sind. Außerdem ist es empfehlenswert, folgendes zu prüfen:

- Sind die Pfadeinstellungen unter "Vorbelegungen" noch korrekt?
- Müssen Passwörter für Sicherheitsdateien erneut hinterlegt werden? (Konsolenaufruf)
- Werden noch Dokumente aus der Altinstallation benötigt? (z.B. INI-Briefe)

## 4.6. Lizenzserver

| Lizenzschlüssel-<br>verwaltung | Jedes MVSC-Softwarepaket muss durch einen Lizenzschlüssel am Lizenzserver registriert<br>sein. Die Prüfung der Gültigkeit des Lizenzschlüssels erfolgt beim Login des Programms<br>"MVSC". An dieser Stelle wird geprüft, ob das Programm bereits registriert ist. Bei nicht<br>ordnungsgemäßer Registrierung erscheint beim Login ins Programm eine Meldung, wie<br>lange das Programm noch ohne Registrierung lauffähig ist. Generell kann das Programm<br>ohne Registrierung 60 Tage uneingeschränkt genutzt werden. Danach ist "MVSC" nur<br>noch eingeschränkt nutzbar. Dateiübertragungen sind dann nicht mehr möglich.<br>Die Anmeldemaske ohne Registrierung ist in der folgenden Abbildung dargestellt: |
|--------------------------------|----------------------------------------------------------------------------------------------------|
|                                | Multivia Sm@rtConnect - Anmeldung                                                                                                    |
|                                | © Copyright Fiducia & GAD IT AG 2007-2018.<br>Diese Version läuft am 05.06.2018 ab (noch 60 Tage).<br>Bitte die Registrierung der MVSC-Software im Menü: Hilfe -> Info/Lizenz vornehmen!<br>Benutzer Administrator                                                                                                    |
|                                | Passwort                                                                                                    |

Abb. 4.11. Login ohne ordnungsgemäße Registrierung

Die Anmeldemaske mit erfolgter Registrierung ist in der folgenden Abbildung dargestellt:

| Multivia Sm@rtConnect - Anmeldu                                                     | ng            | × |  |  |
|-------------------------------------------------------------------------------------|---------------|---|--|--|
| Multivia <b>sm@rtconnect</b>                                                        |               |   |  |  |
| Multivia Sm@rtConnect ~ Version 2.0.0<br>© Copyright Fiducia & GAD IT AG 2007-2018. |               |   |  |  |
| Benutzer                                                                            | Administrator | - |  |  |
| Passwort                                                                            |               |   |  |  |
| Login                                                                               | X Abbrechen   |   |  |  |

Abb. 4.12. Login mit ordnungsgemäßer Registrierung

Lizenzschlüsselregistrierung am Lizenzserver erfolgt im Programm MVSC über den Menüpunkt "Info/ Lizenz" im Menü "Hilfe".

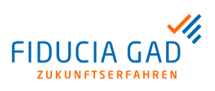

Das Menü "Hilfe" ist in der folgenden Abbildung dargestellt:

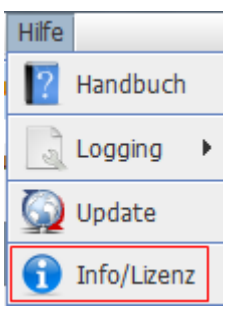

#### Abb. 4.13. Info/ Lizenz

Nach Eingabe des Lizenzschlüssels kann das Programm "MVSC" sofort über die Schaltfläche "Registrieren & Prüfen" aktiviert und freigeschaltet werden. Bei erfolgreicher Registrierung wird eine Bestätigungsmeldung angezeigt. Der Anwender kann jederzeit den Status des Lizenzschlüssels überprüfen.

In der folgenden Abbildung ist die Maske zur Eingabe des Lizenzschlüssels dargestellt:

| Info/Lizenz                                                                        |                                                                                                    |                                                                                                    |                                                                                                    | 6                                                              | ×     |
|------------------------------------------------------------------------------------|----------------------------------------------------------------------------------------------------|----------------------------------------------------------------------------------------------------|----------------------------------------------------------------------------------------------------|----------------------------------------------------------------|-------|
| Jegi<br>Werk v<br>Die So<br>Nutzungsy<br>Die Reprodui<br>gesetzlich ve<br>Zuwiderh | iche Software ist (<br>der Fiducia & GAD<br>ftware wird aussch-<br>ertrag zur weitere<br>tion oder der We<br>rboten und kann s<br>Konsequen<br>andlungen werder<br>© Copyright Fiduc | das urheberrech<br>IT AG und/oder<br>nießlich Endbenn<br>n Verwendung a<br>itervertrieb der<br>schwere zivilrech<br>zen nach sich zie<br>n im größtmöglic<br>ia & GAD IT AG | tlich geschützte<br>ihren Lieferant<br>itzer/innen gen<br>zur Verfügung g<br>Software ist au:<br>tliche und straf<br>ihen.<br>hen Umfang ve<br>2007-2018. | en.<br>näß<br>gestellt.<br>sdrücklich<br>rechtliche<br>rfolgt. |       |
| Version 2.0.0 gültig b<br>Bei der letzten Lizenz                                   | multivias<br>is zum 05.06.2018<br>prijung trat ein F                                                                                                    | -> bitte registric                                                                                                    |                                                                                                    | <b>ct</b><br>kation auf                                        |       |
|                                                                                    |                                                                                                    |                                                                                                    |                                                                                                    |                                                                |       |
| Lizenzschlüssel:                                                                   |                                                                                                    |                                                                                                    | Regist                                                                                                    | rieren & P                                                     | rüfen |
| ОК                                                                                 |                                                                                                    |                                                                                                    |                                                                                                    |                                                                |       |
|                                                                                    |                                                                                                    | V                                                                                                    |                                                                                                    |                                                                |       |
|                                                                                    |                                                                                                    |                                                                                                    |                                                                                                    |                                                                |       |

Abb. 4.14. Lizenzschlüssel registrieren und prüfen

In der folgenden Abbildung ist die Bestätigungsmeldung der Registrierung dargestellt:

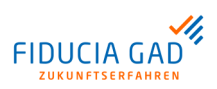

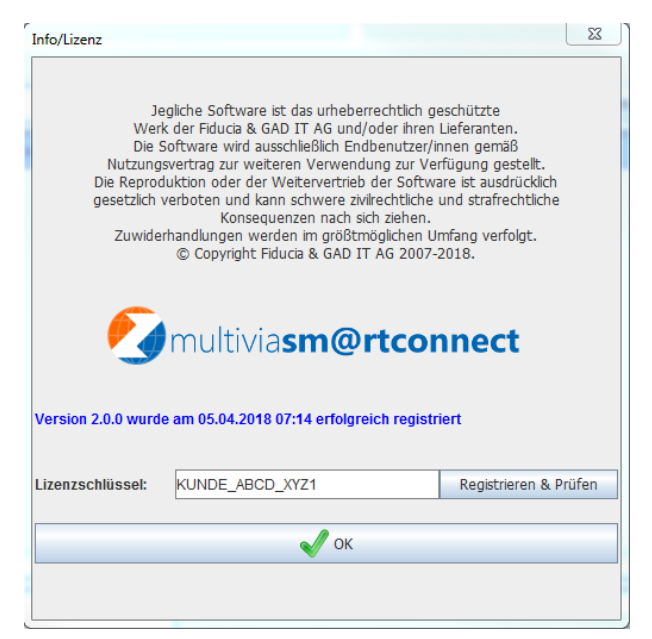

Abb. 4.15. Lizenzschlüssel erfolgreich registriert

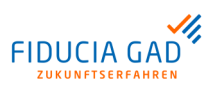

# 5. Nutzung

## 5.1. Allgemeines

Nutzungsmöglichkeiten Um die Voraussetzungen für die Nutzung von MVSC zu schaffen, sollte zunächst die Einrichtung der verschiedenen Zugänge (Internet/ EBICS) durchgeführt werden. Ist dies geschehen, so können direkt über die Oberfläche Daten übertragen werden. Für die Nutzung ohne Benutzeroberfläche sind dagegen noch weitere Voraussetzungen zu beachten.

## 5.2. Datenübertragung im Dialog

## 5.2.1. Dateien senden

Upload-Auftragsart ausführen Um mit Hilfe von MVSC Dateien per EBICS übertragen zu können, wechseln Sie auf den Reiter "Datenübertragungen". Von dort aus können Sie in wenigen Schritten eine Datenübertragung starten, vorausgesetzt die Konfigurationseinstellungen wurden korrekt vorgenommen.

> In der folgenden Abbildung ist beispielhaft die Maske zur Durchführung einer Datenübertragung (Datei-Upload) dargestellt:

| Datenübertragu                                                                                                    | ungen 🖉 Unterschriften                | Konfiguration        | 🔒 Benutzer 🛛 🛞 Internet    | Sector Logbuch      |                                           |                          |
|----------------------------------------------------------------------------------------------------|---------------------------------------|----------------------|----------------------------|---------------------|-------------------------------------------|--------------------------|
| Zugangs-ID und Au                                                                                                    | uftragsart wählen<br>test123          |                      | -                          | Upload Optionen     | eien als D-Datei senden (Frei<br>speichem | igabe per Begleitzettel) |
| Zugangs-ID •       Test I2.3 <ul> <li>PDF-Begletzettel speichern</li> <li>Augragsart *</li> <li>AUTO - Upload-Auftragsart automatisch ermitteln</li> <li>Auftrag ausführen</li> <li>Verschieben</li> <li>löschen</li> <li>keine Aktion</li> <li>Keine Aktion</li> <li>Keine Aktion</li> <li></li></ul> |                                       |                      |                            |                     | len .                                     |                          |
| • Datei/Verzeichnis-J                                                                                                    | Auswahl<br>C:\sandboxes\mvt_mvc-01.02 | 2.00-dev\MVSC\Upload | -                          | Inhalte analysieren | 🍅 Container erstellen                     | 2 Aktualisieren          |
|                                                                                                    | Upload                                | 🔲 Name 🛥             |                            | Тур                 | Größe                                     | Änderungsdatum           |
|                                                                                                    |                                       | container.nnn.0      | 01.02_pain001_fgi.xml.N002 | N002-Datei          | 2 KB                                      | 23.06.2016 09:28         |
| ~                                                                                                    | MVSC-INSTALL                          | container.nnn.0      | 01.02_pain001.xml          | XML-Dokument        | 2 KB                                      | 23.06.2016 10:52         |
| -                                                                                                    | mvt_mvc-doc                           | container.nnn.0      | 01.02_pain008_fgi.xml.N003 | N003-Datei          | 4 KB                                      | 23.06.2016 09:31         |
| ~ ~ ~                                                                                                    | mvt_mvc-01.03.00-dev                  | container.nnn.0      | 01.02_pain008.xml          | XML-Dokument        | 4 KB                                      | 26.11.2018 10:42         |
| ÷ -                                                                                                    | mvt_pct-01.00.00-dev                  | container.nnn.0      | 01.02_pain008.xml.bak      | BAK-Datei           | 4 KB                                      | 23.06.2016 10:50         |
| 🗢 🔤 svn                                                                                                    | Inv_pcro1.01.00-dev                   | pain.001.001.03      | 3.xml                      | XML-Dokument        | 2 KB                                      | 11.10.2017 14:01         |
| e temp                                                                                                    | p                                     | pain.008.001.02      | 2.xml                      | XML-Dokument        | 3 KB                                      | 21.06.2016 18:10         |
| - Wind                                                                                                    | dows                                  | 🔲 📓 pain.008.001.02  | 2.xml.BGZ.pdf              | PDF-Datei           | 1 KB                                      | 23.03.2017 14:01         |
| X_M:                                                                                                    | arion<br>atz                          | pain.008.002.04      | ISV.XML                    | XML-Dokument        | 12 KB                                     | 28.06.2016 09:36         |
| ► 🔜 Desktop                                                                                                    |                                       | 🔲 📄 pain.008.fgi.01. | XML                        | XML-Dokument        | 3 KB                                      | 07.02.2017 10:02         |
| - Dokume                                                                                                    | ads                                   | TESTDATELAP          | P.PROD.ZUGANG.CCT.N00S     | N00S-Datei          | 1 KB                                      | 10.07.2015 10:37         |
| <ul> <li>Musik</li> <li>Bilder</li> <li>Videos</li> <li>xgadgri</li> </ul>                                                                                                    | (\\filesrv01) (l:)                    |                      |                            |                     |                                           |                          |

#### Abb. 5.1. Datei-Upload

Zur Durchführung der Dateiübertragung gehen Sie wie folgt vor:

- 1. Wählen Sie die Zugangs-ID (EBICS-Konfiguration) aus, mit der die Daten übertragen werden sollen.
- 2. Geben Sie an, mit welcher Auftragsart die Datei(en) gesendet werden soll(en).
- 3. Selektieren Sie die zu übertragenden Dateien über die dafür vorgesehenen Kontrollkästchen innerhalb der Tabelle.
- 4. Betätigen Sie die Schaltfläche "Auftrag ausführen", um die ausgewählten Dateien zu übertragen.

| Auftragsarten<br>und Dateiforma-<br>te                                                                                                    | <ul> <li>Beim Senden von Dateien muss das in der zu übertragenden Datei enthaltene Auftragsformat (z.B. "SEPA") zu der ausgewählten Auftragsart passen. So sollten zum Beispiel mit der Auftragsart "CCT - SEPA-Überweisungsdatei senden" lediglich XML-Dateien übertragen werden. Falls ein anderes Format mit dieser Auftragsart gesendet wird, wird der Auftrag zwar vom EBICS-Bankrechner entgegengenommen, er wird aber nicht weiterverarbeitet. Entsprechende Informationen können dem Kundenprotokoll (Auftragsarten "PTK" und "HAC") entnommen werden.</li> <li>Tipp Die Funktion "Inhalte analysieren" liefert Informationen zum jeweils vorliegenden Auftragsformat und kann somit unter Umständen die Wahl der Auftragsart erleichtern.</li> </ul> |                              |                   |                       |                           |
|----------------------------------------------------------------------------------------------------|----------------------------------------------------------------------------------------------------|------------------------------|-------------------|-----------------------|---------------------------|
|                                                                                                    |                                                                                                    |                              |                   |                       |                           |
| Nach der<br>Datenübertra-<br>gungWenn die Datenübertragung abgeschlossen ist, wird Ihnen das Ergebnis de<br>tragung zur Kontrolle angezeigt.<br>Diese Anzeige ist in der folgenden Abbildung beispielhaft dargestellt: |                                                                                                    |                              |                   | nis der Dateiüber-    |                           |
|                                                                                                    | Datainama                                                                                                    | Auftragart/ Nummer/ Attribut | Dataivalidiarung  | Ergebnic Sendevorgeng | Ergebnic Nachverarheitung |
|                                                                                                    |                                                                                                    | AZV NO18 O-Datei             | Erfolgreich       | Erfolgreich gesendet  | Erfolgreich verschohen    |
|                                                                                                    | DTINT DATELN01L                                                                                                    | Nicht verfügbar              | Nicht erfolgreich | Nicht gesendet        | Nicht durchaeführt        |
|                                                                                                    | SEPA PAIN112con.N01M                                                                                                    | CCC, N01S, O-Datei           | Erfolareich       | Erfolareich gesendet  | Erfolareich verschoben    |
|                                                                                                    | SEPA_PAIN122G.N01N                                                                                                    | CCT, N01T, O-Datei           | Erfolgreich       | Erfolgreich gesendet  | Erfolgreich verschoben    |
|                                                                                                    | SEPA_PAIN123.N010                                                                                                    | CCT, N01U, O-Datei           | Erfolgreich       | Erfolgreich gesendet  | Erfolgreich verschoben    |
|                                                                                                    | SEPA_PAIN821.N01P                                                                                                    | CDB, N01V, O-Datei           | Erfolgreich       | Erfolgreich gesendet  | Erfolgreich verschoben    |
|                                                                                                    |                                                                                                    |                              |                   |                       |                           |

## Abb. 5.2. Ergebnis der Datenübertragung

Natusmeldungen

🗸 ок

Über die Schaltfläche "Statusmeldungen" können die während des Übertragungsprozesses angezeigten Statusinformationen eingesehen werden. Im Folgenden wird die Bedeutung der einzelnen Tabellenspalten ersichtlich:

📵 Protokoll abholen

| Spalte                          | Inhalt                                                                                                    |
|---------------------------------|----------------------------------------------------------------------------------------------------|
| Dateiname                       | Name der übertragenen Datei                                                                                                    |
| Auftragsart / Nummer / Attribut | Es wird angegeben, mit welcher Auftragsart die Datei<br>übertragen wurde und welche Auftragsnummer wäh-<br>rend der Datenübertragung vergeben wurde. Zudem<br>wird ersichtlich, mit welchem Auftragsattribut die Datei<br>gesendet wurde:<br>• "O-Datei": Mit elektronischer Unterschrift<br>• "D-Datei": Ohne elektronische Unterschrift<br>• "Freigabe per Begleitzettel" |
| Dateivalidierung                | <ul> <li>Es wird angegeben, ob die Dateivalidierung erfolg-<br/>reich war.</li> <li>"Erfolgreich": Das Auftragsformat wurde als fehler-<br/>frei geprüft.</li> <li>"Nicht erfolgreich": Das Auftragsformat wurde als<br/>nicht fehlerfrei geprüft.</li> </ul>                                                                                                    |

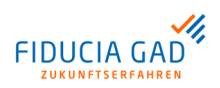

| Owellie                   | luk alt                                                                                                    |
|---------------------------|----------------------------------------------------------------------------------------------------|
| Spaite                    | Innait                                                                                                    |
| Ergebnis Sendevorgang     | Diese Spalte gibt das Ergebnis der EBICS-Datenüber-<br>tragung wieder.                                                                                              |
|                           | Anmerkung<br>Die Information bezieht auf den reinen<br>Sendevorgang und nicht auf die Weiterver-<br>arbeitung auf dem Server.                                       |
| Ergebnis Nachverarbeitung | Je nachdem, was in der Datenübertragungsmaske<br>unter "Upload Optionen" eingestellt wurde, liefert<br>diese Spalte das Ergebnis der lokalen Nachverarbei-<br>tung. |
|                           | (i) <b>Tipp</b><br>Der Zielort verschobener Dateien ist das<br>unter "Vorbelegungen" an der Zugangs-ID<br>eingetragene "Transfered"-Verzeichnis.                    |

Wie beschrieben liefert dieser Dialog lediglich Informationen über den technischen Ausgang einer Datenübertragung. Um in Erfahrung zu bringen, ob die gesendeten Dateien tatsächlich verarbeitet wurden, muss das dafür in EBICS vorgesehene Kundenprotokoll abgerufen werden. Näheres dazu finden Sie im Handbuchkapitel "Kontrollmög-lichkeiten".

## 5.2.2. Dateien abholen

| Bereitstellung<br>von Download-<br>Daten | Ebenso, wie Dateien an den EBICS-Bankrechner übertragen werden können, können auch Dateien bzw. Informationen vom jeweiligen EBICS-Bankrechner abgeholt werden.<br>Hierzu stehen verschiedene Download-Auftragsarten zur Verfügung.                                                                                                    |
|------------------------------------------|----------------------------------------------------------------------------------------------------|
|                                          | für die entsprechende Auftragsart bereitgestellt worden sein.                                                                                                    |
|                                          | Beispiel:                                                                                                    |
|                                          | Es wurden Zahlungsaufträge verschiedener Auftragsarten an den EBICS-Bankrechner gesendet. Diese wurden erfolgreich verarbeitet und auf den entsprechenden Konten verbucht. Anschließend werden die gebuchten Umsätze im Format eines elektronischen Kontoauszugs (MT94x, CAMT) aufbereitet und als Download am EBICS-Bankrechner zur Verfügung gestellt. Die bereitgestellten Umsatzinformationen können über die entsprechende Auftragsart abgerufen werden. |
|                                          | Anmerkung<br>Es ist möglich, dass für die jeweilige Download-Auftragsart keine Daten zur<br>Verfügung stehen. In diesem konkreten Beispiel wäre das der Fall, wenn am<br>Vortag keine Umsätze auf den Konten des Kunden getätigt wurden.                                                                                                    |
| Download-Auf-<br>tragsart ausfüh-<br>ren | Um eine Download-Auftragsart auszuführen, wechseln Sie auf den Reiter "Datenüber-<br>tragung". Dort wählen Sie die Zugangs-ID aus, mit der die Daten abgeholt werden sollen.<br>Anschließend wählen Sie die Download-Auftragsart aus und geben den Speicherort für<br>die empfangenen Daten an. Hierzu selektieren Sie das gewünschte Zielverzeichnis über<br>den zur Verfügung stehenden Dateibaum.                                                          |
|                                          | Anmerkung<br>Für bestimmte Auftragsarten wird als Ablageort immer das an der Zugangs-ID<br>konfigurierte "Dokumente"-Verzeichnis verwendet, damit die empfangenen                                                                                                    |

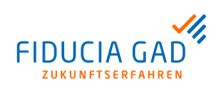

Dokumente möglichst vollständig in einem Verzeichnis abgelegt werden. Dies ist im Abschnitt "Ablageort für Dokumente" beschrieben.

In der folgenden Abbildung ist der Reiter "Dateiübertragungen" dargestellt:

| 💱 Datenübertragungen 💋 Unterschrifte                                                                                                    | en 🔣 Konfiguration 🔒 Benutzer 🔇    | ) Internet  | <b>Cogbuch</b>      |                    |                  |
|----------------------------------------------------------------------------------------------------|------------------------------------|-------------|---------------------|--------------------|------------------|
| Zugangs-ID und Auftragsart wählen                                                                                                    |                                    |             | Download Optionen   |                    |                  |
|                                                                                                    |                                    |             | Von-Bis-Abfrage o   | lurchführen        |                  |
| Zugangs-ID * MEINE_ZUGANGS_ID                                                                                                    | <b>~</b>                           |             | Van Dahum           | 05 0044            |                  |
| Auftragget * STA - Swift-Tagesauszueg                                                                                                    | e abholen                          |             | von-bacum of        | .05.2014           |                  |
| Auroagait a                                                                                                    |                                    |             | Bis-Datum 20        | .05.2014           |                  |
| Auftrag ausführen                                                                                                    |                                    |             |                     |                    |                  |
|                                                                                                    |                                    |             |                     |                    |                  |
| Datei/Verzeichnis-Auswahl                                                                                                    |                                    |             |                     |                    |                  |
| Verzeichnis * C:\MVSC\Download                                                                                                    |                                    | -           | Inhalte Analysieren | ontainer erstellen | Aktualisieren    |
| MSOCache                                                                                                    | Name -                             |             | Тур                 | Grösse             | Änderungsdatum   |
| ← invfslogs<br>← invfslogs                                                                                                    | C52_20131209_144920_TESTFIRM_1     | rester1.zip | zip Archive         | 236 KB             | 09.12.2013 14:49 |
| - Backup                                                                                                    | C52_20131216_154259_TESTFIRM_1     | rester1.zip | zip Archive         | 86 KB              | 16.12.2013 15:43 |
| - Dokumente                                                                                                    | 🔲 🖪 C53_20131015_112029_TESTFIRM_1 | rester1.zip | zip Archive         | 486 KB             | 15.10.2013 11:20 |
| 🗢 🕌 Konfig                                                                                                    | C53_20131015_114142_TESTFIRM_1     | rester1.zip | zip Archive         | 384 KB             | 15.10.2013 11:42 |
| r Vetwork                                                                                                    | STA_20131016_124441_TESTFIRM_      | TESTER1     | STA-Datei           | 865 KB             | 31.08.2012 15:01 |
| <ul> <li>Schema</li> <li>Security</li> </ul>                                                                                                    | UMK_20131015_120108_TESTFIRM_      | TESTER1     | VMK-Datei           | 3 КВ               | 03.09.2012 13:22 |
| Temp<br>Traces                                                                                                    |                                    |             |                     |                    |                  |
| - Update                                                                                                    |                                    |             |                     |                    |                  |
| P ↓ Upload A pload A pload <p< td=""><td></td><td></td><td></td><td></td><td></td></p<> |                                    |             |                     |                    |                  |
| • D Transfered                                                                                                    |                                    |             |                     |                    |                  |
| ← pcti2db                                                                                                    |                                    |             |                     |                    |                  |
| PerfLogs     perf                                                                                                    |                                    |             |                     |                    |                  |
| ∽ 🔓 perl64                                                                                                    |                                    |             |                     |                    |                  |
| Profi                                                                                                    |                                    |             |                     |                    |                  |
|                                                                                                    |                                    |             |                     |                    |                  |

Abb. 5.3. Datei-Download

Historische Wenn am EBICS-Bankrechner bereitgestellte Download-Daten erstmalig abgeholt wurden, Daten abrufen werden diese in den Status "Abgeholt" gesetzt. Sie stehen somit nicht mehr zum direkten Download zur Verfügung. Um diese bereits abgeholten Daten erneut abzurufen, ist eine sogenannte "Von-Bis-Abfrage" notwendig. Hierzu kann vor der Ausführung einer Download-Auftragsart die Checkbox "Von-Bis-Abfrage" aktiviert werden. Ist das Kontrollkästchen aktiviert, muss über die darunterstehende Kalender-Auswahl der genaue Zeitraum der Abfrage definiert werden. Bei Betätigung der Schaltfläche "Auftrag ausführen" werden die Angaben an den jeweiligen EBICS-Bankrechner übermittelt. Dieser stellt die Daten gemäß dem angegebenen Zeitraum zusammen und liefert die für die Auftragsart gefundenen Daten zurück. Anmerkung Ŧ Wie lange bestimmte Informationen über eine "Von-Bis-Abfrage" abrufbar sind, kann je nach EBICS-Bankrechner variieren. Somit ist es möglich, dass auch eine Von-Bis-Abfrage keine Informationen für den angegebenen Zeitraum liefert. Als Speicherort für Dokumente ist für jede Zugangs-ID das unter "Vorbelegungen" hin-Ablageort für Dokumente terlegte "Dokumente"-Verzeichnis vorgesehen. In dem hier angegebenen Verzeichnis werden folgende Dokumente aufbewahrt: INI-Brief: Dieser enthält die während des Initialisierungsvorgangs ausgetauschten Schlüsselinformationen. Kundenprotokolle: Dies sind vom EBICS-Bankrechner heruntergeladene Protokolle, die Informationen über die Verarbeitung von gesendeten EBICS-Aufträgen enthalten. Derartige Protokolle können über zwei verschiedene Auftragsarten abgeholt werden:

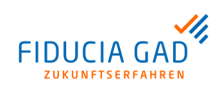

- Auftragsart "PTK": Diese Auftragsart liefert die Informationen in einem formatierten und aufbereiteten Format, das z.B. mit einem einfachen Texteditor lesbar ist.
- Auftragsart "HAC": Diese Auftragsart enthält die Informationen im XML-Format, das maschinell ausgewertet und aufbereitet werden kann.

### Achtung

1

Für die Auftragsarten "PTK" und "HAC" wird der in der Datenübertragungsmaske angegebene Speicherort ignoriert. Die Daten werden grundsätzlich im "Dokumente"-Verzeichnis der jeweils ausgewählten Zugangs-ID abgelegt.

# 5.2.3. Verteilte elektronische Unterschrift (im Nachfolgenden "VEU" genannt)

Auftragsarten und Unterschriftsklassen Das EBICS-Verfahren bietet die Möglichkeit, Auftragsdateien im Vier- oder Mehr-Augen-Prinzip freizugeben. Dieses Verfahren kann nur in Kombination mit Upload-Auftragsarten zum Einsatz kommen, da für Download-Auftragsarten keine Unterschriftsklassen vergeben werden.

Folgende Unterschriftsklassen können am EBICS-Bankrechner vergeben werden:

| Unterschriftsklasse       | Beschreibung                                                                                                    |
|---------------------------|----------------------------------------------------------------------------------------------------|
| T (Transportunterschrift) | Diese Unterschriftsklasse dient lediglich der Absicherung der<br>Datenübertragung. Es können keine Aufträge freigegeben werden.                                                               |
| A (Erstunterschrift)      | Diese Unterschriftsklasse ermöglicht die Auftragsfreigabe im Vier-<br>Augen-Prinzip. Der Teilnehmer darf nur zusammen mit Teilnehmern<br>der Unterschriftsklassen E, A oder B unterschreiben. |
| B (Zweitunterschrift)     | Diese Unterschriftsklasse ermöglicht die Auftragsfreigabe im Vier-<br>Augen-Prinzip. Der Teilnehmer darf nur zusammen mit Teilnehmern<br>der Unterschriftsklassen E oder A unterschreiben.    |
| E (Einzelvollmacht)       | Bei dieser Unterschriftsklasse ist nur eine Unterschrift notwendig,<br>um einen Auftrag endgültig freizugeben.                                                                                |

Da die Unterschriftsklasse je Teilnehmer auf der Ebene der Auftragsarten vergeben wird, ist es möglich, dass ein Teilnehmer für verschiedene Auftragsarten über unterschiedliche Unterschriftsklassen verfügt. Es könnte beispielsweise sein, dass ein Teilnehmer SEPA-Überweisungen alleine freigeben darf (E-Berechtigung für die Auftragsart "CCT"), aber Auslands-Aufträge im Vier-Augen-Prinzip (A bzw. B-Berechtigung für die Auftragsart "AZV") freigeben muss.

#### Beispiel zur Wertigkeit von Unterschriften

Zur Verdeutlichung der möglichen Rollenverteilung im Rahmen der VEU ist im Folgenden ein Beispiel zur Wertigkeit von Unterschriften dargestellt:

- Der Teilnehmer "BUCHHALT" ist ein Mitarbeiter in der Buchhaltung einer Firma. Seine Rolle ist es, die Auftragsdateien zu erstellen und diese zu übertragen. Für die Auftragsfreigabe sind andere Mitarbeiter zuständig.
- Der Teilnehmer "FREIGEB1" könnte in diesem Beispiel ein leitender Angestellter sein, der zusammen mit einem weiteren Mitarbeiter im Vier-Augen-Prinzip einen Auftrag freigeben darf.
- Der Teilnehmer "FREIGEB2" ist in der Lage, Aufträge von FREIGEB1 zu unterschreiben. Somit könnte er zusammen mit dem leitenden Angestellten einen Auftrag autorisieren.
- Der Teilnehmer "CHEFBOSS" wäre bei dieser Rollenverteilung der Geschäftsführer, der jederzeit in der Lage ist, einen Auftrag mit seiner alleinigen Unterschrift freizugeben.

| Teil-<br>neh-<br>mer-<br>ID | Auf-<br>trags-<br>art | Unter-<br>schrifts-<br>klasse | Kombinationsmöglichkeiten                                                                                                    |
|-----------------------------|-----------------------|-------------------------------|----------------------------------------------------------------------------------------------------|
| BUCH-<br>HALT               | ССТ                   | Т                             | Datenübertragung<br>Der Teilnehmer darf SEPA-Überweisungsdateien übertragen,- er hat<br>aber kein Recht, diese freizugeben. Alle SEPA-Überweisungsdateien,<br>die von diesem Teilnehmer übertragen werden, gelangen zunächst in<br>die VEU.<br>Für die Freigabe ist entweder eine Einzelvollmacht (E) notwendig oder<br>es müssen 2 Teilnehmer mit A- bzw. B-Berechtigung unterschreiben.                                                                                                    |
| FREI-<br>GEB1               | ССТ                   | A                             | Datenübertragung<br>Der Teilnehmer darf SEPA-Überweisungsdateien mit A-Unterschrift<br>übertragen. Diese von diesem Teilnehmer eingereichten SEPA-Über-<br>weisungsdateien sind nach Einreichung bereits mit einer A-Unterschrift<br>versehen.<br>Sie warten aber in der VEU auf weitere Unterschriften. Es wird nur<br>eine weitere Unterschrift der Klasse A, B oder E benötigt, um den<br>Auftrag endgültig freizugeben.<br>Verteilte elektronische Unterschrift (VEU)<br>Außerdem können SEPA-Überweisungsdateien anderer Teilnehmer,<br>die auf weitere Unterschriften warten, durch diesen Teilnehmer mit<br>einer A-Unterschrift versehen werden. Dies gilt zum Beispiel für SEPA-<br>Überweisungsdateien, die von dem Teilnehmer "BUCHHALT" oder<br>"FREIGEB2" eingereicht wurden.                                                                                                    |
| FREI-<br>GEB2               | CCT                   | В                             | <ul> <li>Datenübertragung</li> <li>Der Teilnehmer darf SEPA-Überweisungsdateien mit B-Unterschrift<br/>übertragen. Diese von diesem Teilnehmer eingereichten SEPA-Über-<br/>weisungsdateien sind nach Einreichung bereits mit einer B-Unterschrift<br/>versehen.</li> <li>Sie warten aber in der VEU auf weitere Unterschriften. Es wird nur<br/>eine weitere Unterschrift für die Freigabe benötigt, diese muss aber<br/>die Klasse A (Teilnehmer "FREIGEB1") oder E (Teilnehmer "CHEF-<br/>BOSS") haben. Eine Freigabe mit zwei B-Unterschriften ist nicht<br/>möglich.</li> <li>Verteilte elektronische Unterschrift (VEU)</li> <li>Außerdem können SEPA-Überweisungsdateien, die auf weitere<br/>Unterschriften warten, durch diesen Teilnehmer mit einer B-Unterschrift<br/>versehen werden. Dies gilt zum Beispiel für SEPA-Überweisungsda-<br/>teien, die von Teilnehmer "BUCHHALT" oder Teilnehmer "FREIGEB1"<br/>eingereicht wurden. SEPA-Überweisungsdateien, die zuvor jedoch<br/>nur mit einer B-Unterschrift versehen wurden, können durch diesen<br/>Teilnehmer nicht freigegeben werden.</li> </ul> |
| CHEF-<br>BOSS               | ССТ                   | E                             | Datenübertragung<br>SEPA-Überweisungsdateien, die von diesem Teilnehmer eingereicht<br>werden, sind mit der Einreichung sofort vollständig autorisiert und<br>somit freigegeben. Damit warten diese SEPA-Überweisungsdateien<br>auch niemals in der VEU auf weitere Unterschriften, sondern werden<br>direkt verarbeitet.<br>Verteilte elektronische Unterschrift (VEU)<br>Alle SEPA-Überweisungsdateien, die in der VEU auf weitere Unter-<br>schriften warten, können von diesem Teilnehmer direkt freigegeben<br>werden. Dabei spielt es keine Rolle, ob die SEPA-Überweisungsdatei<br>zuvor von Teilnehmer "BUCHHALT" (Unterschriftsklasse T), Teilnehmer<br>"FREIGEB1" (Unterschriftsklasse A) oder Teilnehmer "FREIGEB2"<br>(Unterschriftsklasse B) eingereicht wurde.                                                                                                    |

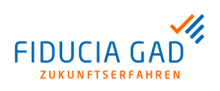

VEU-Übersicht abholen und bearbeiten Um im Rahmen der verteilten elektronischen Unterschrift (VEU) weitere Unterschriften leisten zu können, muss zunächst die Übersicht der auf eine Unterschrift wartenden Aufträge vom EBICS-Bankrechner abgerufen werden. Hierfür steht Ihnen der Reiter "Unterschriften" zur Verfügung.

Es ist lediglich die Zugangs-ID auszuwählen, anschließend kann die Schaltfläche "Übersicht abholen" betätigt werden.

Nachdem die Übersicht erfolgreich abgeholt wurde, stehen Ihnen, sofern Aufträge geliefert wurden, weitere Funktionen zur Verfügung. Diese sind in der folgenden Tabelle beschrieben:

| Funktion               | Beschreibung                                                                                                    |
|------------------------|----------------------------------------------------------------------------------------------------|
| Stornieren             | Die zuvor über die Kontrollkästchen ausgewählten Aufräge werden<br>entfernt. Diese können dann auch von anderen Teilnehmern nicht<br>mehr unterschrieben werden.                                                                                                    |
|                        | Falls ein Auftrag irrtümlich storniert wurde ist eine Neuein-<br>reichung erforderlich.                                                                                                    |
| Unterschreiben         | Sie unterschreiben die zuvor über die Kontrollkästchen ausgewählten Aufträge.                                                                                                    |
| Begleitzettel anzeigen | Der vom EBICS-Bankrechner aufbereitete Begleitzettel zur Auftrags-<br>datei wird angezeigt.         Image: State of the state of the state of the |
| Auftragsdatei anzeigen | Die gesamte Auftragsdatei wird angezeigt.                                                                                                    |

In der folgenden Abbildung ist beispielhaft eine Übersicht von Aufträgen dargestellt:

| J/ | Datenübertragung   | jen 🖉 Unterschrifter | Konfiguration 🔒 Benutzer | 🔘 Intern    | et 💊 Logbuch           |                  |               |
|----|--------------------|----------------------|--------------------------|-------------|------------------------|------------------|---------------|
| Ü  | bersicht abholen — |                      |                          |             |                        |                  |               |
| :  | Zugangs-ID *       | MEINE_ZUGANGS_ID     | <b>•</b>                 | Ubersic     | ht abholen 🔋 👰 Kundenp | rotokoll abrufen | •             |
|    |                    |                      |                          |             |                        |                  |               |
| 0  | ptionen zum VEU-A  | uftrag               |                          |             |                        |                  |               |
|    | 🖉 Sto              | ornieren             | Unterschreiben           | 뚣 Begleitze | ttel anzeigen 🔊 Auftra | gsdatei anzeigen |               |
|    |                    |                      |                          |             |                        |                  |               |
|    | Art u. Nummer 🔺    | Gesendet am          | Gesendet von             | Unters      | chrieben von           | Anzahl Aufträge  | Summe Beträge |
|    | CCT (NOIY)         | 20.05.2014, 13:28:58 | TESTER2 (Tim Tester)     | TESTER      | 2, Tim Tester (A)      | 1                | 236,00 EUR    |
|    | CCT (NOIZ)         | 20.05.2014, 13:30:00 | TESTER2 (Tim Tester)     | TESTER      | 2, Tim Tester (A)      | 1                | 445,26 EUR    |
|    | IZV (NOIX)         | 20.05.2014, 13:26:27 | TESTER2 (Tim Tester)     | TESTER      | 2, Tim Tester (A)      | 1                | 100,00 EUF    |
|    |                    |                      |                          |             |                        |                  |               |

#### Abb. 5.4. Auftragsübersicht

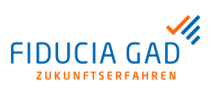

## 5.2.4. Informationen zu Auftragsdateien

Dateiinhalte<br/>analysierenDurch Betätigung der Schaltfläche "Inhalte analysieren" werden die in der Tabelle auf-<br/>gelisteten Dateien auf gängige Auftragsformate geprüft.

In der folgenden Abbildung ist ein Dateiinhalt beispielhaft dargestellt:

| eichnis * C:\MVSC\Upload                                                                                                    |                      | 🚽 🗾 Datei An                     | sicht 📩 Container erstellen      | 2 Aktualisiere    |
|----------------------------------------------------------------------------------------------------|----------------------|----------------------------------|----------------------------------|-------------------|
| ► ISE2<br>► MSOCache                                                                                                    | ▲ Name▲              | Тур                              | Inhait                           | Validierung       |
| - invfslogs                                                                                                    | SEPA_LASTSCHRIFT.xml | SEPA-Datei (pain.008.002.02)     | 2 Lastschriften über 454,59 EUR  | Erfolgreich       |
| 🗢 🎍 Backup                                                                                                    | SEPA_PAIN.xml        | SEPA-Datei (pain.001.001.02.con) | 2 Gutschriften über 1.360,16 EUR | Erfolgreich       |
| P Download                                                                                                    | SEPA_PAIN123.xml     | SEPA-Datei (pain.001.002.03)     | 5 Gutschriften über 1.874,55 EUR | Erfolgreich       |
| 🗢 🎍 Konfig                                                                                                    | SEPA_PAIN2.xml       | SEPA-Datei (pain.001.002.02)     | 1 Gutschrift über 142,00 EUR     | Erfolgreich       |
| - LID<br>Metwork                                                                                                    | SEPA_PAIN821.xml     | SEPA-Datei (pain.008.002.01)     | 1 Lastschrift über 100,00 EUR    | Erfolgreich       |
| - Docurity                                                                                                    | SEPA_UEB1.xml        | SEPA-Datei (pain.001.002.03)     | 5 Gutschriften über 7.808,87 EUR | Erfolgreich       |
| - Temp                                                                                                    | SEPA_UEB2.xml        | SEPA-Datei (pain.001.001.02)     | 1 Gutschrift über 644,92 EUR     | Nicht Erfolgreich |
| Traces                                                                                                    | E X SEPA_UEB3.xml    | SEPA-Datei (pain.001.002.03)     | 3 Gutschriften über 0,06 EUR     | Warnung           |
| Vopcad     Vopcad     VotTransfered     VotTransfered     VotTransfered     PCTI     PCTI     PctI2db     PerfLogs     PerfLogs     PerfLogs     Porfl     Profl |                      |                                  |                                  |                   |

#### Abb. 5.5. Dateiinhalt

In der Spalte "Typ" wird das Format der jeweiligen Datei dargestellt. Die Spalte "Inhalte" liefert Informationen zu den in den Dateien enthaltenen Auftragsdaten. Die Spalte "Validierung" gibt an, ob das Format der Auftragsdaten korrekt ist.

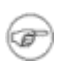

#### Anmerkung

Die Prüfungen in dieser Ansicht sind identisch zu den Prüfungen, die während der Datenübertragung durchgeführt werden.

Auftragsdaten anzeigen Per Doppelklick auf einen beliebigen Eintrag der Tabelle können Sie die Inhalte der ausgewählten Auftragsdatei einsehen.

In der folgenden Abbildung ist beispielhaft eine Zahlungsverkehrsdatei dargestellt:

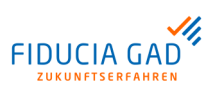

| Valid                                           | ierung gegen Sc                                                     | hema erfolgreich.       |               |                  |             |   |
|-------------------------------------------------|---------------------------------------------------------------------|-------------------------|---------------|------------------|-------------|---|
| 1. Üb                                           | erweisung   Betr                                                    | rag: 6543,14   IBAN: DE | 1249999982000 | 0001900   BIC: E | 3ANKDEFFXXX | - |
| PA-Überw                                        | veisung                                                             |                         |               |                  |             |   |
| Begünsti                                        | gter                                                                |                         |               |                  |             | 1 |
| Name                                            | Creditor Name                                                       | e                       |               |                  |             |   |
| IBAN                                            | DE21500500                                                          | 009876543210            |               | BIC              | SPUEDE2UXXX |   |
| Betrag-                                         | 82                                                                  |                         |               |                  |             |   |
| Detrug                                          |                                                                     |                         |               | and low          | 1           |   |
|                                                 |                                                                     |                         | 6.5           | 43,14 EUR        |             |   |
| Vorword                                         | ungerwock                                                           |                         | 6.5           | 43,14 EUR        |             |   |
| Verwend<br>Unstruc                              | ungszweck                                                           | e inf                   | 6.5           | ormation         |             |   |
| Verwend<br>Unstruc                              | ungszweck<br>tured Remittanco                                       | e Inf                   | 6.5           | ormation         |             |   |
| Verwend                                         | ungszweck<br>tured Remittance                                       | e Inf                   | 6.5           | ormation         |             |   |
| Verwend<br>Unstruc                              | ungszweck —<br>tured Remittance<br>aber —                           | e inf                   |               | ormation         |             |   |
| Verwend<br>Unstruc<br>Kontoinha                 | ungszweck<br>tured Remittanco<br>aber<br>Debtor Name                | e inf                   |               | ormation         |             |   |
| Verwend<br>Unstruc<br>Kontoinha<br>Name<br>IBAN | ungszweck                                                           | e Inf<br>20000001900    |               | ormation<br>BIC  | BANKDEFFXXX |   |
| Verwend<br>Unstruc<br>Kontoinh:<br>Name<br>IBAN | ungszweck                                                           | e Inf<br>20000001900    |               | ormation         | BANKDEFFXXX |   |
| Verwend<br>Unstruc<br>Kontoinha<br>Name<br>IBAN | ungszweck                                                           | e Inf<br>20000001900    |               | ormation<br>BIC  | BANKDEFFXXX |   |
| Verwend<br>Unstruc<br>Kontoinh:<br>Name<br>IBAN | ungszweck<br>tured Remittanc<br>aber<br>Debtor Name<br>DE1249999982 | e inf<br>20000001900    |               | ormation<br>BIC  | BANKDEFFXXX |   |

#### Abb. 5.6. Anzeige von Auftragsdaten

Die einzelnen Zahlungsaufträge können über die oben in der Maske positionierte Auswahlliste selektiert werden. Mit Hilfe der Schaltfläche "Begleitzettel" kann ein sogenannter "Datenträger Begleitzettel" erzeugt werden. Das Ergebnis der Dateivalidierung wird unterhalb der Überschrift in grün (Validierung erfolgreich) oder rot (Validierung fehlgeschlagen) dargestellt.

## 5.3. Kontrollmöglichkeiten

Jede Aktion (Upload/ Download von Daten) wird am EBICS-Bankrechnersystem proto-Protokollierung in EBICS kolliert. Die im Protokoll enthaltenen Einträge und Ergebnisse geben letztlich Aufschluss über den Verarbeitungsstatus der jeweiligen Aktion bzw. der eingereichten Datei. Das Protokoll kann über die Auftragsarten "PTK" oder "HAC" abgeholt und eingesehen werden. Inhaltlich sind beide Protokolle identisch, der Unterschied besteht in der Aufbereitung der Informationen. Im PTK-Protokoll werden die einzelnen Verarbeitungsschritte von eingereichten Aufträgen **PTK-Protokoll** chronologisch sortiert zurückgeliefert. Die Informationen sind in Blöcken aufbereitet. Dabei gibt jeder Block Auskunft über einen Verarbeitungsschritt. Es kann sein, dass zwischen den jeweiligen Verarbeitungsschritten weitere Aktionen stattgefunden haben, welche ebenfalls in das Protokoll eingetragen wurden. Das führt dazu, dass zwischen der Protokollierung der Einreichung und der letztendlichen Verarbeitung eines Auftrags Einträge zu anderen Aktionen enthalten sein können. Anhand der 4-stelligen Auftragsnummer (z.B. "N001") können Sie erkennen, zu welchem Auftrag der jeweilige PTK-Eintrag gehört. In der folgenden Abbildung ist beispielhaft ein PTK-Protokoll dargestellt:

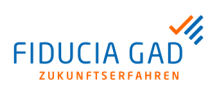

| 05 04 19 | 07.50.00                  | Datai gun Pank uchontragen              |          |  |
|----------|---------------------------|-----------------------------------------|----------|--|
| 03.04.10 | Hostname ·                | FRICSSCH                                |          |  |
|          | Auftrag :                 | Passwort-Initialisierung                | INI NOOO |  |
|          | Teilnehmer :              | KUNDENID TEILNEHM1 Testteilnehmer       |          |  |
|          | Ergebnis :                | Uebertragung in Ordnung [01]            |          |  |
|          | -                         | Datenuebertragung unverschluesselt [03] |          |  |
|          |                           | Datenuebertragung komprimiert [05]      |          |  |
| 05.04.18 | 07:59:10                  | Datei zur Bank uebertragen              |          |  |
|          | Hostname :                | EBICSSCH                                |          |  |
|          | Auftrag :                 | Teilnehmerschluessel EBICS uebermitteln | HIA NOO1 |  |
|          | Teilnehmer :              | KUNDENID TEILNEHM1 Testteilnehmer       |          |  |
|          | Ergebnis :                | Uebertragung in Ordnung [01]            |          |  |
|          |                           | Datenuebertragung unverschluesselt [03] |          |  |
|          |                           | Bucharberbragang komprimiero (00)       |          |  |
| 05.04.18 | 08:01:48                  | Teilnehmer initialisieren               |          |  |
|          | Hostname :                | EBICSSCH                                | THE NOOD |  |
|          | Aultrag :<br>Teilpebmer : | VINDENID TEILNEHM1 Testteilnehmer       | INI NUUU |  |
|          | Fraebnis :                | Teilnehmer initialisieren in Ordnung    |          |  |
|          | Ligebnib .                | Datenuebertragung unverschluesselt [03] |          |  |
|          |                           | Datenuebertragung komprimiert [05]      |          |  |
| 05.04.18 | 08:01:48                  | Teilnehmer initialisieren               |          |  |
|          | Hostname :                | EBICSSCH                                |          |  |
|          | Auftrag :                 | Teilnehmerschluessel EBICS uebermitteln | HIA NOO1 |  |
|          | Teilnehmer :              | KUNDENID TEILNEHM1 Testteilnehmer       |          |  |
|          | Ergebnis :                | Teilnehmer initialisieren in Ordnung    |          |  |
|          |                           | Datenuebertragung unverschluesselt [03] |          |  |
|          |                           | Datenuepertragung komprimiert [05]      |          |  |

Abb. 5.7. PTK-Übertragungsprotokoll

**HAC-Protokoll** Das HAC-Protokoll wurde mit EBICS-Version 2.5 eingeführt. Es liefert die aus dem PTK bekannten Informationen im XML-Format zurück. Der Vorteil liegt darin, dass die enthaltenen Rückmeldungen maschinell ausgewertet werden können. Die Anzeige in MVSC bietet Ihnen unter anderem die Möglichkeit, nach verschiedenen Kriterien zu sortieren.

#### Tipp **(i)**

Durch die Sortierung über Auftragsart und Nummer können Sie die zu einer eingereichten Datei zugehörigen Einträge schneller finden.

Die Maske "HAC-Kundenprotokoll" ist in der folgenden Abbildung dargestellt:

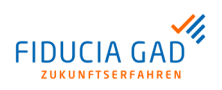

| inweis: Falls z        | usätzliche Informa | itionen verfügbar sind, kör | nen diese über Dop | pelklick auf die entsprecher          | nde Tabellenzeile eingesehen w | erden. |
|------------------------|--------------------|-----------------------------|--------------------|---------------------------------------|--------------------------------|--------|
| Zeitpunkt              | Auftragsart u      | . Kundendaten               | Teilnehmer         | Prozess                               | Status                         | Info   |
| 15.04.2018<br>17:59:09 | INI (N000)         | Testkunde<br>(KUNDENID)     | TEILNEHM1          | Datei übertragen                      | Upload erfolgreich             | Nein   |
| 5.04.2018<br>7:59:10   | HIA (N001)         | Testkunde<br>(KUNDENID)     | TEILNEHM1          | Datei übertragen                      | Upload erfolgreich             | Nein   |
| 5.04.2018<br>8:01:48   | INI (N000)         | Testkunde<br>(KUNDENID)     | TEILNEHM1          | Auftragsverarbeitung<br>abgeschlossen | Erfolgreich                    | Nein   |
| 5.04.2018<br>8:01:48   | HIA (N001)         | Testkunde<br>(KUNDENID)     | TEILNEHM1          | Auftragsverarbeitung<br>abgeschlossen | Erfolgreich                    | Nein   |
| 5.04.2018<br>8:02:06   | HPB                | Testkunde<br>(KUNDENID)     | TEILNEHM1          | Datei abgeholt                        | Download erfolgreich           | Neir   |
| 5.04.2018<br>8:04:05   | HTD                | Testkunde<br>(KUNDENID)     | TEILNEHM1          | Datei abgeholt                        | Download erfolgreich           | Nein   |
| 5.04.2018<br>8:07:57   | INI (N002)         | Testkunde<br>(KUNDENID)     | TEILNEHM1          | Datei übertragen                      | Upload erfolgreich             | Neir   |
| 5.04.2018<br>8:07:58   | HIA (N003)         | Testkunde<br>(KUNDENID)     | TEILNEHM1          | Datei übertragen                      | Upload erfolgreich             | Neir   |
| 15.04.2018<br>18:08:40 | INI (N002)         | Testkunde<br>(KUNDENID)     | TEILNEHM1          | Auftragsverarbeitung<br>abgeschlossen | Erfolgreich                    | Neir   |
| 15.04.2018<br>18:08:40 | HIA (N003)         | Testkunde<br>(KUNDENID)     | TEILNEHM1          | Auftragsverarbeitung<br>abgeschlossen | Erfolgreich                    | Neir   |
| 5.04.2018<br>8:08:50   | HTD                | Testkunde<br>(KUNDENID)     | TEILNEHM1          | Datei abgeholt                        | Download erfolgreich           | Neir   |

#### Abb. 5.8. HAC-Kundenprotokoll

Die aus dem PTK bekannten Begleitzettel können per Doppelklick eingesehen werden, wenn in der Spalte "Info" der Wert "Ja" eingetragen ist.

Wenn in der Spalte "Prozess" der Text "Auftragsverarbeitung abgeschlossen" enthalten ist, dann ist dies der letzte Protokoll-Eintrag zu dem jeweiligen Auftrag. Dieser Eintrag gibt letztendlich Auskunft über das Ergebnis der Verarbeitung.

## 5.4. Nutzung in der Konsole

Voraussetzungen Nachdem alle Verbindungsdaten (EBICS und Internet) korrekt in MVSC erfasst wurden, ist die Nutzung in der Konsole durch einen einfachen Aufruf realisierbar. Voraussetzung dafür ist jedoch, dass die Passwörter für Sicherheitsmedium und ggf. Proxy-Authentifizierung im Programm gespeichert sind.

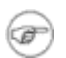

#### Anmerkung

Die Verwendung des Konsolenmodus ist nur mit Zugangs-IDs möglich, bei denen als Sicherheitsmedium eine Sicherheitsdatei hinterlegt wurde.

**Vorbereitungen** Bevor der Konsolenmodus verwendet wird, sollten einige Einstellungen kontrolliert werden:

- Ist die Zugangs-ID bereits vollständig initialisiert worden?
- Wird als Sicherheitsmedium eine Sicherheitsdatei verwendet?
- Ist das Passwort für die Sicherheitsdatei an der Zugangs-ID hinterlegt worden?
- Sind die Einstellungen im Dialog "Vorbelegungen" korrekt?
- Wird die Internetverbindung über einen Proxy-Server hergestellt und sind ggf. notwendige Authentifizierungs-Informationen unter dem Reiter "Internet" hinterlegt?

Wenn diese Voraussetzungen erfüllt sind, kann ein Konsolenaufruf durchgeführt werden.

Konsole

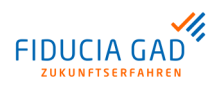

## Anmerkung T Um in den Dialog "Vorbelegungen" zu gelangen, wechseln Sie auf den Reiter "Konfiguration". Wählen Sie die Zugangs-ID aus, mit der ein Konsolenaufruf realisiert werden soll, und betätigen Sie die Schaltfläche "Vorbelegungen". Aufruf aus der Sind alle im Vorfeld genannten Bedingungen erfüllt, öffnen Sie Ihre Konsole (Start->Ausführen->cmd) und wechseln Sie in das MVSC-Installationsverzeichnis: cd C:\Installations\Verzeichnis\MVSC\ Starten Sie MVSC mit mindestens einem Aufrufparameter (Name der Zugangs-ID, mit der Daten übertragen bzw. abgeholt werden sollen). Folgende Aufrufvarianten stehen zur Verfügung: 1. Variante A: Es wird nur die Zugangs-ID übergeben, alle anderen Parameter werden aus der hinterlegten Konfiguration ermittelt. java -jar -Xms256m -Xmx512m "MVSC.jar" "MEINE\_ZUGANGS\_ID" Die für diese Zugangs-ID unter "Konfiguration->Vorbelegungen" eingestellte Auftragsart wird ausgeführt. Wurde eine Upload-Auftragsart hinterlegt, so werden alle Dateien übertragen, die im eingestellten Upload-Verzeichnis dem für die Auftragsart konfigurierten Dateifilter entsprechen. Ist eine Download-Auftragsart hinterlegt worden, so werden die empfangenen Daten im angegebenen Download-Verzeichnis (oder Dokumenten-Verzeichnis) gespeichert. 2. Variante B: Die Zugangs-ID und die Auftragsart werden übergeben. java -jar -Xms256m -Xmx512m "MVSC.jar" "MEINE\_ZUGANGS\_ID" "Auftragsart" Die übergebene Auftragsart wird ausgeführt. Auch hier wird im Falle eines Uploads der für die übergebene Auftragsart konfigurierte Dateifilter auf das hinterlegte Upload-Verzeichnis angewandt (vgl. Variante A). 3. Variante C: Die Zugangs-ID, die Auftragsart und das Upload- bzw. Download-Verzeichnis müssen angegeben werden. Bei Upload-Auftragsarten können zusätzlich optional ein Aktionsparameter und zwei Verzeichnisse angegeben werden. java -jar -Xms256m -Xmx512m "MVSC.jar" "MEINE\_ZUGANGS\_ID" "Auftragsart" "Pfad/zum/Verzeichnis" Die übergebene Auftragsart wird ausgeführt. Bei Upload-Auftragsarten wird der dritte Parameter als Upload-Verzeichnis interpretiert. Das bedeutet, der für die Auftragsart gültige Dateifilter wird auf diesen Verzeichnispfad andewandt. Wird eine Download-Auftragsart übergeben, so werden die empfangenen Daten in dem übergebenen Zielverzeichnis abgelegt. Anmerkung Ŧ Für die Auftragsarten "HAC" und "PTK" wird der übergebene Pfad ignoriert,stattdessen wird das Dokumenten-Verzeichnis als Speicherort verwendet. Zusätzlich können bei Upload-Auftragsarten optional ein Aktionsparameter und zwei

Verzeichnisse angegeben werden.

In diesem Fall sieht der Aufruf wie folgt aus:

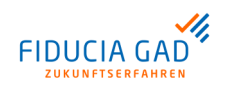

java -jar -Xms256m -Xmx512m "MVSC.jar" "MEINE\_ZUGANGS\_ID" "Auftragsart"
"Pfad/zum/Verzeichnis" "-Aktionsparameter" "Pfad/zum/Verschieben"
"Pfad/bei/fehlerhafter/Uebertragung"

Der optionale Aktionsparameter kann die folgenden Werte annehmen:

| Aktionsparameter | Bedeutung                                                                                                    |
|------------------|----------------------------------------------------------------------------------------------------|
| "-verschieben"   | Erfolgreich übertragene Dateien werden in das Verzeichnis<br>"Pfad/zum/Verschieben" verschoben. Wird dieses Verzeichnis<br>beim Aufruf nicht angegeben, so werden die Einstellungen aus<br>den Vorbelegungen verwendet. |
| "-loeschen"      | Erfolgreich übertragene Dateien werden gelöscht. Ein angegebe-<br>ner Pfad zum Verschieben wird ignoriert.                                                                                                    |
| "-keineAktion"   | Die übertragenen Dateien werden weder verschoben noch gelöscht. Ein angegebener Pfad zum Verschieben wird ignoriert.                                                                                                    |

Sollte es bei der Übertragung der Datei zu einem Fehler kommen, so wird die zu übertragende Datei in das Verzeichnis "Pfad/bei/fehlerhafter/Uebertragung" verschoben.

Wird dieses Verzeichnis beim Aufruf nicht angegeben, so werden die Einstellungen aus den Vorbelegungen verwendet.

#### 4. Variante D: Die Zugangs-ID, die Auftragsart und die Upload-Datei werden übergeben. Zusätzlich können optional ein Aktionsparameter und zwei Verzeichnisse angegeben werden. Diese Variante ist nur für Upload-Auftragsarten relevant.

java -jar -Xms256m -Xmx512m "MVSC.jar" "MEINE\_ZUGANGS\_ID" "Auftragsart" "Pfad/zur/Datei"

Die übergebene Datei wird unter Berücksichtigung der angegebenen Zugangs-ID und Auftragsart übertragen. Die Datei wird bei diesem Aufruf weder verschoben noch gelöscht.

Zusätzlich können aber optional ein Aktionsparameter und zwei Verzeichnisse angegeben werden.

In diesem Fall sieht der Aufruf wie folgt aus:

```
java -jar -Xms256m -Xmx512m "MVSC.jar" "MEINE_ZUGANGS_ID" "Auftragsart"
"Pfad/zur/Datei" "-Aktionsparameter" "Pfad/zum/Verschieben"
"Pfad/bei/fehlerhafter/Uebertragung"
```

Der optionale Aktionsparameter kann folgende Werte annehmen:

| Aktionsparameter | Bedeutung                                                                                                    |
|------------------|----------------------------------------------------------------------------------------------------|
| "-verschieben"   | Erfolgreich übertragene Dateien werden in das Verzeichnis<br>"Pfad/zum/Verschieben" verschoben. Wird dieses Verzeichnis<br>beim Aufruf nicht angegeben, so werden die Einstellungen aus<br>den Vorbelegungen verwendet. |
| "-loeschen"      | Erfolgreich übertragene Dateien werden gelöscht.                                                                                                    |
| "-keineAktion"   | Die übertragenen Dateien werden weder verschoben noch gelöscht. Ein angegebener Pfad zum Verschieben wird ignoriert.                                                                                                    |

Sollte es bei der Übertragung der Datei zu einem Fehler kommen, so wird die zu übertragende Datei in das Verzeichnis "Pfad/bei/fehlerhafter/Uebertragung" verschoben.

Wird dieses Verzeichnis beim Aufruf nicht angegeben, so werden die Einstellungen aus den Vorbelegungen verwendet.

Ablauf

Es sind anschließend keine weiteren Angaben mehr möglich oder nötig. MVSC erkennt die übergebene Zugangs-ID und sucht im angegebenen Uploadverzeichnis nach

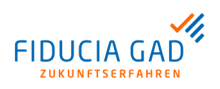

Dateien, die dem konfigurierten Dateifilter für die Auftragsart entsprechen. Diese werden nacheinander an das EBICS-Bankrechnersystem übertragen.

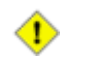

#### Achtung

Wenn das Programm zyklisch (z.B. alle 30 Minuten) aufgerufen wird, muss dafür gesorgt werden, dass bereits übertragene Dateien nicht mit dem nächsten Programmaufruf erneut übertragen werden. Es wird deshalb empfohlen, die Dateien von MVSC verschieben oder löschen zu lassen. Andernfalls muss der Aufrufer selbst dafür sorgen, dass Dateien nicht mehrfach übertragen werden.

**Rückgabe** Nach Abschluss der Übertragungen gibt MVSC einen Wert zurück, der Aufschluss darüber gibt, ob die Aktion erfolgreich war. Näheres über die einzelnen Rückgabewerte finden Sie im Kapitel "Rückgabewerte im Konsolenmodus".

(i) Tipp

Die während der Übertragung auf der Konsole ausgegebenen Informationen können über das Betriebssystem in eine Datei umgeleitet werden. Hierfür muss diese Zieldatei hinter dem jeweiligen MVSC-Aufruf entweder zum Überschreiben mit einem ">"-Zeichen oder zum Fortschreiben mit zwei ">"-Zeichen angegeben werden.

Beispiel: "Aufrufvariante >> MVSC\_Aufruf.log"

## 5.5. Automatisierte Nutzung mit Hilfe einer Batch-Datei

Integration in komplexe Verarbeitungen Wenn MVSC als Übertragungskomponente in einen komplexen Gesamtvorgang eingebaut werden soll, ist dies zum Beispiel über eine sogenannte Batch-Datei realisierbar. Der Aufruf der Anwendung erfolgt dann aus einem selbst zu erstellenden Rahmenprogramm, das einen mehr oder weniger komplexen Vorgang automatisiert bearbeitet.

Ein relativ einfaches Beispiel wird in der folgenden Tabelle beschrieben:

| Aktion                                 | Vorgang/Ergebnis                                                                                                    |
|----------------------------------------|----------------------------------------------------------------------------------------------------|
| Aufruf einer Buchhaltungssoftware      | Es wurden Zahlungsverkehrsdateien mit der Dateien-<br>dung ".xml" in einem definierten Ausgangsverzeichnis<br>erzeugt.                                                                                                    |
| Aufruf MVSC (entspricht Variante B der | Voraussetzung gemäß Variante B:                                                                                                    |
| Aufrufvarianten)                       | Als Aufrufparameter werden MVSC die Zugangs-ID<br>sowie die Auftragsart übergeben. Das Ausgangsver-<br>zeichnis wurde zuvor an der Zugangs-ID als Upload-<br>Verzeichnis vorbelegt. Für die übergebene Auftragsart<br>wurde darüber hinaus im Dateifilter die Dateiendung<br>".xml" eingetragen. |
|                                        | Ergebnis des Aufrufs:                                                                                                    |
|                                        | Alle Dateien, die innerhalb des Ausgangsverzeichnis-<br>ses die Dateiendung ".xml" tragen, werden mit der<br>übergebenen Zugangs-ID an den EBICS-Bankrechner<br>übertragen.                                                                                                    |
| Abfrage des MVSC Rückgabewerts         | Der von MVSC zurückgelieferte Wert muss ausgewer-<br>tet werden. Anhand dieses Werts kann bestimmt<br>werden, wie im Gesamtprozess fortgefahren werden<br>soll.                                                                                                    |

Beispiel für eine Batch-Datei Mit MVSC wurde bereits eine Batch-Datei ausgeliefert. Diese trägt den Namen "beispiel\_batch.cmd" und befindet sich im MVSC-Installationsverzeichnis.

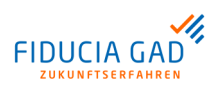

Die Datei soll lediglich als Beispiel dienen und ist in der ausgelieferten Form nicht lauffähig. In dem beigefügten Beispiel wird MVSC vom Zeitpunkt des Aufrufs bis 23 Uhr abends alle 10 Minuten einmal aufgerufen. Anschließend werden bestimmte Rückgabewerte des Programms ausgewertet und ausgegeben.

Folgende Zeile muss angepasst werden, damit die Datei ausgeführt werden kann (Zeile 46 in der Datei):

java -Xms96m -Xmx256m -jar "MVSC.jar" <\$MEINE\_ZUGANGSID> <\$MEINE\_AUFTRAGSART> <\$MEIN\_UPLOADVERZEICHNIS>

Hier müssen noch die Zugangs-ID, die Auftragsart und das Upload-Verzeichnis angepasst werden. Selbstverständlich kann auch eine andere Aufrufvariante eingetragen werden.

## 5.6. Vorbelegungen

| Allgemeines | Der Dialog "Vorbelegungen" dient hauptsächlich zur Konfiguration des Konsolenmodus.<br>Hier werden z.B. die Verzeichnisse festgelegt, in denen das Programm bei entsprechen-<br>dem Aufruf nach Dateien eines bestimmten Musters sucht. |
|-------------|----------------------------------------------------------------------------------------------------|
|             | Darüber hinaus bietet der Dialog einige Einstellungen, die auch auf die Nutzung im<br>Dialog Auswirkungen haben.                                                                                                    |

Abbildung des In der folgenden Abbildung ist die Maske "Standardeinstellungen vorbelegen" dargestellt: Dialogs

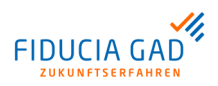

| uftragsart kor                                                                                                    | nfigurieren                                                                                                    |                                                                                                    |             |
|----------------------------------------------------------------------------------------------------|----------------------------------------------------------------------------------------------------|----------------------------------------------------------------------------------------------------|-------------|
| Auftragsart                                                                                                    | AUTO - Upload                                                                                                    | -Auftragsart automatisch ermitteln 🗸 🗸 Dateifilter                                                                                                    | Auftragsart |
| Pfadeinstellung                                                                                                    | gen vornehmen                                                                                                    |                                                                                                    |             |
| Upload-Verzeic                                                                                                    | :hnis *                                                                                                    | Upload\                                                                                                    | Q           |
| Transfered-Ver                                                                                                    | rzeichnis *                                                                                                    | Upload\Transfered\                                                                                                    | Q           |
| Not-Transfered                                                                                                    | d-Verzeichnis 🕇                                                                                                    | Upload'NotTransfered'                                                                                                    | Q           |
| Download-Verz                                                                                                    | zeichnis *                                                                                                    | Download\                                                                                                    | Q           |
| Dokumenten-V                                                                                                    | /erzeichnis *                                                                                                    | Download\Dokumente\                                                                                                    | Q           |
| erfolgreic<br>Erfolgreic<br>Erfolgreic                                                                                          | <b>ing für Uploads</b><br>ch übertragene D<br>ch übertragene D<br>tion                                                                                                    | Dateien verschieben<br>Dateien löschen                                                                                                    |             |
| lachverarbeitu<br>Erfolgreic<br>Erfolgreic<br>Keine Ak                                                                          | <b>ing für Uploads</b><br>ch übertragene D<br>ch übertragene D<br>tion                                                                                                    | Dateien verschieben<br>Dateien löschen                                                                                                    |             |
| lachverarbeitu<br>Erfolgreic<br>C Erfolgreic<br>Keine Ak<br>lachverarbeitu                                                      | <b>Ing für Uploads</b><br>ch übertragene D<br>ch übertragene D<br>tion<br><b>Ing für Downloa</b> d                                                                              | Dateien verschieben<br>Dateien löschen<br>1s                                                                                                    |             |
| lachverarbeitu<br>Erfolgreic<br>C Erfolgreic<br>Keine Ak<br>lachverarbeitu<br>Zip-Forma                                         | ing für Uploads<br>ch übertragene D<br>ch übertragene D<br>tion<br>ing für Download<br>ate automatisch                                                                          | bateien verschieben<br>bateien löschen<br>ds<br>entpacken                                                                                                    |             |
| lachverarbeitu<br>Erfolgreic<br>Crfolgreic<br>Keine Ak<br>lachverarbeitu<br>Zip-Forma<br>Sonstige Einste                        | ing für Uploads<br>ch übertragene D<br>ch übertragene D<br>tion<br>ung für Download<br>ate automatisch<br>ellungen                                                              | bateien verschieben<br>Dateien löschen<br>1s<br>entpacken                                                                                                    |             |
| lachverarbeitu<br>Erfolgreic<br>Erfolgreic<br>Keine Ak<br>lachverarbeitu<br>Zip-Forma<br>Konstige Einste<br>Auftragsart fi      | ung für Uploads<br>ch übertragene D<br>ch übertragene D<br>tion<br>ung für Download<br>ate automatisch<br>ellungen                                                              | bateien verschieben<br>Dateien löschen<br>ds<br>entpacken<br>abruf: PTK - Protokolldatei abholen                                                                                                    |             |
| Nachverarbeitu  Erfolgreic  Erfolgreic  Keine Ak  Achverarbeitu  Zip-Forma  Sonstige Einste  Auftragsart fr  Protokoll          | ing für Uploads<br>ch übertragene D<br>ch übertragene D<br>tion<br>ing für Download<br>ate automatisch<br>ellungen<br>für den Protokolla<br>nach Datenüber                      | bateien verschieben<br>bateien löschen<br>ds<br>entpacken<br>abruf: PTK - Protokolldatei abholen<br>tragungen automatisch abholen                                                                                        |             |
| Nachverarbeitu  Erfolgreic  Erfolgreic  Keine Ak  Achverarbeitu  Zip-Forma Sonstige Einste Auftragsart fr  Protokoll  als D-Dat | ing für Uploads<br>ch übertragene D<br>ch übertragene D<br>tion<br>ing für Download<br>ate automatisch<br>ellungen<br>ür den Protokolla<br>nach Datenüber<br>ei senden (Auftr   | bateien verschieben<br>Dateien löschen<br>ds<br>entpacken<br>abruf: PTK - Protokolldatei abholen<br>tragungen automatisch abholen<br>agsfreigabe m. Begleitzettel anstelle bankfachlicher EU)                            |             |
| lachverarbeitu                                                                                                    | Ing für Uploads<br>ch übertragene D<br>tion<br>Ing für Download<br>ate automatisch<br>ellungen<br>ür den Protokolla<br>nach Datenüber<br>ei senden (Auftra<br>ihlte Sepa-Dateie | Dateien verschieben<br>Dateien löschen<br>ds<br>entpacken<br>abruf: PTK - Protokolldatei abholen<br>tragungen automatisch abholen<br>agsfreigabe m. Begleitzettel anstelle bankfachlicher EU)<br>en als IBAN-Only senden |             |

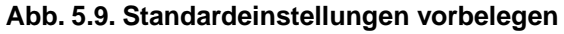

Die im Auswahlfeld eingestellte Auftragsart wird ausgeführt, wenn der Anwender das Gruppierung "Auftragsart Programm im Konsolenmodus mit der entsprechenden Zugangs-ID als Übergabeparakonfigurieren" meter aufruft. Wurde eine Upload-Auftragsart ausgewählt, ist die Schaltfläche "Dateifilter Auftragsart" aktiviert. Bei Betätigung dieser Schaltfläche öffnet sich der sogenannte "Dateifilter-Editor". Hier können Sie Dateiendungen (z.B. "txt") hinterlegen, die mit der aktuell ausgewählten Auftragsart übertragen werden sollen. An dieser Stelle werden die Ablageverzeichnisse für die ausgewählte Zugangs-ID defi-Gruppierung "Pfadeinstellunniert. gen vornehmen" • Upload-Verzeichnis: Dieses Verzeichnis wird bei Programmaufruf mit dem Übergabeparameter "Zugangs-ID" nach Dateien durchsucht, die dem eingestellten Dateifilter der jeweiligen Auftragsart entsprechen. Alle Dateien, die gemäß diesem Filter gefunden werden, werden automatisch mit dieser Auftragsart übertragen.

In der Maske "Datenübertragungen" wird dieses Verzeichnis vorbelegt, wenn eine Upload-Auftragsart ausgewählt wurde.

• Transfered-Verzeichnis:

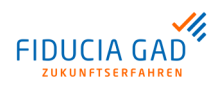

Dateien, die durch MVSC übertragen wurden, werden in dieses Verzeichnis verschoben, damit sie bei erneutem Aufruf des Programms nicht mehrfach übertragen werden können.

#### Not-Transfered-Verzeichnis:

Dateien, die im Konsolenmodus nicht erfolgreich übertragen werden konnten, werden in dieses Verzeichnis verschoben. Im Oberflächen-Modus bleiben nicht erfolgreich übertragene Dateien an ihrem ursprünglichen Speicherort. Das Verzeichnis ist also nur im Konsolenmodus relevant.

#### **Download-Verzeichnis:**

In diesem Verzeichnis werden alle Dateien abgelegt, die über eine Download-Auftragsart empfangen wurden. Ausgenommen sind hierbei die Informationen aus den Auftragsarten "PTK" (Protokolldatei abholen) und die des Initialisierungsvorgangs (INI-Briefe).

Das Download-Verzeichnis wird in der Maske "Datenübertragungen" vorbelegt, wenn eine Download-Auftragsart ausgewählt wurde.

#### **Dokumenten-Verzeichnis:**

Hier werden die vom Bankrechner abgeholten Protokolldateien (Auftragsart "PTK") abgelegt. Außerdem dient dieses Verzeichnis als Ablageort für die INI-Briefe.

Gruppierung "Nachverarbeitung für Uploads"

Nachdem eine Datei an den EBICS-Bankrechner übertragen wurde, gibt es insgesamt drei Möglichkeiten, wie mit der Datei umgegangen werden soll:

- "Erfolgreich übertragene Dateien verschieben": Die Datei wird in das angegebene Transfered-Verzeichnis verschoben. (Standard)
- "Erfolgreich übertragene Dateien löschen": Die übertragene Datei wird gelöscht.
- "Keine Aktion": Es wird keine Nachverarbeitung durchgeführt, die übertragene Datei bleibt bestehen.

Die ausgewählte Nachverarbeitung wird nur durchgeführt, wenn die Datei zuvor erfolgreich an den EBICS-Bankrechner übertragen wurde.

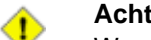

#### Achtung

Wenn im Konsolenmodus gearbeitet wird, sollten die Dateien möglichst verschoben oder gelöscht werden, da diese sonst beim nächsten Programmaufruf erneut übertragen werden könnten. Wurde "Keine Aktion" ausgewählt, dann muss der aufrufende Prozess sicherstellen, dass Dateien nicht mehrfach übertragen werden können.

| Gruppierung<br>"Nachverarbei-<br>tung für Down-<br>loads" | Wenn die Option "Zip-Formate automatisch entpacken" aktiviert ist, werden Download-<br>Dateien im Zip-Format (z.B. CAMT-Dateien) automatisch von MVSC entpackt.<br>Dabei wird immer ein Unterverzeichnis erzeugt, das den gleichen Namen erhält, wie die<br>Download-Datei ohne Dateiendung. |
|-----------------------------------------------------------|----------------------------------------------------------------------------------------------------|
|                                                           | Beispiel:                                                                                                    |
|                                                           | Wenn eine Datei unter dem Namen "C53_20131216_135056_KUNDENID_TEILNEH-<br>MERID.C53" gespeichert wurde, wird sie in das Verzeichnis<br>"C53_20131216_135056_KUNDENID_TEILNEHMERID" entpackt.                                                                                                 |
| Gruppierung<br>"Sonstige Ein-<br>stellungen"              | Diese Einstellungen gelten sowohl im Konsolenmodus als auch für Datenübertragungen aus der Benutzeroberfläche heraus:                                                                                                    |
| g                                                         | Auftragsart für den Protokollabruf:                                                                                                    |
|                                                           | Ab dar ERICS Varsian 2.5 gibt as für dan Abruf das Kundanprotokalls zwei Auftrage                                                                                                    |

Ab der EBICS-Version 2.5 gibt es für den Abruf des Kundenprotokolls zwei Auftrags arten: "PTK" und "HAC". Während die Auftragsart "PTK" das Protokoll in textlich auf-

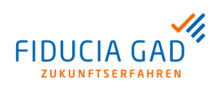

bereiteter Form zurückliefert, liefert die Auftragsart "HAC" die identischen Informationen im maschinell auswertbaren XML-Format.

In diesem Feld wird angegeben, mit welcher Auftragsart und damit in welchem Format das Kundenprotokoll abgeholt werden soll.

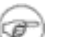

#### Anmerkung

Sollte die Auftragsart "HAC" bei der jeweiligen Zugangs-ID nicht zugeordnet sein, so ist die Auswahlliste deaktiviert. Es wird dann die Auftragsart "PTK" verwendet.

#### Protokoll nach Datenübertragungen automatisch abholen:

Im Konsolenmodus wird nach Übertragung der Auftragsdateien automatisch das Kundenprotokoll abgerufen. Diese Option hat keine Auswirkungen auf den Betrieb mit der Benutzeroberfläche.

## Als D-Datei senden:

Über diese Option können Sie Dateien ohne elektronische Unterschrift (EU) an den Bankrechner übertragen. Die so übertragenen Aufträge müssen durch einen unterschriebenen Begleitzettel, der in Papierform bei der Bank vorzulegen ist, freigegeben werden.

#### • Ausgewählte Sepa-Dateien als IBAN-Only senden:

Ist dieses Kontrollkästchen aktiviert, so werden bei der Übertragung einer SEPA-Datei alle darin enthaltenen BICs entfernt. Die Originaldatei befindet sich anschließend im Verzeichnis "Upload/Original". Die übertragene Datei befindet sich dagegen anschließend im Verzeichnis "Upload/Transfered".

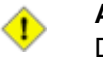

#### Achtung

Diese Option wird bei der Datenübertragung automatisch voreingestellt. Die Voreinstellung kann aber manuell zurückgenommen werden.

• Nach erfolgreicher Übertragung ZV-Begleitzettel ablegen:

Ist dieses Kontrollkästchen aktiviert, so wird zu jeder erfolgreich übertragenen Zahlungsverkehrsdatei ein Datenträger-Begleitzettel im PDF-Format abgelegt.

## 5.7. SRZ-Funktionen

 Allgemeines
 Die im folgenden Abschnitt beschriebenen Funktionen sind vor allem für Service-Rechenzentralen interessant.

 Multivia Sm@rtConnect unterstützt die Erstellung von SEPA-XML-Containern inklusive Hashwerten. Zudem ist es möglich, den SRZ-Richtlinien entsprechende Datenträger-Begleitzettel zu erstellen.

 Die SRZ-Funktionen finden Sie in einem eigenen Dialog, der unter dem Reiter "Konfiguration" über die Schaltfläche "SRZ-Funktionen" aufgerufen werden kann. Dabei beziehen sich die vorgenommenen Einstellungen immer auf die ausgewählte Zugangs-ID.

 Abbildung des Dialogs
 In der folgenden Abbildung ist die Maske "SRZ-Einstellungen" abgebildet.

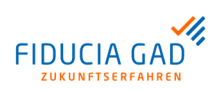

| EPA-Container Optio     | nen                   |                                |   |
|-------------------------|-----------------------|--------------------------------|---|
| Sender-ID               | VP496400              |                                |   |
| Output-Verzeichnis      | Upload\               |                                | Q |
| Input-Verzeichnis       | Upload\               |                                | Q |
| Dateifilter für Input-D | ateien festlegen      | Dateifilter definieren         |   |
| Max. Anzahl Dateien     | pro Container         | 25 💌                           |   |
| SRZ-Namen eintra        | gen/überschreiben     |                                |   |
| SRZ-Referenz eint       | ragen/überschreiben   |                                |   |
| egleitzettel ablegen    |                       |                                |   |
| Nach erfolgreiche       | r Übertragung SRZ-Beg | leitzettel ablegen (PDF-Datei) |   |
| Nach erfolgreiche       | r Übertragung CSV-Beg | gleitzettel ablegen            |   |
|                         |                       | 1                              |   |

Abb. 5.10. SRZ-Einstellungen

**Gruppierung** "SEPA-Container-Optionen" Die Einstellungen in dieser Gruppierung beziehen sich auf den Aufruf der Containerestellung im Konsolenmodus. Sie wirken sich nicht auf die Container-Erstellung mit Hilfe der Benutzeroberfläche aus.

• Sender-ID:

Die Sender-ID ist die Identifikation des Datei-Absenders auf dem jeweiligen Zielsystem. Wenn die Datei über das EBICS-Verfahren übertragen wird, muss hier die EBICS-Kunden-ID eingetragen werden. Diese wird bei Anlage einer Zugangs-ID als Standard vorbelegt.

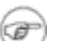

#### Anmerkung

Zusätzlich zu der Sender-ID wird von MVSC das Feld "Identification Type" mit dem Wert "EBIC" gefüllt. Dieser Wert gibt an, dass die angegebene Sender-ID aus dem EBICS-Verfahren stammt.

#### • Output-Verzeichnis:

In dem hier angegebenen Verzeichnis werden die bei einem Konsolenaufruf erzeugten XML-Container abgelegt.

• Input-Verzeichnis:

In diesem Verzeichnis werden Dateien gesucht, die zu einem XML-Container zusammengefasst werden. Die Input-Dateien müssen bestimmten Voraussetzungen entsprechen, damit sie zu einem Container zusammengefasst werden können. Näheres dazu finden Sie im Abschnitt "Voraussetzungen für die Container-Erstellung". Im Konsolenmodus werden nur Dateien berücksichtigt, die dem konfigurierten Dateifilter entsprechen.

#### Dateifilter für Input-Dateien festlegen:

Über die hier eingestellten Dateiendungen kann festgelegt werden, welche Dateitypen bei der Container-Erstellung berücksichtigt werden sollen. Der Dateifilter funktioniert nach dem gleichen Prinzip wie der Dialog "Vorbelegungen".

#### Max. Anzahl Dateien pro Container:

Über den hier angegebenen Wert kann festgelegt werden, ab welcher Anzahl von Dateien MVSC einen neuen XML-Container erstellen soll.

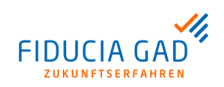

| <ul> <li>Anmerkung</li> <li>Beachten Sie, dass schon bei wenigen Input-Dateien mehrere Container entstehen können. Dies hängt damit zusammen, dass bei der Container-Erstellung gewisse fachliche und technische Regeln berücksichtigt werden müssen, die es erforderlich machen, mehrere Container zu erstellen.</li> <li>Ein Beispiel dafür ist die Trennung von Gutschriften und Lastschriften ("COR1", "CORE", "B2B").</li> </ul>                                                                                                    |
|----------------------------------------------------------------------------------------------------|
| <ul> <li>SRZ-Namen eintragen/ überschreiben:<br/>In den SEPA-Quelldateien, die zu einem Container zusammengefasst werden sollen, gibt es die Möglichkeit, den Namen des Datei-Einreichers (SRZ-Name) zu hinterlegen.<br/>Wenn der Name des Einreichers von dem dateierstellenden System nicht oder falsch belegt wurde, kann er mit MVSC nachträglich eingefügt bzw. überschrieben werden.<br/>Wird diese Option aktiviert, fügt MVSC den in dem Eingabefeld festgelegten SRZ-Namen in alle SEPA-Dateien ein, die dem Container hinzugefügt werden.<br/>Dabei wird pro Quelldatei die folgende fett markierte XML-Struktur eingefügt bzw. geändert:</li> </ul>                                                     |
| <ul> <li>GrpHdr&gt;<initgpty><nm>NAME DES SRZS</nm></initgpty></li> <li>SRZ-Referenz eintragen/ überschreiben:<br/>Genau wie der SRZ-Name kann die Referenz des Datei-Einreichers (SRZ-Referenz)<br/>in die SEPA-Quelldateien eingetragen werden. Falls das entsprechende Kontrollkäst-<br/>chen aktiviert wurde, wird die eingegebene SRZ-Referenz in alle SEPA-Quelldateien<br/>eingetragen, die dem Container hinzugefügt werden.</li> <li>In jede(r) Quelldatei wird dann die folgende XML-Struktur eingefügt/ geändert:<br/><grphdr><initgpty><id><orgid><othr><id>REFERENZ</id></othr></orgid></id></initgpty></grphdr></li> <li>SRZS</li> </ul>                                                             |
| Die hier eingestellten Begleitzettel-Optionen haben sowohl in der Benutzeroberfläche als auch im Konsolenmodus Gültigkeit. Die Erstellung der Begleitzettel erfolgt nur dann, wenn die Daten erfolgreich übertragen wurden.                                                                                                    |
| <ul> <li>Nach erfolgreicher Übertragung SRZ-Begleitzettel ablegen (PDF-Datei):<br/>Ist dieses Häkchen gesetzt, so wird parallel zu der übertragenen Datei ein SRZ-<br/>Begleitzettel abgelegt. Der SRZ-Begleitzettel enthält bei DTAUS-Formaten zusätzlich<br/>die in der Gruppe "DTAUS-Optionen" eingestellten Referenzdaten. Bei SEPA-Dateien<br/>wird der Begleitzettel mit dem in der Datei enthaltenen Hashwert ausgegeben.<br/>Außerdem werden die im GroupHeader enthaltenen Informationen (SRZ-Name/ SRZ-<br/>ID) mit ausgewiesen.</li> <li>Nach erfolgreicher Übertragung CSV-Begleitzettel ablegen:<br/>Wurde diese Option aktiviert, so werden die Begleitzettel-Informationen im CSV-Format</li> </ul> |
|                                                                                                    |

## 5.8. Container-Erstellung

#### Allgemeines

Mit Hilfe von MVSC können einzelne SEPA-XML-Dateien, die bestimmte Voraussetzungen erfüllen, zu einem XML-Containerformat zusammengefasst werden. Bei der Erstellung des Containersformats werden die einzelnen Eingangsdateien gemäß der SRZ-Richtlinien in das Containerformat eingebettet. Dafür werden die Eingangsdateien zunächst kanonisiert. Anschließend wird der sogenannte Hashwert (SHA-256) über die Dokumente gebildet. Der Hashwert dient als Kontrollmechanismus für die einzelnen Dokumente und ist deshalb auch auf dem Begleitzettel abgebildet.

einzelnen Werten wird das Semikolon verwendet. Die enthaltenen Informationen pro Zeile gleichen den Informationen, die auf den PDF-Begleitzetteln enthalten sind.

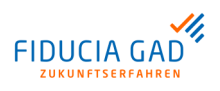

Damit einzelne SEPA-Dateien im pain-Format zu einem XML-Container zusammengefasst Voraussetzunaen für die werden können, müssen die folgenden Voraussetzungen erfüllt sein: Container-Erstellung Die Eingangsdateien müssen in einem der folgenden pain-Formate vorliegen: Überweisungen: pain001, Lastschriften: pain008 Die Dateien müssen gemäß dem zugrunde liegenden pain-Format korrekt aufgebaut ٠ sein (Prüfung gegen das XSD-Schema). Pro Datei darf nur ein Element vom Typ "Payment Information (<PmtInf>)" enthalten sein. Dieses Element kennzeichnet eine Zahlung, die aus verschiedenen Transaktionen bestehen kann. Wenn der erstellte Container im Rahmen des SRZ-Verfahrens eingereicht werden soll, wird zudem empfohlen, die beiden Werte "Name des einreichenden Rechenzentrums" und "ID des einreichenden Rechenzentrums" im sogenannten "Group-Header" zu belegen. Anmerkung Ŧ Die Belegung dieser Felder wird von MVSC nicht geprüft, daher können auch Container ohne diese Werte erstellt werden. Es ist jedoch möglich, diese Informationen nachträglich einzufügen oder zu ändern. Eine Beschreibung dazu finden Sie im Abschnitt "Gruppierung SEPA-Container-Optionen". Die Container-Erstellung kann in der Benutzeroberfläche unter dem Reiter "Datenüber-Containertragung" über die Schaltfläche "Container erstellen" aufgerufen werden. Dabei wird das **Erstellung im** Dialog aktuell ausgewählte Verzeichnis als erstes Quellverzeichnis in den Dialog übernommen. Im oberen Bereich der Maske können auch andere Quellverzeichnisse ausgewählt werden. Auf der linken Seite wird der Inhalt (Dateien) des jeweils ausgewählten Quellverzeichnisses aufgelistet. Die hier aufgelisteten Einträge können über die vorangestellten Kontrollkästchen selektiert und dem Container durch Betätigung der Schaltfläche mit dem Pfeil nach rechts hinzugefügt werden. Sind alle gewünschten Dateien ausgewählt worden, so kann die Erstellung der Container über die Schaltfläche "Container erstellen" gestartet werden. Im folgenden Dialog müssen die Sender-ID und das Ausgabeverzeichnis angegeben werden. Die Angaben "SRZ-Name" und "SRZ-Referenz" sind dagegen optional. Achtung Bei der Erstellung von SEPA-XML-Containern werden die Eingangsdateien nach dem Pain-Format und nach dem Lastschriftverfahren (Basislastschrift oder Firmenlastschrift) getrennt. Dateien vom gleichen Typ werden dagegen bis zu der in den "SEPA-Container-Optionen" angegebenen Anzahl in demselben Container untergebracht. In der folgenden Abbildung ist die Maske zur Dateiauswahl dargestellt: Abbildung der Dialoge

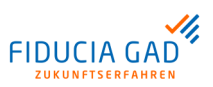

| C:\MVSC\Upload                                       |                                   |                     | ▼ Q 2                                                   |
|------------------------------------------------------|-----------------------------------|---------------------|---------------------------------------------------------|
| Pateien auswählen<br>Filter:   Alle  Gültige Formate | ⊖ Überweisungen ⊖ Lastschriften 💽 | Ausgewählte Dateien | Maximale Anzahl Dateien pro Container: 10 💌             |
| Name 🔺                                               | Inhalt                            | Name 🗢              | Inhalt                                                  |
| SEPA_LASTSCHRIFT.xml                                 | 2 Lastschriften über 454,59 EUR   | SEPA_UEB3.xml       | 3 Gutschriften über 0,06 EUR                            |
| X SEPA_PAIN.xml                                      | 2 Gutschriften über 1.360,16 EUR  |                     |                                                         |
| X SEPA_PAIN123.xml                                   | 5 Gutschriften über 1.874,55 EUR  |                     |                                                         |
| X SEPA_PAIN2.xml                                     | 1 Gutschrift über 142,00 EUR      |                     |                                                         |
| X SEPA_PAIN821.xml                                   | 1 Lastschrift über 100,00 EUR     |                     |                                                         |
| X SEPA_UEB1.xml                                      | 5 Gutschriften über 7.808,87 EUR  |                     |                                                         |
| X SEPA_UEB2.xml                                      | 1 Gutschrift über 644,92 EUR      |                     |                                                         |
| X SEPA_UEB3.xml                                      | 3 Gutschriften über 0,06 EUR      |                     |                                                         |
|                                                      |                                   |                     |                                                         |
| Container erstellen                                  | Abbrechen                         | Anzahl Container:   | 1 Summe Gutschriften: 0,00<br>Summe Lastschriften: 0,00 |

Abb. 5.11. Auswahl der Dateien für einen Container

In der folgenden Abbildung ist die Maske zur Containererstellung dargestellt:

| Wenn die Datei per EB<br>EBICS-Zugangs an, mit | BICS übertragen werden soll, geben Sie bitte die Kunden-II<br>t dem die Datenübertragung durchgeführt wird. | D des |
|------------------------------------------------|----------------------------------------------------------------------------------------------------|-------|
| Zugangs-ID                                     | MEINE_ZUGANGS_ID                                                                                            |       |
| Sender-ID *                                    | KUNDENID                                                                                                    |       |
| Ausgabeverzeichnis *                           | Upload\                                                                                                    | Q     |
| SRZ-Informationen in (                         | Quelldateien eintragen/überschreiben                                                                        |       |
| SRZ-Name                                       | NAME DES SRZS                                                                                               |       |
| SRZ-Referenz                                   | REFERENZ DES SRZS                                                                                           |       |

#### Abb. 5.12. Containererstellung

Hier müssen die Sender-ID und das Ausgabeverzeichnis angegeben werden.

 Aufbau der
 Die erstellten Containerdateien werden in dem angegebenen Ausgabeverzeichnis abgelegt. Der Aufbau der Dateinamen ist wie folgt strukturiert:

 Zeitstempel der Erstellung>\_CONTAINERINHALT\_SENDERID.SRZAUFTRAGSART

 Beispiel Gutschriften:

 20131130\_162449\_CONTAINER\_GUTSCHRIFTEN\_MEINEID1.CCS

 Beispiel Lastschriften:

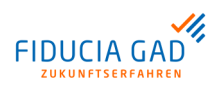

20131130\_162449\_CONTAINER\_LASTSCHRIFTENCORE\_MEINEID1.CDS 20131130\_162449\_CONTAINER\_LASTSCHRIFTENB2B\_MEINEID1.C2S 20131130\_162449\_CONTAINER\_LASTSCHRIFTENCOR1\_MEINEID1.C1S Werden mehrere Dateien zum gleichen Zeitpunkt erstellt, so wird wie folgt noch ein Zähler ergänzt:

20131130\_162449\_CONTAINER\_LASTSCHRIFTENCORE\_MEINEID1\_1.CDS

Container-Erstellung im Konsolenmodus Die Container-Erstellung kann auch über die Kommandozeile aufgerufen werden. Wechseln Sie dafür wie folgt in das MVSC Installationsverzeichnis:

cd C:\Installations\Verzeichnis\MVSC\

Starten Sie die Container-Erstellung mit den gewünschten Parametern:

1. Variante A: Es werden nur die Zugangs-ID und das Kennzeichen für die Container-Erstellung übergeben. Alle anderen Parameter werden aus der hinterlegten Konfiguration ermittelt.

java -jar -Xms256m -Xmx512m "MVSC.jar" "MEINE\_ZUGANGS\_ID" "CONTAINER"

Bei dieser Aufrufvariante werden die im Dialog "SRZ-Funktionen" hinterlegten Einstellungen verwendet. Dabei wird der eingestellte Dateifilter auf das angegebene Input-Verzeichnis angewendet. Die auf diese Art ermittelten Input-Dateien werden validiert und in das Container-Format eingebettet. Die erstellten Container werden im hinterlegten Ausgabeverzeichnis abgelegt.

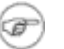

#### Anmerkung

Die sogenannte "Sender-ID" und der Parameter "Maximale Anzahl Dateien pro Container" werden immer aus der Konfiguration ermittelt. Diese Werte können daher nicht über die Kommandozeile angegeben werden. Auch der Dateifilter muss vor dem Aufruf im Dialog "SRZ-Funktionen" konfiguriert werden.

2. Variante B: Zugangs-ID, Container-Kennzeichen und Input-Verzeichnis werden übergeben.

java -jar -Xms256m -Xmx512m "MVSC.jar" "MEINE\_ZUGANGS\_ID" "CONTAINER"
"Pfad/zum/Input/Verzeichnis"

Dieser Aufruf unterscheidet sich nur in einem Punkt von Variante A:

Das in der Konfiguration hinterlegte Input-Verzeichnis wird ignoriert. Stattdessen wird der übergebene Verzeichnispfad als Input-Verzeichnis verwendet. Alle weiteren Parameter werden aus der Konfiguration ermittelt.

#### 3. Variante C: Zugangs-ID, Container-Kennzeichen sowie Input- und Output-Verzeichnis werden angegeben.

java -jar -Xms256m -Xmx512m "MVSC.jar" "MEINE\_ZUGANGS\_ID" "CONTAINER"
"Pfad/zum/Input/Verzeichnis" "Pfad/zum/Output/Verzeichnis"

Wie in Variante B wird hier das Input-Verzeichnis übergeben. Bei diesem Aufruf wird jedoch zusätzlich das Output-Verzeichnis angegeben. Dieses wird statt des in der Konfiguration gespeicherten Output-Verzeichnisses verwendet.

Rückgabewerte<br/>und Fehlerbe-<br/>handlungMVSC prüft, ob Dateien, die einem Container hinzugefügt werden sollen, grundsätzlich<br/>für Containerformate geeignet sind. Dabei wird geprüft, ob die unter "Voraussetzungen"<br/>beschriebenen Bedingungen erfüllt sind.

Ist dies nicht der Fall, so wird in der Benutzeroberfläche ein entsprechender Hinweis ausgegeben. Die Datei wird nicht in den Container aufgenommen.

Passiert dies dagegen im Konsolenmodus, so wird die Container-Erstellung abgebrochen: Es wird kein Container erstellt und das Programm gibt einen entsprechenden Rückgabewert zurück.

Die möglichen Rückgabewerte des Konsolenmodus sind in der folgenden Tabelle aufgelistet:

| Rückgabewert | Bedeutung                                                                                                    |
|--------------|----------------------------------------------------------------------------------------------------|
| -1           | Die EBICS-Zugangsdaten sind unvollständig oder fehlerhaft.                                                      |
| -4           | Es wurde keine Input-Dateien gefunden (gemäß Dateifilter und Input-Verzeichnis).                                |
| -6           | Parameterfehler: Die Aufrufparameter sind nicht korrekt.                                                        |
| -8           | Mindestens ein Verzeichnis konnte nicht gefunden werden (Validie-<br>rung der Input/Output-Verzeichnisse).      |
| -9           | Doppelaufruf: Die Anwendung wurde bereits gestartet.                                                            |
| 1            | Die Container-Erstellung war erfolgreich, es wurde mindestens ein Container erstellt.                           |
| 31           | Das Dateiformat mindestens einer Input-Datei ist unbekannt.                                                     |
| 32           | XML-Format ungültig: Eine Datei entspricht nicht den für Containern zugelassenen SEPA-Formaten.                 |
| 33           | XML-Validierung fehlgeschlagen: Eine Datei enthält Formatfehler gemäß dem XML-Schema.                           |
| 34           | XML-Validierung: Es ist mehr als ein <pmtinf>-Block in der Datei enthalten (mehrere logische Dateien).</pmtinf> |
| 35           | XML-Validierung: Der Service-Level ist für Container ungültig.                                                  |
| 36           | XML-Validierung: Das Local-Instrument ist für Container ungültig.                                               |
| 37           | XML-Erstellung: Es ist ein Fehler bei der Kanonisierung einer Input-<br>Datei aufgetreten.                      |
| 38           | XML-Erstellung: Es ist ein Fehler bei der Hashwert-Berechnung aufgetreten.                                      |
| 39           | XML-Erstellung: Es ist ein technischer Fehler beim Schreiben einer Container-Datei aufgetreten.                 |

Generell weisen die negativen Rückgabewerte auf Konfigurations- bzw. Aufruf-Probleme hin, während die Werte im 30'er Bereich entweder auf Fehler in den Input-Dateien (31 bis 36) oder Fehler beim Schreiben der Containerdateien zurückzuführen sind.

Container erstellen

Mit Hilfe der verschiedenen Aufrufvarianten im Konsolenmodus kann die Container-Erstellung mit dem Dateiversand kombiniert werden. Dafür reichen bereits die von MVSC als Standard verwendeten Einstellungen.

Die folgenden Vorbedingungen müssen erfüllt sein:

- Die Aufrufe müssen mit einer vollständig initialisierten Zugangs-ID (inklusive der Abholung der Auftragsarten) durchgeführt werden.
- Im Dialog "SRZ-Funktionen" müssen ggf. das Input-Verzeichnis und der Dateifilter an Ihr System/ Ihre Input-Dateien angepasst werden.
- In dem angegebenen Input-Verzeichnis müssen sich Dateien befinden, die dem eingestellten Dateifilter (Standard ist "XML") entsprechen. Informationen zu den weiteren Voraussetzungen für die Containererstellung finden Sie im Abschnitt "Voraussetzungen für die Container-Erstellung".
- Als Output-Verzeichnis für die Container wurde das Upload-Verzeichnis der Zugangs-ID angegeben (Standard).

senden

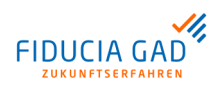

Wechseln Sie in das MVSC-Verzeichnis und führen Sie einen der im Abschnitt "Container-Erstellung im Konsolenmodus" beschriebenen Aufrufe durch.

java -jar -Xms256m -Xmx512m "MVSC.jar" "MEINE\_ZUGANGS\_ID" "CONTAINER"

Wenn der Aufruf erfolgreich verlief (Rückgabewert 1), wurde mindestens eine Container-Datei in das Output-Verzeichnis eingestellt. Den Aufbau der Dateinamen der erstellten Container-Dateien finden Sie im Abschnitt "Aufbau der Dateinamen". Die Dateinamen enden immer mit der benötigten EBICS-Auftragsart.

**Container ver-** Zum Versenden des Containers wird folgender Aufruf verwendet:

java -jar -Xms256m -Xmx512m "MVSC.jar" "MEINE\_ZUGANGS\_ID" "Auftragsart"

Falls aus Ihren Input-Dateien verschiedene Container-Typen erstellt werden, müssen Sie die Datenübertragung mit den verschiedenen Auftragsarten starten, damit alle Dateien übertragen werden.

| java | -jar | -Xms256m | -Xmx512m | "MVSC.jar" | "MEINE_ZUGANGS_ID" | CCS |
|------|------|----------|----------|------------|--------------------|-----|
|      |      |          |          |            |                    |     |
| java | -jar | -Xms256m | -Xmx512m | "MVSC.jar" | "MEINE_ZUGANGS_ID" | CDS |
|      |      |          |          |            |                    |     |
| java | -jar | -Xms256m | -Xmx512m | "MVSC.jar" | "MEINE_ZUGANGS_ID" | ClS |
|      |      |          |          |            |                    |     |
| java | -jar | -Xms256m | -Xmx512m | "MVSC.jar" | "MEINE_ZUGANGS_ID" | C2S |

Bei diesen Aufrufen werden alle Dateien aus dem Upload-Verzeichnis übertragen, die dem für die übergebene Auftragsart konfigurierten Dateifilter entsprechen.

Als Standard hinterlegt MVSC die Kennung der Auftragsart in den einzelnen Dateifiltern. Dadurch passen die erstellten Container-Dateien zu den Dateifiltern der jeweiligen Auftragsart.

# 6. Anhang

## 6.1. Dateifilter

| Zweck                       | Dateifilter spielen vor allem im Konsolenmodus eine wichtige Rolle. Sie sind notwendig,<br>um bei Uploadaufträgen die Dateitypen herauszufiltern, die mit der eingestellten Auftrags-<br>art übertragen werden sollen. Dazu werden die 3-5-stelligen Dateiendungen gespeichert,<br>die mit der jeweiligen Auftragsart übertragen werden sollen. |                        |  |  |
|-----------------------------|----------------------------------------------------------------------------------------------------|------------------------|--|--|
| Standard-Ein-<br>stellungen | Vorbelegt ist anfänglich das 3-stellige Kürzel der jeweiligen Auftragsart (z.B. "AZV").                                                                                                    |                        |  |  |
| Menüpunkt                   | Den Dateifilter-Editor erreichen Sie über den Reiter "Konfiguration". Betätigen Sie zunächst die Schaltfläche "Vorbelegungen" und dann die Schaltfläche "Dateifilter f. Auftragsart".                                                                                                    |                        |  |  |
| Gültigkeit                  | Die Konfiguration der Dateifilter ist je Zugangs-ID für jede einzelne Upload-Auftragsart individuell einstellbar.                                                                                                    |                        |  |  |
| Beispiele                   | In der folgenden Tabelle sind einige Auftragsarten mit dafür typischen Dateiendu aufgezählt:                                                                                                    |                        |  |  |
|                             | Auftragsart                                                                                                    | Typische Dateiendungen |  |  |
|                             |                                                                                                    |                        |  |  |

## AZV (Auslandszahlungsverkehr) DTAZV CCT SEPA-XML

# 6.2. Rückgabewerte im Konsolenmodus

| Allgemeines                             | Wenn MVSC mit Hilfe einer Batch-Datei verwendet wird, benötigt die aufrufende<br>Anwendung Informationen über den Ausgang des Übertragungsvorgangs. Diese Infor-<br>mation gibt MVSC in Form eines Zahlenwertes zurück, der wiederum eine bestimmte<br>Meldung repräsentiert. Die verschiedenen Rückgabewerte und deren Bedeutung werden<br>im Folgenden beschrieben.         |                                                                                                    |  |
|-----------------------------------------|----------------------------------------------------------------------------------------------------|----------------------------------------------------------------------------------------------------|--|
| Rückgabewerte<br>und deren<br>Bedeutung | Bei erfolgreicher Datenübertragung erhalten Sie als Rückgabewert die Zahl "1". Dieser Rückgabewert bedeutet, dass die Übertragung an den Bankrechner für alle gefundenen Dateien erfolgreich war.                                                                                                    |                                                                                                    |  |
|                                         | Erhalten Sie als Rückgabewert die Zahl "0", so konnte mindestens eine gefundene D<br>nicht erfolgreich übertragen werden. Meistens liegen dann Formatfehler in der ents<br>chenden Datei vor.<br>Rückgabewerte kleiner Null deuten dagegen auf einen Fehler in der vorgenomme<br>Konfiguration hin.<br>Die möglichen Rückgabewerte sind in der folgenden Tabelle dargestellt: |                                                                                                    |  |
|                                         |                                                                                                    |                                                                                                    |  |
|                                         |                                                                                                    |                                                                                                    |  |
|                                         | Rückgabewert                                                                                                    | Bedeutung                                                                                                    |  |
|                                         | 25                                                                                                    | Dieser Rückgabewert kann beim Programmstart im Konsolenmodus<br>auftreten. In diesem Fall liegt ein Update für MVSC vor. Das Update<br>kann nur im Desktop-Modus ausgeführt werden. |  |

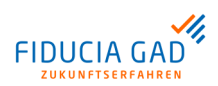

## Anhang

| Rückgabewert | Bedeutung                                                                                                    |
|--------------|----------------------------------------------------------------------------------------------------|
| 1            | Alle gefundenen Dateien wurden erfolgreich an den Bankrechner<br>übertragen. Anschließend wurde auch das Kundenprotokoll (PTK/<br>HAC) erfolgreich abgeholt.                                                                                                    |
| 0            | Die Datenübertragung war nur teilweise erfolgreich. Mindestens<br>eine der gefundenen Dateien konnte erfolgreich übertragen werden,<br>andere Dateien allerdings nicht. Meistens sind Formatfehler in den<br>Auftragsdateien der Grund für diesen Rückgabewert. |
| -1           | Die EBICS-Zugangsdaten sind unvollständig oder fehlerhaft.                                                                                                    |
| -2           | Die Internet-Zugangsdaten sind fehlerhaft.                                                                                                    |
| -3           | Die eingetragene Auftragsart wird nicht unterstützt bzw. ist nicht für diese Zugangs-ID freigeschaltet.                                                                                                    |
| -4           | Es wurden laut Dateifilter im angegebenen Verzeichnis keine ent-<br>sprechenden Dateien gefunden.                                                                                                    |
| -5           | Mindestens eine der gefundenen Dateien wird bereits von einem anderen Anwender übertragen (Netzwerkinstallation).                                                                                                    |
| -6           | Es wurden fehlerhafte Aufrufparameter übergeben.                                                                                                    |
| -7           | Es wurde eine Zugangs-ID übergeben, die als Signaturmedium eine<br>Chipkarte verwendet. Im Konsolenmodus wird nur die Sicherheits-<br>datei unterstützt.                                                                                                    |
| -8           | Ein konfigurierter/ übergebener Verzeichnispfad ist entweder<br>ungültig oder Sie besitzen keine Schreib- oder Leseberechtigung<br>für diesen Verzeichnispfad.                                                                                                  |
| -9           | Die Anwendung wurde bereits gestartet. Die Datenübertragung wird verhindert, damit die vorliegenden Dateien nicht mehrfach übertragen werden.                                                                                                    |
| -99          | Sie verwenden eine Testversion, die nur einen bestimmten Bank-<br>rechner, aber nicht den übergebenen Bankrechner unterstützt.                                                                                                    |
| -999         | Ihre Programmversion ist abgelaufen und kann nicht mehr eingesetzt werden.                                                                                                    |

#### **EBICS-Fehlermeldungen** Alle zurückgegebenen Zahlenwerte, die größer als 1 sind, weisen auf ein Problem hin, das vom EBICS-Server zurückgemeldet wurde. Diese Zahlen liegen meist im 5-stelligen Bereich und deuten auf Fehler hin, die im Zuge der EBICS-Übertragung aufgetreten sind. Tritt ein solcher Fehler auf, so wird die gesamte Übertragung abgebrochen, da beim Senden der nächsten Datei mit demselben Fehler zu rechnen wäre.

In der folgenden Tabelle sind einige dieser EBICS-Rückgabewerte und deren Bedeutung aufgeführt:

| Rückgabewert/ EBICS-<br>CODE                    | Spaltenüberschrift                                                                                                    |
|-------------------------------------------------|----------------------------------------------------------------------------------------------------|
| 90005/<br>EBICS_NO_DOWN-                        | Auf dem EBICS-Bankrechner stehen keine Daten für diese Auftragsart zur Abholung bereit.                                                                                                    |
| LOAD_DATA_AVAILABLE                             | Es handelt sich dabei nicht um einen Fehler, da es aus verschiede-<br>nen Gründen vorkommen kann, dass keine Daten verfügbar sind.<br>Dies ist zum Beispiel der Fall, wenn die Daten bereits abgeholt<br>wurden. |
| 91002/<br>EBICS_INVA-<br>LID_USER_OR_USER_STATE | Der sendende Teilnehmer ist dem Bankrechnersystem nicht bekannt<br>oder wurde noch nicht am System freigeschaltet.                                                                                               |
| 61001/                                          | Für diese Fehlermeldung kann es verschiedene Ursachen geben:                                                                                                    |
| EBICS_AUTHENTICATI-<br>ON_FAILED                | <ul> <li>Der sendende Teilnehmer ist nicht berechtigt, diese Auftragsart<br/>auszuführen.</li> </ul>                                                                                                    |

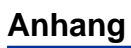

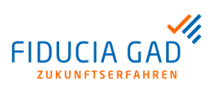

| Rückgabewert/ EBICS-<br>CODE                       | Spaltenüberschrift                                                                                                    |
|----------------------------------------------------|----------------------------------------------------------------------------------------------------|
|                                                    | <ul> <li>Der Benutzer hat seine privaten Schlüssel (INI) oder die öffentlichen Bankschlüssel (HPB) noch nicht mit dem Bankrechner synchronisiert.</li> <li>Die Systeme arbeiten mit unterschiedlichen Zertifikaten.</li> </ul>                                                                                                    |
| 91115/<br>EBICS_ORDERID_ALREA-<br>DY EXISTS        | Jeder Auftrag wird mit einer eigenen Auftragsnummer (OrderID)<br>übertragen. Diese darf sich innerhalb eines bestimmten Zeitraums<br>nicht wiederholen.                                                                                                    |
|                                                    | Wenn diese Meldung auftritt, wurden innerhalb weniger Tage zwei<br>Aufträge mit der gleichen Auftragsnummer verschickt. Sie können<br>dieses Problem beheben, indem Sie die Datei "Number.num" im<br>"Konfig"-Vereichnis unterhalb des Installationsordners anpassen.<br>Öffnen Sie dazu die Datei "Number.num" und erhöhen Sie den Wert<br>des Elementes "BPZ" um mindestens 2. |
|                                                    | Beachten Sie dabei, dass der eingetragene Wert die Zahl 46655 nicht überschreiten darf.                                                                                                    |
|                                                    | Anmerkung<br>Ab der EBICS-Version 2.5 kann dieser Fehler nicht mehr<br>auftreten, da die Auftragsnummern zentral am EBICS-<br>Bankrechner vergeben werden.                                                                                                    |
| 90003/<br>EBICS_AUTHORISATI-<br>ON ORDER TYPE FAI- | Der einreichende Teilnehmer ist für die ausgewählte Auftragsart<br>nicht berechtigt. Möglicherweise wurde die Berechtigung für die<br>Auftragsart am EBICS-Bankrechner entzogen.                                                                                                    |
| LED                                                | Um die Berechtigung für die Auftragsart zu bekommen, muss der<br>Betreiber des EBICS-Bankrechners diese für den Teilnehmer frei-<br>schalten. Anschließend ist es notwendig, über MVSC unter dem<br>Reiter "Konfiguration" die Schaltfläche "Auftragsarten abholen" zu<br>betätigen, damit die am EBICS-Bankrechner vorgenommenen<br>Änderungen auch in MVSC aktiv werden.       |

# 6.3. Auftragsarten

| Auftragsarten<br>in EBICS   | Es wird zwischen Upload-Aufträgen (Übertragung zum EBICS-Server) und Download-<br>Aufträgen (Abholung vom EBICS-Server) unterschieden.<br>Jede Auftragsart hat eine 3-stellige alphanumerische Kennung, über die sie eindeutig<br>am EBICS-Bankrechnersystem identifiziert werden kann. Am EBICS-Bankrechner ist<br>ebenfalls hinterlegt, welches Auftragsformat mit der jeweiligen Auftragsart übertragen<br>werden soll und welche fachliche Verarbeitung mit den Daten durchgeführt wird. |                           |                                                                        |                                 |
|-----------------------------|----------------------------------------------------------------------------------------------------|---------------------------|------------------------------------------------------------------------|---------------------------------|
| Standard-Auf-<br>tragsarten | <ul> <li>Im EBICS-Standard sind f ür die g</li></ul>                                                                                                    |                           |                                                                        |                                 |
|                             | Auftragsart                                                                                                    | Übertragungsrich-<br>tung | Auftragsbeschrei-<br>bung                                              | Auftragsformat/<br>Verarbeitung |
|                             | AZV                                                                                                    | Upload                    | Senden AZV im Dis-<br>kettenformat (Aus-<br>landszahlungsver-<br>kehr) | DTAZV                           |

ССТ

Upload

Senden Credit Trans- pain.001

fer Initiation (SEPA-Überweisung)

## Anhang

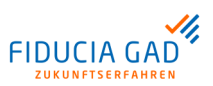

| Auftragsart | Übertragungsrich-<br>tung | Auftragsbeschrei-<br>bung                                           | Auftragsformat/<br>Verarbeitung |
|-------------|---------------------------|---------------------------------------------------------------------|---------------------------------|
| CDD         | Upload                    | Senden Direct Debit<br>Initiation (SEPA-<br>Basislastschrift)       | pain.008                        |
| STA         | Download                  | Abholen Swift-Tages-<br>auszüge (Kontoumsät-<br>ze)                 | MT940                           |
| VMK         | Download                  | Abholen kurzfristige<br>Vormerkposten                               | MT942                           |
| C52         | Download                  | Abholen Bank To<br>Customer-Account<br>Report (Vormerkpos-<br>ten)  | camt.052                        |
| C53         | Download                  | Abholen Bank To<br>Customer-Statement<br>Report (Kontoumsät-<br>ze) | camt.053                        |

Es gibt noch weitere Auftragsarten, die durch den EBICS-Standard vorgegeben sind. Diese können Sie unter "http://www.ebics-zka.de/" einsehen.

## 6.4. Logging

## 6.4.1. Anwender-Logbuch

| Aktionen des<br>Anwenders | Alle Aktionen, die ein Anwender in der Benutzeroberfläche durchführt, werden im<br>Anwender-Logbuch gespeichert. Damit die Aktionen chronologisch nachvollziehbar sind,<br>wird für jeden Tag ein eigenes Anwender-Logbuch angelegt. Im Anwender-Logbuch<br>sind keine technischen Informationen gespeichert, sondern hauptsächlich die während<br>der Benutzung des Programms ausgegebenen Hinweis-Meldungen. |  |  |  |
|---------------------------|----------------------------------------------------------------------------------------------------|--|--|--|
| Menüpunkt                 |                                                                                                    |  |  |  |

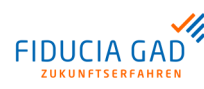

## Anhang

| 💱 Datenübertragungen                                                                                                    | / Unterschriften                                                                                                    | Konfiguration                                                                                                    | 🔒 Benutzer 🛛 🛞 Inte                                                                 | rnet 💊 Logbuch | L |                         |
|----------------------------------------------------------------------------------------------------|----------------------------------------------------------------------------------------------------|----------------------------------------------------------------------------------------------------|-------------------------------------------------------------------------------------|----------------|---|-------------------------|
| Suche                                                                                                    | Filter INFO                                                                                                    | ▼ Datur                                                                                                    | n 05.08.2019 🗊                                                                      |                |   | 😭 Datei-Anhang erstelle |
| 05.08.2019 11:21:54) [INFG<br>05.08.2019 11:22:03] [INFG<br>05.08.2019 11:22:05] [INFG<br>05.08.2019 11:22:05] [INFG<br>05.08.2019 11:22:22] [INFG<br>05.08.2019 11:22:24] [INFG<br>05.08.2019 11:22:24] [INFG                                                                                                    | )<br>Sie nutzen eine alte Si<br>) Sie nutzen eine alte Si<br>) Zugang testhub' gesp<br>) Zugang testhub' gesp<br>of Sie nutzen eine alte Si<br>) Zugang test123' gesp<br>) Zugang test123' gesp<br>) - STOP                                          | gnaturversion, bitte Sig<br>gnaturversion, bitte Sig<br>eichert.<br>eichert.<br>gnaturversion, bitte Sig<br>eichert.                                             | naturversion A006 verwend<br>maturversion A006 verwend<br>maturversion A006 verwend | in.<br>in.     |   |                         |
| (05.08.2019 11:22:31) [INFC<br>(05.08.2019 11:22:32] [INFC<br>(05.08.2019 11:22:37] [INFC<br>(05.08.2019 11:22:38] [INFC<br>(05.08.2019 11:22:38] [INFC<br>(05.08.2019 11:24:26] [INFC<br>(05.08.2019 11:24:26] [INFC                                                                                                    | 9] - START<br>9] Aufrufvariante: Oberflä<br>9] Login-Erfolgreich, ang<br>9] Reiterwechsel: Dateni<br>9] Reiterwechsel: Konfig<br>9] Zugang 'testhub' gesp<br>9] - STOP                                                                               | chen-Modus Java-Vers<br>emeldeter Benutzer: A<br>ibertragungen<br>uration<br>eichert.                                                                            | ilon=1.7<br>dministrator@CP11621                                                    |                |   |                         |
| 05.08.2019 11:24:49] [INFC<br>(05.08.2019 11:24:49] [INFC<br>(05.08.2019 11:24:49] [INFC<br>(05.08.2019 11:24:55] [INFC<br>(05.08.2019 11:24:55] [INFC<br>(05.08.2019 11:29:55] [INFC<br>(05.08.2019 11:29:55] [INFC<br>(05.08.2019 11:29:55] [INFC<br>(05.08.2019 11:30:37] [INFC<br>(05.08.2019 11:30:37] [INFC<br>(05.08.2019 11:30:37] [INFC<br>(05.08.2019 11:30:37] [INFC | o) - START<br>) Aufrufvariante: Oberflän<br>) Login-Erfolgreich, ang<br>) Reiterwechsel: Donton<br>) Reiterwechsel: Konfig<br>) Zugang testhub' gesp<br>) Zugang Meinke_ZUGA<br>) Zugang Meinke_ZUGA<br>) Zugang Meinke_ZUGA<br>) Zugang Meinke_ZUGA | chen-Modus Java-Vers<br>emeldeter Benutzer: A<br>ibertragungen<br>uration<br>eichert.<br>wurde erfolgreich kopie<br>wGS_ID' gespeichert.<br>wGS_ID' gespeichert. | ion=1.7<br>dministrator@CP11621<br>rt.<br>hen? Antwort: Ja                          |                |   |                         |
| (05.08.2019 11:34:57) [INEC<br>(05.08.2019 11:34:58) [INEC<br>um den angelegten Zugang<br>(05.08.2019 11:37:42) [INEC<br>(05.08.2019 11:37:44) [INEC                                                                                                    | )] Zugang 'MEINE_ZUGA<br>)] Erstellen Sie nun eine<br>) nutzen zu können.<br>)] Zugang 'MEINE_ZUGA<br>)] Möchten Sie das Siche                                                                                                    | NGS_ID' gespeichert.<br>Sicherheitsdatei,<br>NGS_ID' wirklich löscl<br>erheitsmedium                                                                             | nen? Antwort Ja                                                                     |                |   |                         |
| ebenfalls löschen? Antwort<br>(05.08.2019 11:37:46) [INFC<br>(05.08.2019 11:38:22) [INFC<br>(05.08.2019 11:39:03) [INFC<br>(05.08.2019 11:43:08) [INFC<br>(05.08.2019 11:46:14) [INFC                                                                                                    | Nein<br>) Zugang 'MEINE_ZUGA<br>)] Zugangs-ID 'test123' w<br>)] Zugang 'MEINE_ZUGA<br>)] Reiterwechsel: Datenú<br>)] Reiterwechsel: Loqbu                                                                                                    | NGS_ID' gelöscht.<br>vurde erfolgreich kopie<br>NGS_ID' gespeichert.<br>ibertragungen<br>ch                                                                      | at.                                                                                 |                |   |                         |

Abb. 6.1. Logbuch

Ansicht filtern Wenn der Reiter "Logbuch" aufgerufen wird, werden zunächst die aktuellsten Logbuch-Einträge angezeigt. Mit Hilfe der Kalenderauswahl kann der Tag ausgewählt werden, für den das Anwenderlogbuch angezeigt werden soll. Über die Auswahlliste "Filter" kann die angezeigte Logbuch-Datei auf bestimmte Meldungstypen gefiltert werden. So kann schnell geprüft werden, ob z.B. an einem gewissen Tag Fehler (Filter "WARNING/ ERROR") aufgetreten sind.

Darüber hinaus kann das angezeigte Logbuch nach beliebigen Begriffen durchsucht werden.

Datei-Anhang erstellen Falls es zu Problemen mit MVSC kommt, können die geschriebenen Log-Dateien über die Schaltfläche "Datei-Anhang erstellen" in ein ZIP-komprimiertes Dateiarchiv eingestellt werden. Diese Archivdatei kann dann an den Support der Fiducia & GAD weitergeleitet werden.

## 6.4.2. Technisches Logging

| Log-Level  | Wenn hartnäckige Probleme bei der Durchführung von Datenübertragungen auftreten,<br>die auch nach mehreren Lösungsansätzen nicht behoben werden können, haben Sie<br>die Möglichkeit, die Menge der geloggten Daten zu erhöhen. Es werden während des<br>Verbindungsaufbaus detailliertere Informationen mitgeschrieben, die Aufschluss über<br>den aufgetretenen Fehler geben können. |
|------------|----------------------------------------------------------------------------------------------------|
| Logdateien | Die Log-Dateien finden Sie im Unterverzeichnis "Traces". Die Dateien, die das technische Logging enthalten, beginnen mit dem Begriff "Trace". Die darin enthaltenen Informationen protokollieren ausschließlich den technischen Ablauf von EBICS-Datenübertragungen.                                                                                                    |
| Menüpunkt  | Im Menü "Hilfe", Unterpunkt "Logging" haben Sie 4 verschiedene Möglichkeiten, den<br>Log-Level einzustellen.<br>Diese möglichen Log-Level sind in der folgenden Abbildung dargestellt:                                                                                                    |

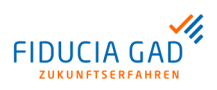

| Hilfe        |                                                              |
|--------------|--------------------------------------------------------------|
| Logging 🕨    | Alles Loggen                                                 |
| 🗆 Hilfetexte | <ul> <li>Fehler und Warnungen Loggen</li> </ul>              |
| Update       | <ul> <li>nur Fehler Loggen</li> <li>nichte Loggen</li> </ul> |
| Info         |                                                              |

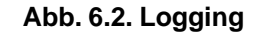

## 6.5. Hilfe

Eingabehilfe

Wenn Sie Schwierigkeiten mit der Benutzeroberfläche haben und nicht genau wissen, welche Information in welches Eingabefeld gehört, können Sie im Menü "Hilfe" das Häkchen "Hilfetexte" setzen. Dann erscheinen, wenn Sie die Maus über ein Eingabefeld bewegen, Hinweise in Form von Tooltips.